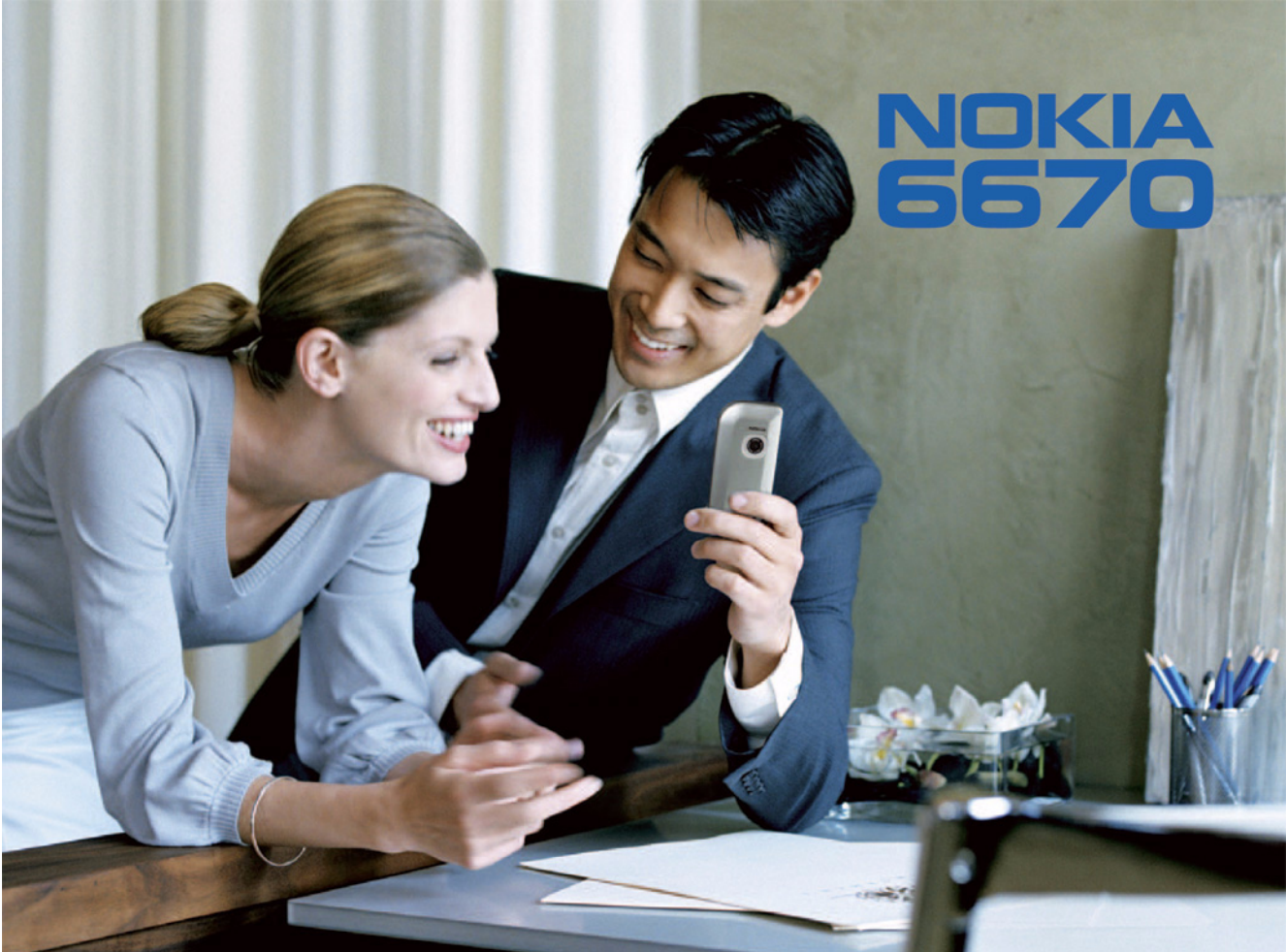

#### DEKLARACJA ZGODNOŚCI

# **C€**168

My, NOKIA CORPORATION, z pełną odpowiedzialnocią owiadczamy, że produkt RH-67 spełnia wszystkie wymogi ujęte w klauzulach dokumentu Council Directive: 1999/5/EC. Kopie "Deklaracji zgodnoci" znajdziesz pod adresem http://www.nokia.com/phones/declaration\_of\_conformity/.

Copyright © 2004 Nokia. Wszelkie prawa zastrzeżone.

Powielanie, przekazywanie, dystrybucja oraz przechowywanie elektronicznej kopii części lub całości tego dokumentu w jakiejkolwiek formie bez uprzedniej pisemnej zgody firmy Nokia są zabronione.

Nokia, Nokia Connecting People, Xpress-on są zarejestrowanymi znakami towarowymi firmy Nokia Corporation. Inne nazwy produktów i firm wymienione w niniejszym dokumencie mogą być znakami towarowymi lub nazwami handlowymi ich właścicieli.

Sygnał dźwiękowy o nazwie Nokia tune jest znakiem towarowym Nokia Corporation.

#### symbian

This product includes software licensed from Symbian Software Ltd © 1998-2004. Symbian and Symbian OS are trademarks of Symbian Ltd.

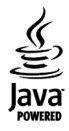

Java™ and all Java-based marks are trademarks or registered trademarks of Sun Microsystems, Inc.

Stac ®, IZS ®, ©1996, Stac, Inc., ©1994–1996 Microsoft Corporation. Includes one or more U.S. Patents: No. 4701745, 5016009, 5126739, 5146221, and 5414425. Other patents pending.

Hi/fn ®, LZS ®, ©1988-98, Hi/fn. Includes one or more U.S. Patents: No. 4701745, 5016009, 5126739, 5146221, and 5414425. Other patents pending. Part of the software in this product is © Copyright ANT Ltd. 1998. All rights reserved.

US Patent No 5818437 and other pending patents. T9 text input software Copyright (C) 1997-2004. Tegic Communications, Inc. All rights reserved. Bluetooth is a registered trademark of Bluetooth SIG, Inc.

Firma Nokia promuje politykę nieustannego rozwoju. Firma Nokia zastrzega sobie prawo do wprowadzania zmian i usprawnień we wszelkich produktach opisanych w tym dokumencie bez uprzedniego powiadomienia.

W żadnych okolicznościach firma Nokia nie ponosi odpowiedzialności za jakąkolwiek utratę danych lub zysków czy też za wszelkie szczególne, przypadkowe, wynikowe lub pośrednie szkody spowodowane w dowolny sposób.

Zawartość tego dokumentu przedstawiona jest "tak jak jest – as is". Nie udziela się jakichkolwiek gwarancji, zarówno wyraźnych jak i dorozumianych, włączając w to, lecz nie ograniczając tego do, jakichkolwiek dorozumianych gwarancji użyteczności handlowej lub przydatności do określonego celu, chyba że takowe wymagane są przez przepisy prawa. Firma Nokia zastrzega sobie prawo do dokonywania zmian w tym dokumencie lub wycofania go w dowolnym czasie bez uprzedniego powiadomienia.

Dostępność poszczególnych produktów może się różnić w zależności od regionu. Szczegóły można uzyskać u najbliższego sprzedawcy firmy Nokia.

9234496

Wydanie 1. PL

# Spis treści

#### Dla własnego bezpieczeństwa ...... 8

| Informacje | ogólne | 1 | 1 |
|------------|--------|---|---|
|------------|--------|---|---|

| Najważniejsze wskaźniki widoczne w trybie  |    |
|--------------------------------------------|----|
| gotowości                                  | 11 |
| Menu                                       | 12 |
| Przełączanie aplikacji                     | 13 |
| Czynności wspólne dla wszystkich aplikacji | 13 |
| Regulacja głośności                        | 15 |
| Pamięć współdzielona                       | 15 |

#### Twój telefon.....16

| Telefonowanie10                       | 6 |
|---------------------------------------|---|
| Nawiązywanie połączeń z użyciem       |   |
| katalogu Kontakty1                    | 6 |
| Łączenie się z pocztą głosową         |   |
| (usługa sieciowa)1                    | 7 |
| Proste wybieranie numeru telefonu1    | 7 |
| Nawiązywanie połączeń konferencyjnych |   |
| (usługa sieciowa)1                    | 8 |
| Odbieranie połączeń1                  | 8 |
| Opcje dostępne w trakcie rozmowy      |   |
| telefonicznej1                        | 9 |

| Połączenia oczekujące (usługa sieciowa) 19    |  |
|-----------------------------------------------|--|
| Przekazywanie połączeń (usługa sieciowa) 20   |  |
| Rejestr — spis połączeń i rejestr ogólny      |  |
| Licznik danych GPRS 21                        |  |
| Spis ostatnich połączeń21                     |  |
| Czas trwania połączeń 22                      |  |
| Przeglądanie rejestru ogólnego22              |  |
| Dane osobiste24                               |  |
| ۲۹ (ontakty                                   |  |
| Tworzenie i edycja kart kontaktowych          |  |
| Kopiowanie kontaktów między kartą             |  |
| SIM a pamięcią telefonu25                     |  |
| Przypisywanie dźwięku dzwonka do karty        |  |
| kontaktowej lub grupy kontaktów               |  |
| Głosowe wybieranie numerów 26                 |  |
| Przypisywanie klawiszy prostego wybierania 27 |  |
| Przeglądanie subskrybowanych kontaktów 28     |  |
| Zarządzanie grupami kontaktów                 |  |
| Dostępność (usługa sieciowa)28                |  |
| Zmiana informacji o własnej dostępności 29    |  |
| Zmiana osób, mogących przeglądać              |  |
| Twoje informacje o dostępności                |  |
|                                               |  |

| Uaktualnianie informacji o swojej    |    |
|--------------------------------------|----|
| dostępności                          | 32 |
| Ustawienia dostępności               | 32 |
| Lokalizowanie (usługa sieciowa)      | 33 |
| Kalendarz                            | 34 |
| Tworzenie pozycji kalendarza         | 34 |
| Zadania                              | 35 |
| Importowanie danych z kompatybilnych |    |
| telefonów Nokia                      |    |
| Mariation ending                     |    |

#### Multimedia......37

| Cyfrowy aparat fotograficzny       | 37 |
|------------------------------------|----|
| Robienie zdjęć                     | 37 |
| Nagrywanie sekwencji wideo         | 39 |
| Przeglądanie zdjęć                 | 40 |
| Powiększanie zapisanego zdjęcia    | 41 |
| Skróty klawiszowe                  | 41 |
| RealPlayer <sup>~</sup>            | 42 |
| Odtwarzanie plików multimedialnych | 42 |
| Zmienianie ustawień                | 43 |
| Reżyser                            | 44 |
| Galeria                            | 45 |
| Otwieranie plików                  | 46 |
| Inne foldery domyślne              | 46 |
| Pobieranie plików                  | 47 |
| Przekazywanie zdjęć na serwer      |    |
| (usługa sieciowa)                  | 47 |
|                                    |    |

| Wiadomości                                 | .49 |
|--------------------------------------------|-----|
| Wpisywanie tekstu                          | 51  |
| Tradycyjna metoda wpisywania tekstu        | 51  |
| Słownikowa metoda wprowadzania tekstu      | 52  |
| Kopiowanie tekstu do schowka               | 54  |
| Pisanie i wysyłanie wiadomości             | 54  |
| Ustawienia wymagane dla                    |     |
| wiadomości multimedialnych                 | 56  |
| Ustawienia wymagane dla wiadomości         |     |
| e-mail                                     | 56  |
| Skrzynka odbiorcza – odbieranie wiadomości | 56  |
| Przeglądanie obiektów multimedialnych      | 57  |
| Odbiór wiadomości rozszerzonych            | 57  |
| Odbiór wiadomości usług (usługa sieciowa)  | 58  |
| Moje foldery                               | 59  |
| Zdalna skrzynka pocztowa (usługa sieciowa) | 59  |
| Otwieranie skrzynki pocztowej              | 59  |
| Pobieranie wiadomości e-mail               |     |
| ze skrzynki pocztowej                      | 60  |
| Usuwanie wiadomości e-mail                 | 61  |
| Konczenie połączenia ze skrzynką           | ~ 1 |
| pocztową                                   | 61  |
| Skrzynka nadawcza                          | 62  |
| Przegiądanie wiadomości na karcie SIM      | 62  |
| Wiadomosci sieciowe (usługa sieciowa)      | 62  |
| Eaytor ziecen na usługi                    | 63  |

| Ustawienia wiadomości                 | 63 |
|---------------------------------------|----|
| Ustawienia wiadomości tekstowych      | 63 |
| Ustawienia wiadomości multimedialnych | 64 |
| Ustawienia wiadomości e-mail          | 65 |
| Ustawienia wiadomości usług           | 67 |
| Ustawienia wiadomości sieciowych      |    |
| (usługa sieciowa)                     | 67 |
| Ustawienia folderu Inne               | 68 |

#### Narzędzia.....69

| Korzystanie z kreatora Setting Wizard | 69 |
|---------------------------------------|----|
| Ustawienia                            | 70 |
| Zmiana ustawień ogólnych              | 70 |
| Ustawienia telefonu                   | 71 |
| Ustawienia rozmów                     | 72 |
| Ustawienia połączeń                   | 74 |
| Data i godzina                        | 77 |
| Zakaz połącz. (usługa sieciowa)       | 78 |
| Sieć                                  | 78 |
| Ustawienia akcesoriów                 | 79 |
| Zabezpieczen.                         | 79 |
| Telefon i karta SIM                   | 79 |
| Certyfikaty                           | 81 |
| Menedżer urządzeń                     | 82 |
| Menedżer plików                       | 83 |
| Sprawdzanie ilości używanej pamięci   | 84 |
|                                       |    |

| - UIECEIIIa YIUSUWE                                                                                                    |                                                                            |
|----------------------------------------------------------------------------------------------------|----------------------------------------------------------------------------|
| Dodawanie polecenia głosowego                                                                                                    |                                                                            |
| do aplikacji                                                                                                    | 85                                                                         |
| Uruchamianie aplikacji przy użyciu                                                                                                    |                                                                            |
| poleceń głosowych                                                                                                    |                                                                            |
| Odtwarzanie, usuwanie i zmiana                                                                                                    |                                                                            |
| polecenia qłosowego                                                                                                    |                                                                            |
| Karta pamięci                                                                                                    |                                                                            |
| Formatowanie karty pamięci                                                                                                    |                                                                            |
| Kopie zapasowe i przywracanie danych                                                                                                    |                                                                            |
| Blokowanie karty pamięci                                                                                                    |                                                                            |
| Sprawdzanie stopnia zajętości pamięci                                                                                                    |                                                                            |
|                                                                                                    |                                                                            |
| Dostosowywanie telefonu                                                                                                    | 90                                                                         |
|                                                                                                    |                                                                            |
| Profile                                                                                                    | 90                                                                         |
| Profile<br>Zmiana profilu                                                                                                    | 90<br>90                                                                   |
| Profile<br>Zmiana profilu<br>Dostosowywanie profili                                                                                                    | 90<br>90<br>90                                                             |
| Profile<br>Zmiana profilu<br>Dostosowywanie profili<br>Fematy                                                                                                    | 90<br>90<br>90<br>91                                                       |
| Profile<br>Zmiana profilu<br>Dostosowywanie profili<br>fematy<br>Edycja tematów                                                                                                    |                                                                            |
| Profile<br>Zmiana profilu<br>Dostosowywanie profili<br>fematy<br>Edycja tematów                                                                                                    | 90<br>90<br>90<br>90<br>91<br>91<br>92                                     |
| Profile<br>Zmiana profilu<br>Dostosowywanie profili<br>Fematy<br>Edycja tematów<br>Dodatki                                                                                                    | 90<br>90<br>90<br>90<br>90<br>91<br>91<br>92<br>92                         |
| Profile<br>Zmiana profilu<br>Dostosowywanie profili<br>Fematy<br>Edycja tematów<br>Dodatki<br>Portfel                                                                                                    | 90<br>90<br>90<br>90<br>91<br>92<br>92<br>92<br>94<br>94                   |
| Profile<br>Zmiana profilu<br>Dostosowywanie profili<br>Fematy<br>Edycja tematów<br>Dodatki<br>Portfel<br>Wprowadzanie kodu portfela                                                                                            | 90<br>90<br>90<br>91<br>91<br>92<br><b>92</b><br><b>94</b><br>94<br>94     |
| Profile<br>Zmiana profilu<br>Dostosowywanie profili<br>Fematy<br>Edycja tematów<br><b>Dodatki</b><br>Portfel<br>Wprowadzanie kodu portfela<br>Przechowywanie informacji o kartach                                              | 90<br>90<br>90<br>91<br>91<br>92<br>92<br>94<br>94<br>94                   |
| Profile<br>Zmiana profilu<br>Dostosowywanie profili<br>Fematy<br>Edycja tematów<br><b>Dodatki</b><br>Portfel<br>Wprowadzanie kodu portfela<br>Przechowywanie informacji o kartach<br>osobistych                                | 90<br>90<br>90<br>91<br>92<br>92<br>94<br>94<br>94<br>94<br>94<br>94<br>95 |
| Profile<br>Zmiana profilu<br>Dostosowywanie profili<br>Fematy<br>Edycja tematów<br><b>Dodatki</b><br>Portfel<br>Przechowywanie informacji o kartach<br>osobistych<br>Tworzenie notatek osobistych                              |                                                                            |
| Profile<br>Zmiana profilu<br>Dostosowywanie profili<br>Ematy<br>Edycja tematów<br><b>Dodatki</b><br>Portfel<br>Przechowywanie informacji o kartach<br>osobistych<br>Tworzenie notatek osobistych<br>Tworzenie profilu portfela | 90<br>90<br>90<br>91<br>92<br>92<br>94<br>94<br>94<br>95<br>95<br>95<br>95 |

| Pobieranie informacji z portfela do       |
|-------------------------------------------|
| przeglądarki97                            |
| Przeglądanie informacji o biletach        |
| Ustawienia portfela97                     |
| Resetowanie portfela i kodu portfela98    |
| Kalkulator                                |
| Konwerter                                 |
| Przeliczanie jednostek99                  |
| Określanie waluty bazowej i kursów        |
| wymiany99                                 |
| Notatki                                   |
| Zegar100                                  |
| Zmienianie ustawień zegara100             |
| Ustawianie alarmu100                      |
| Dyktafon101                               |
| Czat (usługa sieciowa)102                 |
| Przed rozpoczęciem korzystania z czatu102 |
| Łączenie z serwerem czatu102              |
| Modyfikowanie ustawień czatu 103          |
| Przyłączanie się do grupy czatu i         |
| odłączanie od niej103                     |
| Wyszukiwanie grup czatu i użytkowników104 |
| Rozmowa w grupie czatu104                 |
| Rozpoczynanie i przeglądanie              |
| pojedynczych rozmów105                    |
| Kontakty czatu106                         |
| Edytowanie ustawień grupy czatu107        |

| Serwery usług czatu i dostępności 108       |
|---------------------------------------------|
| ldź do 109                                  |
| Dodawanie skrótów109                        |
| Usługi i aplikacje 110                      |
| Przeglądarka110                             |
| Podstawy korzystania z usług sieciowych 110 |
| Konfigurowanie telefonu do korzystania      |
| z usług przeglądarki 111                    |
| Nawiązywanie połączeń 111                   |
| Przeglądanie zakładek 112                   |
| Przeglądanie stron113                       |
| Pobieranie plików114                        |
| Kończenie połączenia 116                    |
| Ustawienia przeglądarki 116                 |
| Menedżer aplikacji 117                      |
| Instalowanie aplikacji                      |
| <ul> <li>informacje ogólne 118</li> </ul>   |
| Usuwanie aplikacji120                       |
| Łącza 121                                   |
| Połączenia Bluetooth121                     |
| Ustawienia Bluetooth122                     |
| Wysyłanie danych przez Bluetooth 122        |
| Widok urządzeń powiązanych 124              |
| Odbiór danych przez Bluetooth 125           |
| Kończenie połączenia Bluetooth 125          |

| Menedżer połączeń 125<br>Przedodanie szczenółowych informacji |
|---------------------------------------------------------------|
| o połączeniu 126                                              |
| Kończenie połączeń126                                         |
| Łączenie telefonu z kompatybilnym                             |
| komputerem 127                                                |
| Zdalna synchronizacja127                                      |
| Tworzenie nowego profilu synchronizacji 127                   |
| Synchronizowanie danych128                                    |
| Rozwiązywanie problemów129<br>Pytania i odpowiedzi            |
| Informacje o bateriach132                                     |
| Eksploatacja i konserwacja133                                 |
| Dodatkowe informacje                                          |
| o bezpieczeństwie134                                          |
| Skorowidz138                                                  |

# Dla własnego bezpieczeństwa

Zapoznaj się uważnie z poniższymi skróconymi wskazówkami. Postępowanie niezgodne z nimi może być niebezpieczne lub niezgodne z prawem. Szczegółowe informacje znajdziesz na dalszych stronach tej instrukcji.

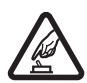

NIE RYZYKUJ Nie włączaj telefonu w miejscach, w których zabrania się korzystać z telefonów komórkowych lub tam, gdzie może on spowodować zakłócenia lub inne zagrożenia.

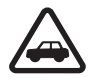

NAJWAŻNIEJSZE JEST BEZPIECZEŃSTWO W RUCHU DROGOWYM Stosuj się do wszystkich lokalnie obowiązujących przepisów. Prowadząc samochód, nie zajmuj rąk niczym innym. W trakcie jazdy miej przede wszystkim na uwadze bezpieczeństwo na drodze.

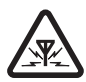

ZAKŁÓCENIA Wszystkie telefony komórkowe mogą być podatne na zakłócenia, które z kolei mogą wywierać wpływ na jakość połączeń.

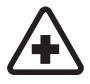

WYŁĄCZ TELEFON, GDY ZNAJDZIESZ SIĘ NA TERENIE SZPITALA Przestrzegaj wszystkich ograniczeń. Wyłącz telefon w pobliżu aparatury medycznej.

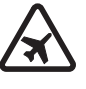

WYŁĄCZ URZĄDZENIE, GDY ZNAJDZIESZ SIĘ W SAMOLOCIE Przestrzegaj wszystkich ograniczeń. Urządzenia bezprzewodowe mogą być źródłem zakłóceń w samolocie.

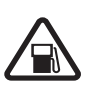

#### WYŁĄCZ URZĄDZENIE, GDY TANKUJESZ

PALIWO Nie korzystaj z telefonu na stacjach benzynowych. Nie używaj go w pobliżu składów paliw lub chemikaliów.

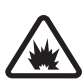

#### WYŁĄCZ URZĄDZENIE W REJONIE PRZEPROWADZANIA WYBUCHÓW

Przestrzegaj wszystkich ograniczeń. Nie używaj telefonu w rejonie odpalania ładunków wybuchowych.

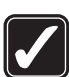

#### UŻYWAJ URZĄDZENIA Z ROZWAGĄ

Urządzenia używaj w używaj w normalnej pozycji i zgodnie z jego dokumentacją. Nie dotykaj anteny bez potrzeby.

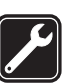

PROFESJONALNY SERWIS Instalować i naprawiać ten produkt może wyłącznie wykwalifikowany personel.

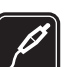

AKCESORIA I BATERIE Używaj jedynie zatwierdzonych do użytku baterii i akcesoriów. Nie podłączaj niekompatybilnych produktów.

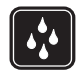

WODOODPORNOŚĆ Telefon nie jest wodoodporny. Chroń je przed wilgocią.

| `    |
|------|
| - 11 |
| N    |
| -    |
|      |

KOPIE ZAPASOWE Pamiętaj o robieniu zapasowych kopii wszystkich zapisywanych w telefonie ważnych informacji lub prowadź ich pisemny zapis.

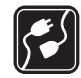

PODŁĄCZANIE INNYCH URZĄDZEŃ Zanim podłączysz dodatkowe urządzenie, zapoznaj się z instrukcją jego obsługi i przepisami bezpieczeństwa. Nie podłączaj niekompatybilnych produktów.

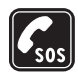

TELEFONY ALARMOWE Upewnij się, że telefon jest włączony i ma kontakt z siecią komórkową. Naciśnij fyle razy, ile potrzeba, aby usunąć z wyświetlacza wszystkie wprowadzone znaki i powrócić do ekranu startowego. Wprowadź numer alarmowy i naciśnij . Podaj miejsce pobytu. Nie przerywaj połączenia, dopóki nie otrzymasz na to zgody.

# Kilka słów o urządzeniu

Opisane w tej instrukcji urządzenie bezprzewodowe zostało zatwierdzone do użytku w sieci EGSM 900, GSM1800 i 1900. Aby uzyskać więcej informacji o sieciach komórkowych, skontaktuj się ze swoim usługodawcą. Korzystając z funkcji tego urządzenia, stosuj się do wszystkich obowiązujących przepisów i szanuj prywatność oraz uzasadnione prawa innych osób.

Ostrzeżenie: wszystkie funkcje tego urządzenia, z wyjątkiem budzika, działają dopiero po jego włączeniu. Nie włączaj tego urządzenia, gdy może ono powodować zakłócenia lub inne zagrożenia.

## Usługi sieciowe

Aby używać telefonu, musisz mieć dostęp do usług dostawcy usług bezprzewodowych. Działanie wielu funkcji tego urządzenia zależy od charakterystyki sieci bezprzewodowej. Dane Usługi Sieciowe mogą nie być dostępne we wszystkich sieciach, a w niektórych przypadkach dla umożliwienia korzystania z Usług Sieciowych może zaistnieć potrzeba zawarcia dodatkowej umowy z usługodawcą. Dodatkowe informacje o sposobie korzystania z Usług Sieciowych i związanych z nimi opłatach uzyskasz od usługodawcy. W niektórych sieciach mogą obowiązywać ograniczenia, które mają wpływ na sposób korzystania z Usług Sieciowych. Niektóre sieci mogą na przykład nie udostępniać pewnych usług lub specyficznych dla danego języka znaków.

Usługodawca może zablokować pewne funkcje lub uniemożliwić ich włączenie w urządzeniu. Takie funkcje nie będą wówczas dostępne w menu urządzenia. Aby uzyskać więcej informacji o szyfrowaniu skontaktuj się z usługodawcą. Urządzenie to jest zgodne z protokołami WAP 2.0 (HTTP i SSL), które bazują na protokołach TCP/IP. Korzystanie z niektórych funkcji telefonu, takich jak MMS, przeglądarka, poczta elektroniczna, zdalna synchronizacja (SyncML), i pobieranie treści przez przeglądarkę lub przez MMS, jest możliwe tylko w sieciach, które udostępniają te technologie.

### Ładowarki i akcesoria

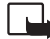

Uwaga: zanim użyjesz jakiejś ładowarki, sprawdź nazwę i numer jej modelu. Baterie tego telefonu powinny być ładowane za pomocą ładowarki typu ACP-8, ACP-12, LCH-9 lub LCH-12.

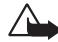

Ostrzeżenie: korzystaj wyłącznie z baterii, ładowarek i innych akcesoriów zatwierdzonych przez firmę Nokia do użytku z tym właśnie modelem urządzenia. Stosowanie akcesoriów innego typu unieważni gwarancję, a może być nawet niebezpieczne.

Informacje o dostępności zatwierdzonych akcesoriów uzyskasz u sprzedawców. Odłączając przewód któregokolwiek z akcesoriów, chwytaj za wtyczkę – nie za przewód.

Urządzenie i jego akcesoria mogą mieć części o niewielkich rozmiarach. Należy je przechowywać w miejscu niedostępnym dla małych dzieci.

# Informacje ogólne

Ostrzeżenie: wszystkie funkcje tego urządzenia, z wyjątkiem budzika, działają dopiero po jego włączeniu. Nie włączaj tego urządzenia, gdy może ono powodować zakłócenia lub inne zagrożenia.

Telefon Nokia 6670 oferuje szereg użytecznych na co dzień funkcji, takich jak cyfrowy aparat fotograficzny, rejestrator wideo, wiadomości, poczta e-mail, portfel, zegarek, kalkulator i kalendarz.

#### Etykiety w pakiecie sprzedażnym

 Etykiety na karcie gwarancyjnej znajdującej się w pakiecie sprzedażnym zawierają ważne informacje na potrzeby serwisu i usług gwarancyjnych. Instrukcje dotyczące prawidłowego użycia tych etykiet także znajdują się w pakiecie.

# Najważniejsze wskaźniki widoczne w trybie gotowości

— Odebrano jedną lub kilka wiadomości, które trafiły do skrzynki odbiorczej w menu Wiadomości.

— Odebrano jedną lub kilka wiadomości głosowych. <u>Patrz "Łączenie się z pocztą</u> <u>głosową (usługa sieciowa)" na stronie 17.</u>

📥 – W skrzynce nadawczej znajdują się wiadomości oczekujące na wysłanie.

In aktualnie aktywnego profilu Rodzaj dzwonka ustawiono na Milczy, Sygnał odbioru wiad. ustawiono na Wyłącz oraz Sygnał czatu ustawiono na Włącz.

- Klawiatura telefonu jest zablokowana. Więcej informacji znajdziesz w części omawiającej pierwsze kroki z telefonem.

🐂 — Alarm jest aktywny.

2 – Połączenia można nawiązywać tylko przez linię 2 (usługa sieciowa). Patrz "Linia w użyciu (usługa sieciowa)" na stronie 73.

Aktywne jest połączenie w trybie transmisji danych.

Image: Polyania province in the symbol of the symbol of

✤ — Aktywna jest funkcja Bluetooth. W czasie transmisji danych przez Bluetooth widoczny jest symbol (♣).

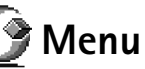

Naciśnij 🚱 (klawisz Menu), aby wyświetlić menu główne. Z poziomu menu masz dostęp do wszystkich aplikacji w telefonie.

#### Poruszanie się po menu

 Naciskaj górną (), dolną (), lewą () i prawą () część klawisza przewijania (widoczne na rysunku niebieskie strzałki z numerami od 1 do 4), aby poruszać się po menu.

#### Otwieranie aplikacji i folderów

 Aby otworzyć aplikację lub folder, wskaż odpowiednią pozycję menu i naciśnij środkową część klawisza przewijania (widoczna na rysunku niebieska strzałka numer 5).

Opcje dostępne w menu: Otwórz, Pokaż listęl Pokaż siatkę, Przenieś, Przenieś do folderu, Nowy folder, Pobieranie aplikacji, Szczegóły pamięci, Pomoc i Wyjdź.

#### Zamykanie aplikacji

 Cofnij się przez naciśnięcie Wróć lub Wyjdź tyle razy, ile potrzeba do przejścia do trybu gotowości, albo wybierz Opcje→ Wyjdź.

#### Przełączanie aplikacji

Jeśli otwartych jest kilka aplikacji, naciśnij i przytrzymaj 🚱 (klawisz Menu), aby przełączać się między nimi. Pojawi się okno przełączania aplikacji, w którym zobaczysz listę aktualnie otwartych aplikacji. Wskaż aplikację i naciśnij 🍥, aby do niej przejść.

# Czynności wspólne dla wszystkich aplikacji

- Edytowanie pozycji Aby otworzyć pozycję do edycji, czasem musisz ją najpierw otworzyć do przejrzenia, po czym wybrać Opcje – Edytuj, aby móc zmienić jej zawartość. Za pomocą klawisza przewijania możesz przechodzić między polami danej pozycji.
- Zmienianie nazwy pozycji Aby zmienić nazwę pliku lub folderu, wskaż go i wybierz Opcje→ Zmień nazwę.
- Zaznaczanie pozycji Pozycje możesz zaznaczać na liście na kilka sposobów.
  - Aby zaznaczyć jedną pozycję, wskaż ją i wybierz Opcje→ Zaznacz/Usuń zazn.→ Zaznacz lub naciśnij jednocześnie Ø i . Obok wskazanej pozycji pojawi się znacznik wyboru.
  - Aby zaznaczyć wszystkie pozycje na liście, wybierz Opcje→ Zaznacz/Usuń zazn.→ Zaznacz wszystko.

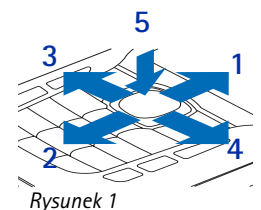

Korzystanie z klawisza przewijania.

| Kalendarz<br>Notatki<br>Kontakty | '0da<br>2003-09-10<br>≥zerwować d…<br>tysta |
|----------------------------------|---------------------------------------------|
| Wybierz                          | 🗧 🗘 🗘                                       |
| Rysunek                          | 2                                           |

Przełączanie aplikacji.

14

- Zaznaczanie wielu pozycji Naciśnij i przytrzymaj Ø, a następnie naciśnij klawisz przewijania w dół lub w górę. W miarę przesuwania ramki wyboru przy kolejnych pozycjach pojawiają się znaczniki wyboru. Aby zakończyć zaznaczanie, przestań naciskać klawisz przewijania i zwolnij klawisz Ø.
   Po zaznaczeniu wszystkich żądanych pozycji możesz je przenieść lub usunąć, wybierając Opcje→ Przenieś do folderu lub Usuń.
- Aby usunąć zaznaczenie pozycji, wskaż ją i wybierz Opcje→ Zaznacz/Usuń zazn.→ Usuń zaznaczenie lub naciśnij jednocześnie Ø i ⑥.
- Tworzenie folderów Aby utworzyć nowy folder, wybierz Opcje→ Nowy folder.
   Pojawi się pytanie o nazwę folderu (maks. 35 liter).
- Przenoszenie pozycji do folderu Aby przenieść pozycje do folderu lub między folderami, wybierz Opcje – Przenieś do folderu (polecenie niewidoczne, jeśli brak dostępnych folderów). Po wybieraniu Przenieś do folderu pojawi się lista dostępnych folderów i widoczny będzie główny poziom aplikacji (aby móc przenieść pozycję poza folder). Wybierz lokalizację, do której chcesz przenieść pozycję, i naciśnij OK.
- Wysyłanie pozycji Aby wysłać pozycję do kompatybilnego urządzenia, wskaż ją i wybierz Opcje→ Wyślij. Wybierz jedną z metod: Przez MMS, Przez Bluetooth lub Przez e-mail.
  - Jeśli wybierzesz wiadomość e-mail lub MMS, otwarty zostanie odpowiedni edytor. Naciśnij , aby wybrać odbiorców z katalogu Kontakty, lub wpisz w polu *Do*: numer telefonu bądź adres e-mail odbiorcy. Dodaj tekst lub dźwięk i wybierz
     Opcje→ Wyślij. Patrz "Pisanie i wysyłanie wiadomości" na stronie 54.
  - Przez Bluetooth. Patrz "Wysyłanie danych przez Bluetooth" na stronie 122.

Ze względu na ochronę praw autorskich kopiowanie, modyfikowanie, przesyłanie lub przekazywanie niektórych zdjęć, dźwięków dzwonka i innych zapisanych cyfrowo materiałów może nie być możliwe.

# Regulacja głośności

W trakcie rozmowy telefonicznej lub słuchania muzyki naciśnij 🔘 albo 🔘, aby odpowiednio zwiększyć lub zmniejszyć głośność dźwięku.

Dzięki głośnikowi możesz słuchać i mówić do telefonu, gdy ten leży np. na znajdującym się niedaleko stole czy biurku. Z głośnika możesz korzystać w trakcie połączeń, używać go wraz z aplikacjami dźwiękowymi i wideo, a także posługiwać się nim przy przeglądaniu wiadomości multimedialnych. Aplikacje dźwiękowe i wideo domyślnie używają głośnika. Głośnik ułatwia korzystanie z innych aplikacji w trakcie rozmowy telefonicznej.

Aby przełączyć się na korzystanie z głośnika w trakcie rozmowy, wybierz **Opcje**→ *Włącz* głośnik. Usłyszysz dźwięk, na pasku nawigacyjnym pojawi się symbol 🐼 i zmieni się wskaźnik głośności.

Nie można włączyć głośnika , gdy do telefonu podłączony jest zestaw słuchawkowy.

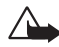

**Ostrzeżenie:** gdy używasz głośnika, nie trzymaj urządzenia przy uchu, ponieważ dźwięki mogą być nadzwyczaj głośne.

Aby wyłączyć głośnik w trakcie rozmowy, wybierz **Opcje** *Uaktywnij telefon*.

## Pamięć współdzielona

Z pamięci współdzielonej mogą korzystać następujące funkcje tego urządzenia: kontakty, wiadomości tekstowe i MMS, zdjęcia i dźwięki dzwonka, Rejestrator wideo, RealPlayer™, kalendarz i notatki zadań oraz pobrane aplikacje. Użycie jednej lub większej liczby tych funkcji może zmniejszyć ilość pamięci dostępnej dla pozostałych funkcji, które tę pamięć współdzielą. Na przykład zapisanie wielu wiadomości MMS może spowodować zapełnienie całej dostępnej pamięci. Przy próbie użycia funkcji współdzielącej pamięć może pojawić się komunikat o wyczerpaniu się tej pamięci. W takim przypadku, aby móc dalej korzystać z urządzenia, należy usunąć część informacji i danych zapisanych w funkcjach korzystających z pamięci współdzielonej. Niezależnie od pamięci współdzielonej niektóre funkcje, takie jak kalendarz i notatki zadań, mogą mieć przydzieloną dodatkową ilość pamięci.

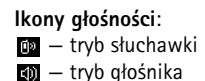

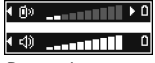

Rysunek 3 Wskaźniki głośności dla trybów słuchawki i głośnika są wyświetlane na pasku nawigacyjnym.

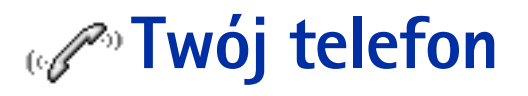

# Telefonowanie

- 1 W trybie gotowości wprowadź numer telefonu wraz z numerem kierunkowym. Kursor przesuniesz, naciskając 🕥 lub 🔘. Naciśnij 💪 , aby usunąć numer.
  - Aby nawiązać połączenie międzynarodowe, naciśnij dwukrotnie \*+, co spowoduje wpisanie prefiksu (znak + zastępuje międzynarodowy kod dostępu), po czym wprowadź kod kraju, numer kierunkowy (bez cyfry 0) i numer telefonu.
- 2 Aby połączyć się z wybranym numerem, naciśnij 🕦.
- 3 Aby się rozłączyć lub zrezygnować z próby połączenia, naciśnij 🅼

Naciśnięcie **()** zawsze kończy połączenie, nawet jeśli inna aplikacja jest aktywna i widoczna na ekranie.

Nawet przy zablokowanej klawiaturze możliwe jest połączenie z oficjalnym numerem alarmowym zaprogramowanym w urządzeniu. Wprowadź numer alarmowy i naciśnij 🕥

Połączenie możesz też nawiązać głosowo, bez konieczności patrzenia na wyświetlacz przy wybieraniu numeru. <u>Patrz "Głosowe wybieranie numerów" na stronie 26.</u>

### Nawiązywanie połączeń z użyciem katalogu Kontakty

- 1 Aby otworzyć katalog Kontakty, przejdź do Menu $\rightarrow$  Kontakty.
- 2 Aby odnaleźć kontakt, przejdź do żądanego opisu lub wprowadź jego pierwsze litery. Automatycznie otworzy się wówczas pole wyszukiwania z listą pasujących kontaktów.
- 3 Naciśnij 1, aby nawiązać połączenie. Jeżeli kontakt zawiera więcej niż jeden numer telefonu, przejdź do żądanego numeru i naciśnij 1, aby nawiązać połączenie.

Twój telefon

16

Rysunek 4 Nawiązywanie połączenia.

### Łączenie się z pocztą głosową (usługa sieciowa)

Poczta głosowa działa jak automatyczna sekretarka – urządzenie, na którym można nagrać przekazywaną wiadomość głosową.

- Aby połączyć się ze swoją skrzynką poczty głosowej, w trybie gotowości naciśnij 1 <u>ao</u> i
   <u>i</u>.
- Jeśli wyświetlone zostanie żądanie podania numeru poczty głosowej, wprowadź ten numer i naciśnij OK. Numer ten otrzymasz od usługodawcy.

Patrz "Przekazywanie połączeń (usługa sieciowa)" na stronie 20.

Każda linia telefoniczna może mieć odrębny numer poczty głosowej. Patrz "Linia w użyciu (usługa sieciowa)" na stronie 73.

#### Zmiana numeru poczty głosowej

Aby zmienić numer telefonu poczty głosowej, przejdź do Menu – Narzędzia – Poczta głosowa i wybierz Opcje – *Zmień numer*. Wprowadź ten numer (otrzymany od usługodawcy) i naciśnij OK.

#### Proste wybieranie numeru telefonu

- Przypisz numer telefonu do jednego z klawiszy prostego wybierania (2 abc wxyz9). Patrz "Przypisywanie klawiszy prostego wybierania" na stronie 27.
- 2 Aby wywołać ten numer: w trybie gotowości naciśnij odpowiedni klawisz prostego wybierania oraz D. Jeśli funkcja *Proste wybieranie* jest ustawiona na *Włączone*: naciśnij klawisz prostego wybierania i przytrzymaj go do momentu, aż rozpocznie się wybieranie numeru.

✦ Aby przejrzeć wykaz numerów prostego wybierania, przejdź do Menu→ Narzędzia→ Pr. wybier.

#### Nawiązywanie połączeń konferencyjnych (usługa sieciowa)

Telefon Nokia 6670 umożliwia nawiązywanie połączeń konferencyjnych, w których może brać udział maksymalnie sześć osób. Patrz rys. 5. str. 18.

- Połącz się z pierwszym uczestnikiem. 1
- 2 Aby do konferencji wprowadzić nowego uczestnika, wybierz Opcje→ Nowe połączenie. Wprowadź numer telefonu abonenta (lub znajdź ten numer w pamięci telefonu) i naciśnij Połącz. Pierwsze połączenie zostanie automatycznie zawieszone.
- 3 Gdy drugie połączenie zostanie już odebrane, włącz do rozmowy pierwszego uczestnika. Wybierz **Opcie**  $\rightarrow$  *Konferencja*.
- 4 Aby wprowadzić do konferencji kolejną osobę, powtórz krok 2, po czym wybierz **Opcje**→ Konferencja→ Dod. do konferencji.
  - Aby porozmawiać na osobności z jednym z uczestników konferencji: Wybierz **Opcje**→ *Konferencja*→ *Rozmowa poufna*. Wskaż żądanego uczestnika i naciśnij Poufna. Połączenie konferencyjne w Twoim telefonie zostanie zawieszone, a pozostali uczestnicy mogą nadal rozmawiać ze sobą w czasie, gdy prowadzisz prywatną rozmowę tylko z jednym uczestnikiem. Po zakończeniu prywatnej rozmowy, naciśnij Anuluj, aby wrócić do połączenia konferencyjnego.
  - Aby wykluczyć jednego uczestnika z konferencji, wybierz **Opcje** $\rightarrow$  *Konferencja* $\rightarrow$ Odłącz uczestnika, następnie wskaż uczestnika i naciśnij Odłącz.
- 5 Aby zakończyć aktywne połączenie konferencyjne, naciśnij 6.

# Odbieranie połączeń

- Aby odebrać połączenie przychodzące, naciśnij 1.
  Aby zakończyć połączenie, naciśnij 1.
- Jeśli nie chcesz odebrać połączenia, naciśnij 🎢. Abonent usłyszy wówczas sygnał zajętości linii.

18

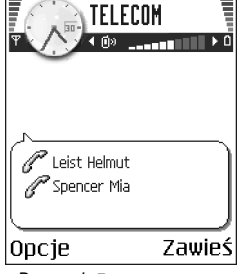

Rysunek 5 Połączenie konferencyjne z dwoma uczestnikami.

Gdy nadejdzie połączenie, naciśnij Wycisz, aby szybko wyłączyć dźwięk dzwonka.

#### Opcje dostępne w trakcie rozmowy telefonicznej

W trakcie połączenia naciśnij **Opcje**, aby uzyskać dostęp do niektórych z następujących opcji:

Wycisz lub Wył. wyc., Zakończ poł. aktyw., Zakończ wszystkie, Zawieś lub Wznów, Nowe połączenie, Konferencja, Poufna, Odłącz uczestnika, Odbierz i Odrzuć.

Opcja Zamień pozwala przełączać się między rozmową aktywną i zawieszoną.

Opcja *Przen. połączenie* umożliwia związanie połączenia przychodzącego lub zawieszonego z aktywnym i wyłączenie się z obu połączeń.

Opcja *Wyślij DTMF* pozwala wysyłać sekwencje sygnałów DTMF, takich jak hasła lub numery kont bankowych.

Nie wszystkie z wymienionych opcji muszą być dostępne. Szczegółowe informacje otrzymasz od usługodawcy.

- Wprowadź cyfry klawiszami 0 ④ wxyz9. Każde naciśnięcie klawisza generuje svqnał DTMF, który jest wysyłany podczas aktywnego połączenia. Naciśnij kilkakrotnie \*+, aby wprowadzić:\*, p (wprowadza około 2 sekundową pauzę przed lub między znakami DTMF) oraz w (po użyciu tego znaku pozostała sekwencja nie zostanie wysłana, dopóki w trakcie połączenia ponownie nie naciśniesz Wyślij). Naciśnij ●<sup>#</sup>, aby wprowadzić #.
- 2 Aby wysłać sygnał, naciśnij OK.

### Połączenia oczekujące (usługa sieciowa)

Jeżeli usługa połączeń oczekujących została uaktywniona, sieć będzie informować o połączeniach przychodzących w trakcie trwania innego połączenia.

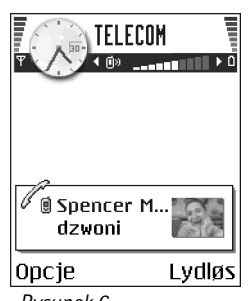

Rysunek 6 Opcje dostępne w trakcie rozmowy telefonicznej.

20

 $\clubsuit$  Przejdź do Menu $\rightarrow$ Ustawienia $\rightarrow$  Przekaz połącz.

1 W trakcie rozmowy naciśnij |), aby odebrać połączenie oczekujące. Pierwsze połączenie zostanie zawieszone.

Aby przełączać się między rozmowami, naciskaj Zamień.

### Przekazywanie połączeń (usługa sieciowa)

Jeśli ta usługa sieciowa jest uaktywniona, możesz kierować przychodzące połączenia na inny numer telefonu (np. na numer poczty głosowej). Szczegółowych informacji udzieli Ci usługodawca.

- Wybierz jedną z opcji przekazywania, na przykład Gdy zajęty, aby przekazywać połączenia głosowe, gdy telefon będzie zajęty lub gdy odmówisz przyjęcia połączenia.
- Wybierz Opcie → Uaktywnii, aby właczyć przekazywanie połaczeń, Anului, aby wyłączyć tę funkcję, lub Sprawdź stan, aby sprawdzić, czy jest ona aktywna.
- Aby anulować wszystkie aktywne przekazy połączeń, wybierz Opcje→ Anuluj wsz. przek.

Patrz "Najważniejsze wskaźniki widoczne w trybie gotowości" na stronie 11.

Funkcje zakazu połączeń przychodzących oraz przekazywania połączeń nie mogą być aktywne jednocześnie. Patrz "Zakaz połącz. (usługa sieciowa)" na stronie 78.

# Rejestr – spis połączeń i rejestr ogólny

 $\clubsuit$  Przejdź do Menu $\rightarrow$ Rejestr.

W rejestrze możesz przeglądać odnotowane przez telefon połączenia, wiadomości tekstowe, połączenia pakietowe oraz transmisje danych. Rejestr można filtrować, aby przegladać wydarzenia tylko jednego typu, a na ich podstawie można tworzyć np. nowe karty kontaktowe.

Połączenia ze zdalna skrzynką pocztową, z centrum wiadomości multimedialnych oraz połączenia ze stronami nawiązywane w przeglądarce widoczne są w rejestrze ogólnym jako transmisje danych lub połączenia pakietowe.

### Licznik danych GPRS

Licznik danych GPRS pozwala sprawdzać ilość danych wysłanych i odebranych w połączeniach pakietowych (GPRS). Jest to ważne, bo opłaty za połączenia GPRS mogą być naliczane na podstawie ilości przesłanych danych.

#### Spis ostatnich połączeń

Telefon rejestruje numery połączeń nieodebranych, odebranych i nawiązywanych, a także przybliżony czas trwania połączeń. Numery połączeń nieodebranych i odebranych są rejestrowane tylko wtedy, gdy usługa ta jest dostępna w sieci, a włączony telefon znajduje się w jej zasięgu.

#### Połączenia nieodebrane i odebrane

Aby przejrzeć listę 20 ostatnich numerów telefonów, z których bez powodzenia próbowano się z Tobą połączyć (usługa sieciowa), przejdź do **Rejestr** $\rightarrow$  *Ost. połączenia* $\rightarrow$ *Nieodebrane.* 

Wskazówka: gdy w trybie gotowości widoczna jest notatka o nieodebranych połączeniach, naciśnij Pokaż, aby otworzyć listę tych połączeń. Aby oddzwonić, przejdź do żądanego numeru lub opisu i naciśnij .

Aby przejrzeć listę 20 opisów lub numerów telefonów, od których ostatnio odebrano połączenia (usługa sieciowa), przejdź do **Rejestr**— *Ost. połączenia*— *Odebrane*.

← Przejdź do Menu→ Rejestr→ *Ost. połączenia*.

Opcje w widokach połączeń nieodebranych, odebranych i wybieranych: *Połącz*, *Utwórz wiadomość, Użyj numeru, Pytanie o dostępność, Usuń, Wyczyść listę, Dodaj do Kontaktów, Pomoc i Wyjdź.* 

22

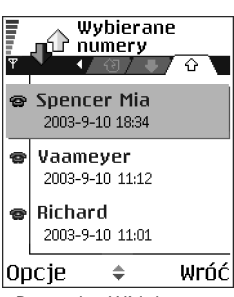

Rysunek 7 Widok numerów wybieranych.

➡ Przejdź do Menu→ Rejestr→ Czas połączeń.

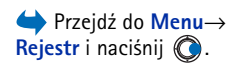

#### Wybierane numery

Aby przejrzeć 20 numerów telefonów, z którymi ostatnio nawiązano połączenie lub próbowano się połączyć, przejdź do **Rejestr**→ *Ost. połączenia*→ *Wybierane nry.* 

#### Usuwanie list ostatnich połączeń

- Aby usunąć wszystkie listy ostatnich połączeń, w głównym widoku spisu połączeń wybierz **Opcje**→ *Usuń ostatnie poł.*
- Aby usunąć jeden ze spisów połączeń, otwórz żądany spis i wybierz Opcje→ Wyczyść listę.
- $\sim$  Aby usunąć pojedynczy zapis, otwórz spis, przejdź do danego zapisu i naciśnij [c] .

#### Czas trwania połączeń

Pozwala sprawdzić czas trwania połączeń wychodzących i przychodzących.

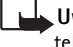

Uwaga: wykazany w fakturze usługodawcy rzeczywisty czas połączeń telefonicznych może się różnić w zależności od sieci, sposobu zliczania czasu połączeń itp.

Zerowanie liczników czasu trwania połączeń: wybierz Opcje→ Zeruj liczniki czasu. W tym celu potrzebny jest kod blokady. <u>Patrz "Zabezpieczen." na stronie 79.</u>

### Przeglądanie rejestru ogólnego

Dla każdego zdarzenia komunikacyjnego w rejestrze ogólnym widoczna jest nazwa nadawcy lub odbiorcy, numer telefonu, nazwa usługodawcy lub nazwa punktu dostępu. Patrz rys. 8, str. 23.

Części składowe zdarzeń, takie jak etapy wysyłania wiadomości wieloczęściowych lub przesyłanie pakietów danych, są rejestrowane jako jedno zdarzenie komunikacyjne.

#### Filtrowanie rejestru

- 1 Wybierz **Opcje** $\rightarrow$ *Filtr*. Pojawi się lista filtrów.
- 2 Wskaż żądany filtr i naciśnij Wybierz.

#### Usuwanie zawartości rejestru

 Aby na stałe usunąć całą zawartość rejestru, spis ostatnich połączeń oraz raporty doręczeń wiadomości, wybierz Opcje→Wyczyść rejestr. Potwierdź swoją decyzję, naciskając Tak.

#### Licznik danych pakietowych i licznik czasu trwania połączeń

 Aby sprawdzić ilość przesłanych danych (w kilobajtach) oraz czas trwania połączenia GPRS, przejdź do zdarzenia przychodzącego lub wychodzącego z ikoną punktu dostępu r i wybierz Opcje→Pokaż szczegóły.

#### Ustawienia rejestru

- Wybierz **Opcje**→*Ustawienia*. Pojawi się lista ustawień.
  - Czas trw. rejestru Zdarzenia rejestru pozostają w pamięci telefonu przez zadaną liczbę dni, po upływie których są automatycznie usuwane w celu zwolnienia zajmowanej pamięci.

Jeżeli wybierzesz Bez rejestru, cała zawartość rejestru, spis ostatnich połączeń oraz raporty doręczeń wiadomości są usuwane na stałe.

• Pokaż czas połączeń. Patrz "Czas trwania połączeń" na stronie 22.

| - <b>1</b> 1  | Rejestr<br>▲ Mõis 🗐 🕶 |
|---------------|-----------------------|
| 습 SMS         | WAP                   |
| 습 SMS         | Richard               |
| <b>企</b> Głos | Spencer Mia           |
| 🐺 SMS         | Vaameyer              |
| 企 G łos       | 123456789             |
| 습 SMS         | Moncourt Anais        |
| Орсје         | Wyjdź                 |

#### Rysunek 8

Rejestr ogólny zdarzeń komunikacyjnych.

24

# Dane osobiste

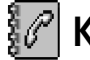

Opcje w głównym widoku menu Kontakty: Otwórz, Połącz, Utwórz wiadomość, Nowy kontakt, Otwórz rozmowę, Edytuj, Usuń, Zrób duplikat, Dodaj do grupy, Należy do grup, Zaznacz/Usuń zazn., Kopiuj do katal. SIM, Idź do adresu Web, Wyślij, Dane o kontaktach, Katalog SIM, Numery serwisu, Ustawienia, Pomoc i Wyjdź. Opcje dostępne

w trakcie edycji karty kontaktowej: Dodaj miniaturę | Usuń miniaturę, Dodaj element, Usuń element, Edytuj etykietę, Pomoc i Wyjdź.

# Kontakty

W menu Kontakty można przechowywać i porządkować dane o kontaktach, takie jak opisy, numery telefonów i adresy.

Do karty kontaktowej można dodać osobny dźwięk dzwonka, znak głosowy lub miniaturowe zdjęcie. Po utworzeniu grupy kontaktów można wysyłać wiadomości tekstowe lub wiadomości e-mail do wielu odbiorców jednocześnie.

Informacje o kontaktach można wymieniać wyłącznie z kompatybilnymi urządzeniami.

#### Tworzenie i edycja kart kontaktowych

- 2 Otwórz katalog Kontakty i wybierz Opcje→ Nowy kontakt.
- 3 Wypełnij żądane pola i naciśnij Gotowe.
- Edycja kart kontaktowych: <u>Patrz "Czynności wspólne dla wszystkich aplikacji" na</u> stronie 13.
- Usuwanie kart kontaktowych: wskaż kartę kontaktową w katalogu Kontakty i wybierz Opcje→ Usuń.
- Dołączanie miniaturowych zdjęć do kart kontaktowych: otwórz kartę kontaktową, wybierz Opcje→ Edytuj, po czym wybierz Opcje→ Dodaj miniaturę. Zdjęcie takie pojawia się na wyświetlaczu, gdy przychodzi połączenie od danego abonenta. Po dołączeniu miniaturowego zdjęcia do karty kontaktowej możesz wybrać Dodaj miniaturę, aby zastąpić zdjęcie inną miniaturą, lub Usuń miniaturę, aby usunąć dołączoną do karty kontaktowej miniaturę.

 Przypisywanie domyślnych numerów i adresów do kart kontaktowych: otwórz kartę kontaktową i wybierz Opcje→ Domyślne. Otworzy się rozwijane okno z listą dostępnych opcji.

# Kopiowanie kontaktów między kartą SIM a pamięcią telefonu

- Aby skopiować opisy i numery telefonów z karty SIM do pamięci telefonu, wybierz Opcje – Katalog SIM, wskaż opisy do skopiowania i wybierz Opcje – Kopiuj do Kontakt.
- Jeśli chcesz skopiować numer telefonu, faksu lub pagera z katalogu Kontakty na kartę SIM, przejdź do menu Kontakty, otwórz kartę kontaktową, wskaż żądany numer i wybierz Opcje→ Kopiuj do katal. SIM.

#### Przypisywanie dźwięku dzwonka do karty kontaktowej lub grupy kontaktów

Kontakty i grupy kontaktów możesz wyróżniać, przypisując im różne dźwięki dzwonka. Gdy nadejdzie połączenie od takiego kontaktu lub członka takiej grupy, usłyszysz wybrany dźwięk dzwonka (jeśli numer telefonu osoby dzwoniącej będzie ujawniony i zostanie rozpoznany przez telefon).

- 1 Naciśnij (), aby otworzyć kartę kontaktową, lub przejdź do listy grup i wybierz grupę kontaktów.
- 2 Wybierz Opcje→ Dźwięk dzwonka. Pojawi się lista dźwięków dzwonka.
- 3 Używając klawisza przewijania, wskaż dźwięk dzwonka dla kontaktu lub grupy i naciśnij Wybierz.
- Aby usunąć oddzielny dźwięk dzwonka, z listy dźwięków wybierz Dźwięk domyślny.

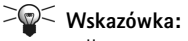

w przypadku pojedynczego kontaktu używany jest zawsze ostatnio przypisany mu dźwięk dzwonka. Jeśli więc najpierw zmienisz dźwięk dzwonka grupy, a następnie dźwięk dzwonka kontaktu z tej grupy, przychodzące od niego połączenia będą sygnalizowane przypisanym mu osobno dźwiękiem.

#### Głosowe wybieranie numerów

Możesz nawiązywać połączenia, wypowiadając znaki głosowe przypisane do kart kontaktowych. Znakiem głosowym może być dowolne słowo lub słowa.

 Podczas nagrywania znaku głosowego trzymaj telefon nieco oddalony od ust. Po sygnale wyraźnie wypowiedz słowo lub słowa, które chcesz nagrać jako znak głosowy.

Przed użyciem znaków głosowych zwróć uwagę, że:

- Znaki głosowe nie zależą od języka. Zależą natomiast od głosu mówiącego.
- Znak głosowy trzeba wymówić dokładnie tak samo, jak przy jego nagrywaniu.
- Znaki głosowe są wrażliwe na szumy tła. Dlatego należy je nagrywać i wypowiadać w cichym otoczeniu.
- Bardzo krótkie określenia nie są akceptowane. Należy używać długich nazw i unikać stosowania określeń o podobnym brzmieniu dla różnych numerów.
  - Uwaga: użycie znaku głosowego może być utrudnione w hałaśliwym otoczeniu lub pilnej potrzebie. Nie należy zatem polegać wyłącznie na głosowym wybieraniu numerów we wszystkich okolicznościach.

#### Dodawanie znaku głosowego do numeru telefonu

Znaki głosowe można dodawać wyłącznie do numerów zapisanych w pamięci telefonu. Patrz "Kopiowanie kontaktów między kartą SIM a pamięcią telefonu" na stronie 25.

- W głównym widoku Kontakty wskaż kontakt, do którego chcesz dodać znak głosowy, po czym naciśnij (), aby otworzyć kartę kontaktową.
- 2 Wskaż numer, do którego chcesz dodać znak głosowy, i wybierz **Opcje**→ *Dodaj znak głosowy*.
- 3 Aby nagrać znak głosowy, naciśnij Start. Po sygnale wyraźnie wypowiedz słowo lub słowa, które chcesz nagrać jako znak głosowy.
- 4 Po nagraniu telefon odtworzy dźwięki znaku głosowego, a na wyświetlaczu pojawi się tekst *Odtwarzanie znaku głosowego*.

5 Po zapisaniu znaku głosowego na wyświetlaczu pojawi się komunikat Zapisano znak głosowy, a telefon wyemituje krótki sygnał dźwiękowy. Na karcie kontaktowej, obok numeru, pojawi się symbol

#### Nawiązywanie połączeń z użyciem znaków głosowych

- W trybie gotowości naciśnij i przytrzymaj \_\_\_\_]. Usłyszysz krótki dźwięk, a na wyświetlaczu zobaczysz komunikat *Teraz mów.*
- 2 Używając znaku głosowego do nawiązania połączenia, trzymaj telefon nieco oddalony od ust i wyraźnie wypowiedz ten znak głosowy.
- 3 Telefon odtworzy oryginalny znak głosowy, wyświetli odpowiadający mu opis i numer, a po upływie kilku sekund wywoła numer rozpoznanego znaku głosowego.
- Jeśli telefon odtworzy niewłaściwy znak głosowy lub gdy zajdzie potrzeba ponowienia próby wywołania numeru, naciśnij Powtórz.

Nie można korzystać z głosowego wybierania numerów, gdy aktywna jest transmisja danych lub połączenie GPRS.

### Przypisywanie klawiszy prostego wybierania

Proste wybieranie to szybki sposób wywoływania często używanych numerów. Klawisze prostego wybierania możesz przypisać ośmiu numerom telefonów. Numer 1 jest zarezerwowany dla poczty głosowej.

- Otwórz kartę kontaktową, której chcesz przypisać klawisz prostego wybierania, i wybierz Opcje→ Przyp. proste wyb. Pojawi się wykaz numerów prostego wybierania z widocznymi numerami od 1 do 9.
- 2 Wskaż żądany numer i naciśnij Przypisz. W widoku informacji o kontakcie, obok numeru telefonu, pojawi się ikona prostego wybierania.

Opcje dostępne w widoku subskrybowanych kontaktów: Otwórz, Połącz, Utwórz wiadomość, Otwórz rozmowę, Zrezyg. z subskr., Subskrybuj nowy, Zaznacz/Usuń zazn., Moja dostępność, Ustawienia, Pomoc i Wyjdź.

Opcje dostępne w widoku listy grup: Otwórz, Nowa grupa, Usuń, Zmień nazwę, Dźwięk dzwonka, Dane o kontaktach, Ustawienia, Pomoc i Wyjdź.

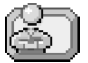

#### ← Przejdź do Menu→ Dodatki→ Dostępn.

#### Przeglądanie subskrybowanych kontaktów

W katalogu Kontakty przejdź w prawo do drugiej karty, aby otworzyć listę subskrybowanych kontaktów. Na tej liście można przeglądać dane o dostępności, w tym stan dostępności i stan usługi wiadomości błyskawicznych (czat), dotyczące wszystkich subskrybowanych kontaktów. <u>Patrz "Dostępność (usługa sieciowa)" na stronie 28. Patrz "Czat (usługa sieciowa)" na stronie 102.</u>

### Zarządzanie grupami kontaktów

#### Tworzenie grup kontaktów

- 1 W katalogu Kontakty naciśnij 🔘, aby otworzyć listę grup.
- 2 Wybierz **Opcje** $\rightarrow$  *Nowa grupa*.
- 3 Wprowadź nazwę grupy lub użyj nazwy domyślnej Grupa i naciśnij OK.

#### Dodawanie członków do grupy

- W katalogu Kontakty przejdź do kontaktu, który chcesz dodać do grupy, i wybierz Opcje→ Dodaj do grupy. Pojawi się lista dostępnych grup.
- 2 Wskaż grupę, do której chcesz dodać kontakt, i naciśnij 🔘.

# Dostępność (usługa sieciowa)

Usługa dostępności umożliwia informowanie innych osób, kiedy, gdzie i jak można się z Tobą skontaktować. Dzięki tej usłudze możesz przeglądać i tworzyć dynamiczny profil swoich informacji o kontakcie, widoczny dla innych użytkowników usługi. Na informacje o dostępności może składać się Twój stan dostępności, informacja o tym, czy wolisz, aby kontaktowano się z Tobą telefonicznie czy też raczej za pośrednictwem wiadomości, gdzie się znajdujesz oraz co w danym momencie robisz. Patrz rys. 9, str. 29.

Zanim można będzie korzystać z funkcji dostępności, należy wybrać usługę, z której będzie się korzystać, a następnie zapisać jej ustawienia. Ustawienia te możesz otrzymać w specjalnej wiadomości tekstowej (tzw. wiadomości rozszerzonej) od usługodawcy, który oferuje wybraną usługę dostępności. <u>Patrz "Odbiór wiadomości rozszerzonych" na</u> <u>stronie 57.</u> Więcej na ten temat dowiesz się od usługodawcy.

Do zmieniania własnych, publikowanych informacji oraz zarządzania listą osób, które mogą przeglądać informacje o Twojej dostępności, służy aplikacja dostępności. Informacje o dostępności innych osób przegląda się natomiast w katalogu Kontakty. <u>Patrz</u> <u>"Kontakty" na stronie 24.</u>

#### Zmiana informacji o własnej dostępności

Wybierz **Opcje**→ *Moja dostępność*, a następnie:

- Dostępny Inne osoby mogą do Ciebie telefonować lub wysyłać wiadomości (w telefonie masz uaktywniony na przykład profil Ogólny). <u>Patrz "Profile" na</u> <u>stronie 90.</u>
- Zajęty Inne osoby mogą próbować do Ciebie telefonować lub wysyłać wiadomości (w telefonie masz uaktywniony na przykład profil Spotkanie).
- Niedostępny Inne osoby nie powinny do Ciebie telefonować ani wysyłać wiadomości (w telefonie masz uaktywniony na przykład profil Milczy).

# Zmiana osób, mogących przeglądać Twoje informacje o dostępności

Wybierz **Opcje**→ *Widzowie*, a następnie wybierz:

- Dostępn. publ. Wyświetla ograniczoną ilość informacji o możliwościach skontaktowania się z Tobą. Informacje te są dostępne dla wszystkich osób, które nie zostały przez Ciebie zablokowane.
  - *Moja dostępność* Wybierz *Dostępny*, *Zajęty* lub *Niedostępny*.
  - *Widzowie* Otwiera widok *Aktualni obserwatorzy* dotyczący menu *Dostępn. publ.* Patrz "Osoby przeglądające informacje publiczne" na stronie 30.

Opcje w widoku dostępności: Otwórz, Moja dostępność, Widzowie, Uaktualnij dostępn., Zaloguj się, Wyloguj się, Ustawienia, Pomoc i Wyjdź.

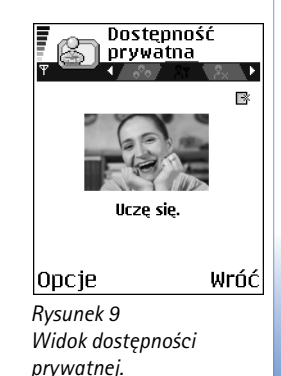

#### 29

- Uaktualnij dostępn. Uaktualnia informacje o dostępności na serwerze dostępności.
- Zaloguj się | Wyloguj się Nawiązuje lub zakańcza połączenie z serwerem dostępności. <u>Patrz "Serwery usług czatu i dostępności" na stronie 108.</u>
- Ustawienia Pozwala zarządzać publikowaniem informacji o dostępności.
- Dostępn. pryw. Wyświetla bardziej osobiste informacje. Są one widoczne tylko dla osób, które upoważnisz do ich przeglądania. Możesz wybrać następujące opcje:
  - Moja dostępność Wybierz Dostępny, Zajęty lub Niedostępny.
  - Wiad. o mojej dost. Pozwala wprowadzić wiadomość o długości do 40 znaków, opisującą Twoją aktualną dostępność.
  - Logo mej dostępn. Do informacji o dostępności możesz dodać logo. Pliki z logo są przechowywane w menu Galeria. <u>Patrz "Galeria" na stronie 45.</u>
  - Widzowie Otwiera widok Prywatni dotyczący menu Dostępn. pryw. Patrz "Osoby przeglądające informacje prywatne" na stronie 31.
  - Uaktualnij dostępn. Uaktualnia informacje o dostępności na serwerze dostępności.
  - Zaloguj się / Wyloguj się Nawiązuje konćzy zakańcza połączenie z serwerem dostępności. <u>Patrz "Serwery usług czatu i dostępności" na stronie 108.</u>
  - Ustawienia Pozwala konfigurować publikowaniem informacji o dostępności.
- Dost. zablokow. Wyświetla widok pozbawiony wszelkich osobistych informacji. <u>Patrz</u> "Osoby z zablokowaną możliwością przeglądania dostępności" na stronie 31.

#### Osoby przeglądające informacje publiczne

Przejdź do *Dostępn. publ.* i wybierz **Opcje**→ *Widzowie*→ *Aktualni obserwatorzy*, aby wyświetlić opisy, numery telefonów lub identyfikatory użytkowników, którzy nie mogą przeglądać wiadomości o Twojej prywatnej dostępności, ale są aktualnie informowani o Twojej dostępności publicznej. Możesz wskazać żądaną osobę, nacisnąć **Opcje**, a następnie wybrać:

- Dodaj do listy pryw. Umożliwia użytkownikowi przeglądanie również Twojej prywatnej dostępności.
- Zablokuj Uniemożliwia użytkownikowi przeglądanie informacji o Twojej dostępności.

- Dodaj do kontaktów Dodaje osobę do katalogu Kontakty.
- Uaktualnij listy Łączy z serwerem dostępności w celu uaktualnienia list osób, przeglądających informacje o dostępności. Ta opcja dostępna jest tylko w trybie offline.

#### Osoby przeglądające informacje prywatne

Przejdź do *Dostępn. pryw.* i wybierz **Opcje**→ *Widzowie*→ *Prywatni*, aby wyświetlić opisy, numery telefonów lub identyfikatory użytkowników, którzy mogą przeglądać wiadomości o Twojej prywatnej dostępności. Aby uniemożliwić użytkownikowi przeglądanie wiadomości o Twojej prywatnej dostępności, wskaż go i naciśnij **C**. Możesz wskazać żądaną osobę, nacisnąć **Opcje**, a następnie wybrać:

- Dodaj nowy Dodaj ręcznie nowego użytkownika lub wybierz go z katalogu Kontakty. Wybierać możesz tylko kontakty, na których karcie kontaktowej zapisany jest identyfikator użytkownika.
- Zablokuj Uniemożliwia użytkownikowi przeglądanie informacji o Twojej dostępności.
- Dodaj do kontaktów Dodaje osobę do katalogu Kontakty.
- Usuń z listy Usuwa użytkownika z listy dotyczącej informacji prywatnych. Ta opcja jest dostępna również wówczas, gdy zaznaczono kilka pozycji. Jeśli lista jest pusta, ta opcja nie jest dostępna.
- *Pokaż szczegóły* Wyświetla identyfikator użytkownika.
- Uaktualnij listy Łączy z serwerem dostępności w celu uaktualnienia list osób, przeglądających informacje o dostępności. Ta opcja dostępna jest tylko w trybie offline.

#### Osoby z zablokowaną możliwością przeglądania dostępności

 $\begin{array}{l} \mbox{Przejdź do } \mbox{Opcje} \rightarrow \mbox{Widzowie} \rightarrow \mbox{Dost. zablokow., aby wyświetlić użytkowników, którzy mają zablokowaną możliwość przeglądania wiadomości o Twojej publicznej i prywatnej dostępności. Aby umożliwić użytkownikowi przeglądanie Twoich informacji o dostępności, wskaż go i naciśnij$ **C**. Możesz wskazać żądaną osobę, nacisnąć**Opcje**, a następnie wybrać:

- Dodaj do listy pryw. Umożliwia użytkownikowi przeglądanie również Twojej prywatnej dostępności.
- Dodaj nowy Dodaj ręcznie nowego użytkownika lub wybierz go z katalogu Kontakty. Wybierać możesz tylko kontakty, na których karcie kontaktowej zapisany jest identyfikator użytkownika.
- Dodaj do kontaktów Dodaje osobę do katalogu Kontakty.
- *Pokaż szczegóły* Wyświetla identyfikator użytkownika.
- Uaktualnij listy Łączy z serwerem dostępności w celu uaktualnienia list osób, przeglądających informacje o dostępności. Ta opcja dostępna jest tylko w trybie offline.

#### Uaktualnianie informacji o swojej dostępności

Przejdź do Menu→ Dodatki→ Dostępn..

Po nawiązaniu połączenia:

1 Wprowadź swój identyfikator użytkownika oraz hasło i naciśnij 🔘, aby się zalogować.

Identyfikator użytkownika oraz hasło otrzymasz od usługodawcy.

- 2 Wybierz Opcje→ Uaktual. moją dost. Opcja ta jest dostępna, gdy zalogowano się na serwerze i zmieniono informacje o swojej dostępności w widoku Dostępn. pryw. lub Dostępn. publ., po czym ich nie zaktualizowano.
- 3 Aby się wylogować, wybierz Opcje→ Wyloguj się.

#### Ustawienia dostępności

Z głównego menu dostępności wybierz Opcje -> Ustawienia.

Patrz "Serwery usług czatu i dostępności" na stronie 108.

- Pokazuj Wybierz:
  - Prywat. & publicz. Publikowana jest zarówno dostępność publiczna, jak i prywatna.

- Prywatnie Informacje o dostępności są wyświetlane tylko użytkownikom z listy prywatnej.
- Widzowie publicz. Publiczne informacje o dostępności mogą przeglądać zarówno użytkownicy z listy publicznej, jak i prywatnej.
- Nikomu Informacje o dostępności nie są publikowane.
- Synchr. z Profilami Określa atrybuty dostępności, które będą się zmieniały wraz ze zmianą profilu. Wybierz:
  - Nie Atrybuty dostępności nie będą zmieniane nawet po zmianie profilu.
  - Widoczna Wraz ze zmianą profilu zmieniają się ustawienia Moja dostępność oraz Wiad. o mojej dost.
  - Tylko dostępność Ustawienie Wiad. o mojej dost. nie zmienia się przy zmianie profilu.
  - Tylko not. pryw. Ustawienie Moja dostępność nie zmienia się przy zmianie profilu.

# Lokalizowanie (usługa sieciowa)

Funkcja Lokalizowanie umożliwia sieci określenie położenia telefonu. Włączając lub wyłączając funkcję Lokalizowanie, możesz decydować, kiedy informacje o Twoim położeniu są przekazywane do sieci.

Aby włączyć w telefonie funkcję Lokalizowanie, wybierz Ustawienia $\rightarrow$  Lokalizowanie $\rightarrow$  Tak.

Gdy odbierzesz Zapytanie o pozycję, wyświetlany jest komunikat z informacją o usłudze, która wysłała zapytanie. Naciśnij Przyjmij, aby wysłać informacje o swoim położeniu, lub naciśnij Odrzuć, aby zignorować zapytanie.

Każde Zapytanie o pozycję jest rejestrowane na liście Odebr. zapyt. Aby przejrzeć zarejestrowane zapytania, wybierz Menu→ Lokalizowanie→ Odebr. zapyt. Ikona widoczna przy każdym zapytaniu informuje o tym, czy jest to zapytanie nowe, odrzucone czy też zaakceptowane. Aby wyświetlić szczegółowe informacje o zapytaniu, wskaż je i naciśnij (). Aby usunąć zawartość listy Odebr. zapyt, wybierz Opcje→ Wyczyść listę.

➡ Przejdź do Menu→
 Narzędzia→
 Lokalizowanie.

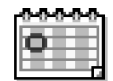

### ի Kalendarz

Kalendarz pomaga pamiętać o zebraniach, spotkaniach, urodzinach, rocznicach i innych ważnych wydarzeniach. Możesz też ustawić alarm kalendarza, przypominający o zbliżających się zdarzeniach. Kalendarz korzysta z pamięci współdzielonej. <u>Patrz "Pamięć współdzielona" na stronie 15.</u>

### Tworzenie pozycji kalendarza

- 1 Przejdź do Menu→ Kalendarz.
- 2 Wybierz **Opcje**→ *Nowa pozycja*, a następnie wybierz:
  - Spotkanie, aby pamiętać o spotkaniu zaplanowanym na określony dzień i godzinę.
  - Notatka, aby zapisać ogólną pozycję dotyczącą danego dnia.
  - Rocznica, aby pamiętać o urodzinach lub innych okazjach. Pozycje rocznicowe są powtarzane każdego roku.
- 3 Wypełnij dostępne pola. Do przechodzenia między polami używaj klawisza przewijania.
  - Temat / Wydarzenie Wpisz opis zdarzenia.
  - Miejsce Miejsce spotkania (opcjonalnie).
  - Godzina rozpoczęcia, Godzina zakończenia, Data rozpoczęcia i Data zakończenia.
  - Alarm Naciśnij 🔘, aby uaktywnić pola Godzina alarmu i Data alarmu.
  - Powtarzaj Naciśnij (), aby zmienić pozycję na powtarzaną. Taka pozycja oznaczona będzie w widoku dnia symbolem ).
  - Powtarzaj aż do Możesz wprowadzić datę końcową dla pozycji powtarzanej, na przykład datę zakończenia cotygodniowego kursu. Opcja ta jest widoczna tylko wówczas, gdy została wybrana funkcja powtarzania pozycji.
  - Synchronizacja Poufna po synchronizacji pozycja ta będzie dostępna tylko dla Ciebie. Nie będzie ona natomiast widoczna dla innych osób (nawet tych, posiadających uprawnienia do przeglądania kalendarza w trybie online). Publiczna
    - pozycja kalendarza będzie widoczna dla innych osób, posiadających uprawnienia

do przeglądania kalendarza w trybie online. Nie synchronizuj – pozycja kalendarza nie zostanie skopiowana podczas synchronizacji kalendarza.

4 Aby zapisać pozycje, naciśnij Gotowe.

W przypadku edycji lub usuwania pozycji powtarzanej, zdecyduj jak mają zostać wprowadzone zmiany: Wszyst. wystąpienia – zmienione zostaną wszystkie pozycje powtarzane / Tylko tę pozycję – zmieniona zostanie tylko bieżąca pozycja.

#### Widoki kalendarza

Naciśnii 🔎 w widoku miesiąca, tygodnia lub dnia, aby automatycznie podświetlić bieżącą datę.

Aby wprowadzić treść nowej pozycji kalendarza, naciśnij dowolny klawisz numeryczny (1 a) - 0 2) w dowolnym widoku kalendarza. Otwarta zostanie pozycja typu Spotkanie, a wprowadzone znaki zostana dodane do pola Temat.

- Aby przejść do określonej daty, wybierz Opcje→ Przejdź do daty. Wprowadź datę i naciśnii OK.
- Ikony wyświetlane w widoku dnia i tygodnia: 🖄 Notatka oraz 🃸 Rocznica.
- Ikony synchronizacji wyświetlane w widoku miesiąca: 🚽 - Poufna, 🚽 – Publiczna, 🌉 – Nie synchronizuj oraz 🛃 – na dany dzień

zapisano wiecej niż jedna pozycie.

Zadania

W menu Zadania można przechowywać listę czynności, które należy wykonać. Lista zadań korzysta z pamięci współdzielonej. Patrz "Pamięć współdzielona" na stronie 15.

1 Aby rozpocząć wpisywanie notatki zadania, naciśnij dowolny klawisz numeryczny (1 🗤 - 0 🞱). Otwarty zostanie edytor, a za wprowadzanymi literami będzie migał kursor.

2 Wpisz treść zadania w polu *Temat.* Naciśnij  $\overline{(* +)}$ , aby wprowadzić znaki specjalne.

Opcje dostępne w różnych widokach kalendarza: Otwórz, Nowa pozycja, Widok tygodnia | Widok miesigca, Usuń, Przejdź do daty, Wyślij, Ustawienia. Pomoc i Wvidź.

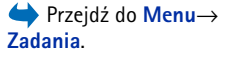

- Aby ustalić datę wykonania zadania, przejdź do pola *Termin wykonania* i wprowadź tę datę.
- Aby ustalić priorytet notatki zadania, przejdź do pola Ważność i naciśnij ().
- 3 Aby zapisać notatkę zadania, naciśnij Gotowe. Jeśli usuniesz wszystkie znaki i naciśniesz Gotowe, notatka zostanie usunięta, nawet jeśli była już wcześniej zapisana.
- Aby otworzyć notatkę zadania, wskaż ją i naciśnij ().
- Aby usunąć notatkę zadania, wskaż ją i wybierz  $Opcje \rightarrow Usun$  lub naciśnij [c].
- Aby oznaczyć notatkę zadania jako wykonaną, wskaż ją i wybierz Opcje→ Wykonane.
- Aby przywrócić notatkę zadania, wybierz Opcje→ Do wykonania.

# Importowanie danych z kompatybilnych telefonów Nokia

Korzystając z aplikacji Content Copier pakietu Nokia PC Suite 6.3 na kompatybilnym komputerze, możesz przenosić do swojego telefonu dane kalendarza, kontaktów i listy zadań z kompatybilnych telefonów firmy Nokia. Instrukcje dotyczące korzystania z tej aplikacji znajdziesz na dysku CD-ROM, w systemie pomocy pakietu PC Suite.
# Multimedia

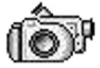

# Cyfrowy aparat fotograficzny

Za pomocą aplikacji Foto-Wid. możesz robić zdjęcia i nagrywać sekwencje wideo, bez względu na to, gdzie się akurat znajdujesz. Zdjęcia są automatycznie zapisywane w aplikacji Galeria, gdzie możesz zmieniać ich nazwy i rozmieszczać je w folderach. Zdjęcia możesz też wysyłać w wiadomościach multimedialnych, jako załączniki do wiadomości e-mail, jak również poprzez Bluetooth. Aparat tworzy zdjęcia w formacie JPEG, natomiast pliki wideo nagrywane są w formacie 3GPP, a ich nazwy mają rozszerzenie .3gp.

# Robienie zdjęć

1 W trybie gotowości naciśnij L, a następnie naciśnij N lub , aby przejść do karty Zdjęc. Otwarta zostanie aplikacja Foto-Wid. i widoczny będzie fotografowany obiekt.

Widać będzie celownik oraz linie obramowania obszaru, który zostanie sfotografowany.

Widoczny będzie również licznik zdjęć, informujący o liczbie fotografii, które – w zależności od wybranej jakości – zmieszczą się jeszcze w pamięci telefonu lub na karcie pamięci (o ile jest używana).

- 2 Naciśnij (), aby powiększyć fotografowany obraz przed zrobieniem zdjęcia. Naciśnij (), aby go pomniejszyć. Współczynnik powiększenia widoczny jest na wyświetlaczu.
  - Wskazówka: rozdzielczość powiększonego zdjęcia jest mniejsza niż zdjęcia, które nie zostało powiększone. Rozmiar zdjęcia jest w obu przypadkach taki sam. Różnice w jakości zdjęć będą widoczne na przykład przy przeglądaniu ich na monitorze komputera.

→ W trybie gotowości naciśnij └── lub przejdź do Menu→ Foto-Wid..

Opcje dostępne przed zrobieniem zdjęcia: Zrób zdjęcie, Włącz tryb nocny | Wyłącz tryb nocny, Idź do Galerii, Samowyzwalacz, Ustawienia, Pomoc i Wyjdź. Opcje dostępne po zrobieniu zdjęcia: Nowe, Usuń, Wyślij, Ustaw jako tapetę, Zmień naz. zdjęcia, Idź do Galerii, Ustawienia, Pomoc i Wyjdź.

- 3 Aby zrobić zdjęcie, naciśnij . Nie poruszaj telefonem, dopóki aplikacja Foto-Wid. nie zacznie zapisywać gotowego zdjęcia. Zdjęcie zostanie automatycznie zapisane w folderze Galeria. <u>Patrz "Galeria" na stronie 45.</u>
- ✓ Wskazówka: Aby od razu po zrobieniu zdjęcia móc robić kolejne, wybierz Opcje→ Ustawienia→ Zdjęcie→ Pokaż to zdjęcie. Wybierz Nie. Po zrobieniu zdjęcia nie jest ono wówczas widoczne na wyświetlaczu, a jedynie zapisywane w menu Galeria, dzięki czemu aparat jest od razu gotowy do ponownego użycia.

Foto-Wid. przejdzie w tryb oszczędzania baterii. Aby kontynuować fotografowanie, naciśnij .

Po zapisaniu zdjęcia:

- Jeśli nie chcesz zapisywać zdjęcia, wybierz Opcje→ Usuń.

Zdjęcie można wstawić do karty kontaktowej. <u>Patrz "Tworzenie i edycja kart</u> kontaktowych" na stronie 24.

#### Samowyzwalacz

Samowyzwalacz pozwala opóźnić moment zrobienia zdjęcia, dzięki czemu i Ty możesz się na nim znaleźć.

- 1 Wybierz **Opcje**→ *Samowyzwalacz*.
- 2 Wybierz opóźnienie: 10 sekund, 20 sekund lub 30 sekund.
- 3 Naciśnij *Uaktywnij.* Zdjęcie zostanie zrobione automatycznie po upływie zadanego czasu.

#### Ustawienia

W ustawieniach aplikacji Foto-Wid. możesz dostosować jakość zdjęć, zdecydować, czy zdjęcia mają być widoczne na wyświetlaczu po ich zrobieniu, zmienić ich domyślną nazwę i wybrać pamięć, w której mają one być zapisywane.

1 Wybierz **Opcje**→ Ustawienia→ Zdjęcie.

- 2 Przejdź do ustawienia, które chcesz zmienić:
  - Jakość zdjęcia Wysoka, Zwykła lub Podstawowa. Im lepszej jakości jest zdjęcie, tym więcej zajmuje ono pamięci.
  - Pokaż to zdjęcie Aby natychmiast po zrobieniu zdjęcia móc robić kolejne, wybierz Nie. Po zrobieniu zdjęcia nie jest ono wówczas widoczne na wyświetlaczu, a jedynie zapisywane w menu Galeria, dzięki czemu aparat jest od razu gotowy do ponownego użycia.
  - Nazwa domyślna Domyślne nazwy zdjęć w aplikacji Foto-Wid. mają postać "Zdjęcie.jpg". Opcja Nazwa domyślna umożliwia określenie innej nazwy zapisywanych zdjęć.
  - Pamięć w użyciu Zdecyduj, czy zdjęcia mają być przechowywane w pamięci telefonu, czy też na karcie pamięci (o ile używasz takiej karty).

#### Nagrywanie sekwencji wideo

W trybie gotowości naciśnij Foto-Wid., a następnie naciśnij 🕥 lub 🔘, aby przejść do karty *Wideo*.

- Naciśnij (), aby rozpocząć nagrywanie.
- W dowolnym momencie możesz wstrzymać nagrywanie, naciskając .
   Aby wznowić nagrywanie, ponownie naciśnij .
- Naciśnij O, aby powiększyć obraz przed lub w trakcie jego nagrywania. Naciśnij O, aby go pomniejszyć.
- Naciśnij ) , aby zakończyć nagrywanie.

W zależności od ustawienia opcji *Pamięć w użyciu* plik wideo zapisywany jest w pamięci telefonu lub na karcie pamięci. <u>Patrz "Konfigurowanie rejestratora wideo" na stronie 40.</u>

- Aby odtworzyć nagranie od razu po jego zarejestrowaniu, wybierz Opcje→ Odtwarzaj.
- Aby odtworzyć już wcześniej zapisane pliki wideo, przejdź do menu Galeria. <u>Patrz</u> <u>"Galeria" na stronie 45.</u>

Opcje dostępne przed nagrywaniem: Nagrywaj, Włącz tryb nocny | Wyłącz tryb nocny, Wyłącz dźwięk | Włącz dźwięk, Idź do Galerii, Ustawienia, Pomoc i Wyjdź.

Opcje dostępne po nagraniu pliku wideo: NoweOdtwarzaj, Wyślij, Zmień nazwę, Usuń, Idź do Galerii, Ustawienia, Pomoci Wyjdź.

39

40

#### Konfigurowanie rejestratora wideo

Używając następujących ustawień, można zdefiniować sposób rejestrowania nagrań wideo.

- 1 Wybierz Opcje→ Ustawienia→ Wideo.
- 2 Przejdź do ustawienia, które chcesz zmienić:
  - *Długość* Wybierz:
    - Maksymalna Długość nagrań wideo zostanie ograniczona do 10 minut.
    - Pasująca do MMS Nagrywane pliki wideo będą miały maksymalnie rozmiar 95 KB, co odpowiada około 10 sekundom nagrania, dzięki czemu można będzie łatwo wysyłać je w wiadomościach multimedialnych.
  - Rozdzielczość wideo Wybierz 128 x 96 lub 176 x 144.
  - Domyśl. nazwa wideo Podaj nazwę domyślną.
  - Pamięć w użyciu Określ pamięć, która będzie używana. Możesz wybrać pamięć telefonu lub kartę pamięci (jeśli jest używana).

# Przeglądanie zdjęć

Zdjęcia zrobione w aplikacji Foto–Wid. są przechowywane w menu Galeria. <u>Patrz</u> <u>"Galeria" na stronie 45.</u> Zdjęcia można odbierać również w wiadomościach multimedialnych lub graficznych, jako załączniki do wiadomości e-mail i poprzez Bluetooth. Po odebraniu zdjęcia w folderze Sk. odbiorcza należy je zapisać w pamięci telefonu lub na karcie pamięci. Grafikę odebraną w wiadomościach graficznych można zapisać w folderze Wiadomości graficzne. <u>Patrz "Folder wiadomości graficznych" na</u> <u>stronie 46.</u>

Wybierz zdjęcie z listy dostępnej w folderze *Zdjęcia* w menu Galeria, żeby uruchomić przeglądarkę i wyświetlić to zdjęcie.

Przy przeglądaniu zdjęcia naciśnij 🔘 lub 🔘, aby przejść do następnego lub poprzedniego zdjęcia w bieżącym folderze.

Opcje dostępne przy oglądaniu zdjęcia: Wyślij, Ustaw jako tapetę, Obracaj, Powiększ, Pomniejsz, Pełny ekran, Usuń, Zmień nazwę, Pokaż szczegóły, Dodaj do 'ldź do', Pomoc i Wyjdź. W widoku miniatur zdjęć:

- Naciśnij () lub (), aby przełączyć się z pamięci telefonu na kartę pamięci lub odwrotnie.
- Aby przeglądać listę zdjęć, naciskaj 🔘 i 🔘.
- 3 Naciśnij (), aby otworzyć zdjęcie. Gdy zdjęcie jest otwarte, widoczna jest jego nazwa.

Animowane pliki GIF możesz przeglądać tak samo, jak inne zdjęcia.

## Powiększanie zapisanego zdjęcia

- Wybierz Opcje→ Powiększ lub Pomniejsz. Współczynnik powiększenia widoczny jest w górnej cześci wyświetlacza. Patrz "Skróty klawiszowe" na stronie 41.
- Naciśnij , aby powrócić do widoku początkowego. Współczynnik powiększenia nie jest zapisywany na stałe.

#### Pełny ekran

Gdy wybierzesz **Opcje** $\rightarrow$  *Pełny ekran*, paski umieszczone wokół zdjęcia zostaną usunięte, dzięki czemu widoczna będzie większa jego część. Naciśnij  $\sum$ , aby powrócić do widoku początkowego.

#### Przewijanie zdjęcia

Po powiększeniu zdjęcia korzystaj z klawisza przewijania do przesuwania widoku w lewo, w prawo, w górę lub w dół, aby przyjrzeć się szczegółom wybranego fragmentu zdjęcia.

## Skróty klawiszowe

- Obrót o 90 stopni: 1 o dwrotnie do ruchu wskazówek zegara, def 3 zgodnie z ruchem wskazówek zegara. Obrót nie jest zachowywany na stałe.
- <u>5 jkl</u> powiększenie, <u>0</u> pomniejszenie, naciśnij i przytrzymaj, aby powrócić do zwykłego widoku.

 $\Rightarrow Przejdź do Menu \rightarrow$  RealPlayer.

Opcje dostępne w aplikacji RealPlayer po wybraniu pliku (dostępne opcje mogą się różnić): Odtwarzaj, Kontynuuj, Stop, Wycisz, Włącz fonię, Dane o pliku, Wyślij, Ustawienia, Pomoc i Wyjdź. (\* +) – przełączanie między pełnym ekranem a zwykłym widokiem.

# <sup>)</sup> RealPlayer™

Aplikacja RealPlayer™ umożliwia odtwarzanie plików multimedialnych zapisanych w pamięci telefonu lub na karcie pamięci, a także strumieniowe odtwarzanie plików multimedialnych z łącza do danych strumieniowych. Łącze do danych strumieniowych można uaktywnić podczas przeglądania stron internetowych lub zapisać je w pamięci telefonu albo na karcie pamięci.

Pliki multimedialne to pliki wideo, pliki z muzyką lub pliki audio. W aplikacji RealPlayer można korzystać z plików o rozszerzeniach .3gp, .amr, .mp4, .ra, .ru, .rm oraz .ram.

Aplikacja RealPlayer może nie odtwarzać niektórych odmian podanych formatów plików. Przykładowo, aplikacja RealPlayer zawsze próbuje otworzyć wszystkie pliki .mp4. Fragment zawartości niektórych plików .mp4 może jednakże okazać się niezgodny ze standardem 3GPP i wówczas telefon nie będzie w stanie takich plików odtworzyć. Operacja zakończy się wówczas niepowodzeniem: plik zostanie odtworzony tylko częściowo lub pojawi się komunikat o błędzie.

Aplikacja RealPlayer korzysta z pamięci współdzielonej. Patrz "Pamięć współdzielona" na stronie 15.

### Odtwarzanie plików multimedialnych

- Aby odtworzyć plik multimedialny zapisany w pamięci telefonu lub na karcie pamięci, wybierz Opcje
   *Otwórz*, a następnie:
  - Ostatnie pliki, aby odtworzyć jeden z sześciu plików otwieranych ostatnio w aplikacji RealPlayer, lub
  - Zapisany plik, aby odtworzyć plik zapisany w folderze Galeria. <u>Patrz "Galeria" na</u> stronie 45.

Wskaż żądany plik i naciśnij 🔘, aby go odtworzyć.

• Aby strumieniowo pobrać dane:

- Wybierz łącze do danych strumieniowych zapisane w folderze Galeria. Przed otwarciem transmisji strumieniowej telefon połączy się z żądaną witryną i zacznie ładować plik.
- Otwórz łącze do pliku w przeglądarce.

Aby móc korzystać z transmisji strumieniowej, należy najpierw skonfigurować domyślny punkt dostępu. <u>Patrz "Punkty dostępu" na stronie 74.</u>

Wielu usługodawców wymaga używania punktu dostępu do internetu (IAP) jako domyślnego punktu dostępu. Inni usługodawcy pozwalają korzystać z punktu dostępu do WAP. Więcej informacji otrzymasz od usługodawcy.

W aplikacji RealPlayer można otwierać tylko adresy URL typu rtsp://. Pomimo tego, iż nie można otworzyć adresu URL typu http://, aplikacja RealPlayer potrafi rozpoznać łącze http do pliku z rozszerzeniem .ram, ponieważ jest to plik tekstowy zawierający łącze rtsp.

#### Skróty dostępne w czasie odtwarzania

W trakcie odtwarzania pliku multimedialnego korzystaj z klawisza przewijania do przemieszczania się w obrębie pliku i do wyciszania dźwięku w sposób następujący:

Naciśnij i przytrzymaj 🔘, aby przeszukać plik multimedialny w przód, lub naciśnij i przytrzymaj 🔘, aby przeszukać go wstecz.

Aby wyciszyć dźwięk, naciśnij i przytrzymaj 🕥 do chwili pojawienia się wskaźnika 👯 Aby włączyć dźwięk, naciśnij i przytrzymaj 🍙 do chwili pojawienia się wskaźnika 🌆.

## Zmienianie ustawień

Wybierz **Opcje**→ *Ustawienia*, a następnie *Wideo*, *Audio* lub *Połączenie*.

Wybierz Wideo, aby zmienić następujące ustawienia:

- Kontrast Otwiera widok z suwakiem do zmieniania kontrastu.
- Powtórz Wybierz Tak, aby odtwarzanie pliku wideo było cyklicznie powtarzane.

Wybierz Audio, aby zmienić następujące ustawienia:

- Powtórz Wybierz Tak, aby odtwarzanie pliku audio było cyklicznie powtarzane.
- Odtwarzanie losowe Wybierz Tak, aby pozycje na liście odtwarzania były wybierane losowo.

Wybierz Połączenie, aby zmienić ustawienia połączenia.

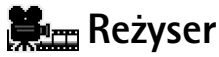

➡ Przejdź do Menu→ Reżyser. Aplikacja Reżyser pozwala edytować pliki wideo, zawierające sekwencje wideo, dźwięk oraz tekst. Edycja takich plików odbywa się automatycznie, zgodnie z wybranym przez użytkownika stylem. Styl ten decyduje o efektach wizualnych i przejściach między kolejnymi scenami nagrania wideo.

Otwórz aplikację Reżyser i naciśnij 🔘 lub 🕥, aby przechodzić między kartami 📇 oraz 🔄.

Na karcie 🖓 🗖 możesz wybrać:

- Szybkie muvee Tworzy pliki wideo przygotowane do wysłania w wiadomości multimedialnej. Możesz wybrać kilka plików wideo oraz styl, jaki ma być do nich zastosowany. Czas trwania pliku wideo w opcji Szybkie muvee to zwykle nie więcej niż 10 sekund.
- Zrób muvee Możesz wybrać pliki wideo oraz zastosować do nich żądany styl, muzykę i komunikat, ustawić ich czas trwania, a także obejrzeć gotowy plik wideo przed zapisaniem. Zdefiniuj następujące parametry:
  - Wideo Wybierz źródłowe pliki, których chcesz użyć. Wybierz Zaznacz/Usuń zazn., Odtwórz lub Zrób zdjęcie.
  - Styl Wybierz styl z listy. Style określają efekty i treść komunikatów. Każdy styl jest powiązany z domyślną muzyką i tekstem komunikatu.
  - *Muzyka* Wybierz z listy plik z muzyką.

- Wiadomość Pozwala dodać podpis na początku i na końcu pliku wideo. Możesz wprowadzić własny komunikat lub wybrać go z szablonu. Domyślny tekst komunikatów można również edytować.
- Utwórz muvee Pojawi się prośba o wybranie długości pliku wideo. Wybierz Wiad. multimedialna, aby utworzyć plik wideo o rozmiarze odpowiednim do wysłania w wiadomości multimedialnej, Tak jak muzyka, aby utworzyć plik wideo o takiej samej długości, co wybrany plik z muzyką, lub Zdefiniuj, aby ręcznie określić czas trwania pliku wideo.

Po przygotowaniu podglądu nagrania wideo otwierany jest widok *Podgląd muvee*, w którym dostępne są opcje *Odtwórz, Zmodyfikuj* (do utworzenia kolejnej odmiany pliku wideo) oraz *Zapisz* dotyczące nowego pliku wideo.

- Pobierz style Pozwala pobrać i zainstalować nowe style.
- Ustawienia Przejdź do ustawienia, które chcesz zmienić:
  - Pamięć w użyciu Wybierz Pamięć telefonu lub Karta pamięci.
  - Rozdzielczość Wybierz Wysoka, Niska lub Automatycznie.
  - Domyśl. naz. muvee Wprowadź domyślną nazwę dla plików wideo.

Karta — zawiera listę plików wideo, dla których można wybrać opcje Odtwórz, Wyślij, Zmień nazwę i Usuń.

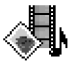

# Galeria

W folderze Galeria możesz przechowywać i organizować zdjęcia, pliki dźwiękowe, listy odtwarzania, pliki wideo, łącza do danych strumieniowych oraz pliki RAM.

Galeria korzysta z pamięci współdzielonej. Patrz "Pamięć współdzielona" na stronie 15.

Otwórz menu Galeria, aby wyświetlić listę folderów zapisanych w pamięci telefonu. Naciśnij 🔘, aby wyświetlić foldery na karcie pamięci (jeżeli jej używasz).

Wybierz folder Zdjęcia, Pliki audio lub Pliki wideo (lub inny utworzony przez siebie folder) i naciśnij (), aby go otworzyć.

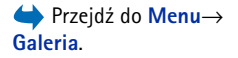

46

Opcje: Otwórz (folder lub pozycję), Wyślij, Usuń, Utwórz nowy, Przenieś do folderu, Kopiuj do foldeu, Nowy folder, Zaznacz/Usuń zazn., Edytuj, Zmień nazwę, Pobieranie galerii, Ładowarka zdjęć, Pokaż szczegóły, Dodaj do 'Idź do', Ustawienia, Pomoc i Wyjdź. Na liście otwartego folderu widoczne są:

- ikona przedstawiająca typ każdego z plików w folderze lub w przypadku zdjęcia miniatura z jego podglądem
- nazwa pliku
- data i godzina zapisania pliku lub jego rozmiar
- podfoldery (jeśli istnieją)

Foldery można przeglądać, otwierać i tworzyć, natomiast pozycje zaznaczać, kopiować i przenosić do folderów. <u>Patrz "Czynności wspólne dla wszystkich aplikacji" na stronie 13.</u> Opcje mogą być różne w zależności od zawartości listy plików multimedialnych.

#### Otwieranie plików

Wybierz dowolny plik i naciśnij (), aby go otworzyć. Każdy plik jest otwierany w odpowiadającej mu aplikacji, czyli:

- Zdjęcia otwierane w przeglądarce zdjęć. <u>Patrz "Przeglądanie zdjęć" na stronie 40.</u>
- Pliki audio otwierane i odtwarzane w aplikacji RealPlayer. <u>Patrz "RealPlayer" na</u> stronie 42.
- Pliki wideo, pliki RAM oraz łącza do danych strumieniowych otwierane i odtwarzane w aplikacji RealPlayer. <u>Patrz "RealPlayer" na stronie 42.</u>
- Podfoldery otwierane w celu wyświetlenia zawartości.

#### Inne foldery domyślne

#### Folder wiadomości graficznych

W tym folderze można przechowywać obrazy odebrane w wiadomościach graficznych.

• Wybierz folder Zdjęcia→ Wiad. graficzne.

Aby zapisać obraz odebrany w wiadomości graficznej, przejdź do Wiadomości  $\rightarrow$  *Sk. odbiorcza*, otwórz tę wiadomość i wybierz **Opcje**  $\rightarrow$  *Zapisz grafik*ę.

Opcje dostępne
w folderze wiadomości
graficznych: Otwórz,
Wyślij, Usuń, Zaznacz/Usuń
zazn., Zmień nazwę, Pokaż
szczegóły, Pomoc i Wyjdź.

#### Folder tapet

W tym folderze możesz przechowywać obrazy używane jako tło w wiadomościach multimedialnych.

• Wybierz folder *Zdjęcia*→ *Tapety*.

#### Folder logo dostępności

W tym folderze możesz przechowywać logo dla usługi dostępności. <u>Patrz "Dostępność</u> (usługa sieciowa)" na stronie 28.

• Wybierz folder Zdjęcia→ Logo dostępn.

## Pobieranie plików

Aby pobrać pliki do folderu Galeria, używając przeglądarki:

 Wybierz Opcje→ Pobieranie galerii, a następnie wybierz Pobieranie grafiki, Pobieranie wideo lub Pobieranie melodii. Otwarta zostanie przeglądarka, po czym będzie można wybrać zakładkę odpowiedniej witryny. <u>Patrz "Przeglądanie zakładek" na stronie 112.</u>

Aby móc pobierać pliki, należy najpierw skonfigurować domyślny punkt dostępu. <u>Patrz</u> "Punkty dostępu" na stronie 74.

Po pobraniu pozycji przeglądarka zostanie zamknięta, a telefon powróci do widoku Galeria.

## Przekazywanie zdjęć na serwer (usługa sieciowa)

Swoje zdjęcia można wysyłać na serwer zdjęć, umożliwiając w ten sposób innym osobom przeglądanie ich w trybie online.

Zanim możliwe będzie przekazywanie zdjęć, należy wprowadzić ustawienia dotyczące serwera zdjęć. <u>Patrz "Konfigurowanie serwera zdjęć" na stronie 48.</u> Ustawienia te otrzymasz od usługodawcy.

- 1 Wybierz **Opcje**→ Ładowarka zdjęć.
- 2 Aby rozpocząć przekazywanie, zaznacz żądane zdjęcia i wybierz Załaduj.
- 3 Podaj nazwe folderu na serwerze zdjęć, w którym mają zostać zapisane zdjęcia, i naciśnij \_\_\_\_\_].

#### Konfigurowanie serwera zdjęć

- Wybierz Ustawienia → Serwery zdjęć i naciśnij )\_\_\_]. Wprowadź informacje w każdym z pól. <u>Patrz "Punkty dostępu" na stronie 74.</u>
- 2 Naciśnij 🛄 .

# **Wiadomości**

Menu Wiadomości umożliwia tworzenie, wysyłanie, odbieranie, przeglądanie, edytowanie i organizowanie wiadomości tekstowych, multimedialnych i e-mail oraz wiadomości rozszerzonych. Wiadomości rozszerzone to specjalne wiadomości SMS, które mogą być wiadomościami graficznymi, zawierać dźwięki dzwonka, ustawienia konfiguracyjne, zakładki, informacje o kontaktach lub pozycje kalendarza. Możesz również odbierać wiadomości i dane w połączeniu Bluetooth, odbierać wiadomości usług i wiadomości sieciowe oraz wysyłać zlecenia na usługi.

Uwaga: z funkcji wiadomości graficznych można korzystać tylko wtedy, gdy udostępnia ją operator sieci lub usługodawca. Jedynie urządzenia z funkcją wiadomości graficznych mogą odbierać i wyświetlać takie wiadomości.

Wiadomości tekstowe i multimedialne korzystają z pamięci współdzielonej. Patrz "Pamięć współdzielona" na stronie 15.

Po otwarciu menu Wiadomości dostępna jest funkcja *Nowa wiadom.* oraz lista domyślnych folderów:

**\_\_\_\_\_ Sk. odbiorcza** – Zawiera odebrane wiadomości (oprócz wiadomości e-mail i sieciowych). Wiadomości e-mail przechowywane są w folderze *Skrz. pocztowa*. Wiadomości sieciowe możesz przeczytać, wybierając **Opcje**→ *Wiadom. sieciowe*.

**Moje foldery** – Służy do organizowania wiadomości w folderach.

**Skrz. pocztowa** – Po otwarciu tego folderu możesz połączyć się ze zdalną skrzynką pocztową w celu odebrania nowych wiadomości e-mail lub przejrzeć w trybie offline wiadomości odebrane wcześniej. Po zdefiniowaniu ustawień nowej skrzynki pocztowej jej nazwa zastąpi nazwę *Skrz. pocztowa* widoczną w głównym widoku. <u>Patrz "Ustawienia wiadomości e-mail" na stronie 65.</u>

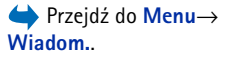

Opcje w głównym widoku menu Wiadomości: Utwórz wiadomość, Połącz (opcja widoczna po zdefiniowaniu ustawień skrzynki pocztowej) lub *Rozłącz* (opcja widoczna, gdy aktywne jest połączenie ze skrzynką pocztową), Wiadomości SIM, Wiadom. sieciowe, Zlecenie usługi, Ustawienia, Pomoc i Wyidź. **Robocze** – Zawiera niewysłane wiadomości w wersji roboczej.

Wysłane – Zawiera 20 ostatnio wysłanych wiadomości. Liczbę zapisywanych wiadomości można zmienić. Patrz "Ustawienia folderu Inne" na stronie 68.

Wiadomości i dane wysyłane przez Bluetooth nie są zapisywane w folderze Robocze ani w folderze Wysłane.

**Sk. nadawcza** – Służy jako miejsce tymczasowego przechowywania wiadomości oczekujących na wysłanie.

■ Raporty (usługa sieciowa) – Na życzenie możesz otrzymywać raporty doręczenia wysyłanych wiadomości tekstowych, rozszerzonych i multimedialnych. Aby włączyć odbiór raportów doręczenia, wybierz Opcje→ Ustawienia→ Wiadomość SMS lub Wiadomość MMS, przejdź do Odbiór potwierdzeń i wybierz Tak.

Odebranie raportu doręczenia wiadomości multimedialnej wysłanej na adres e-mail może okazać się niemożliwe.

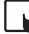

Uwaga: wysyłając wiadomości urządzenie może wyświetlić komunikat "Dane zostały wysłane". Oznacza to, że wiadomość została wysłana z urządzenia na numer centrum wiadomości zaprogramowany w urządzeniu. Nie jest to równoznaczne z potwierdzeniem odbioru wiadomości przez jej adresata. Więcej informacji o wysyłaniu i odbieraniu wiadomości uzyskasz od usługodawcy.

Przed utworzeniem wiadomości multimedialnej, napisaniem wiadomości e-mail lub połączeniem się ze zdalną skrzynką pocztową musisz poprawnie zdefiniować ustawienia połączenia. <u>Patrz "Ustawienia wymagane dla wiadomości e-mail" na stronie 56. Patrz</u> "Ustawienia wymagane dla wiadomości multimedialnych" na stronie 56.

# Wpisywanie tekstu

## Tradycyjna metoda wpisywania tekstu

Gdy korzystasz z tradycyjnej metody wpisywania tekstu, w prawym górnym rogu wyświetlacza widoczny jest wskaźnik

- Naciskaj klawisz numeryczny (1 a. wxyz9) do chwili pojawienia się żądanego znaku. Nie wszystkie znaki, które można wprowadzić danym klawiszem numerycznym, są na nim widoczne.
  - Ikony: IEE i obc wskazują wybraną wielkość liter. IEE oznacza, że pierwsza litera następnego słowa będzie wielka, a wszystkie pozostałe litery będą małe. IEE sygnalizuje włączenie trybu numerycznego.
- Aby wprowadzić cyfrę, naciśnij i przytrzymaj odpowiedni klawisz numeryczny. Aby zmienić tryb literowy na numeryczny lub odwrotnie, naciśnij i przytrzymaj <sup>1</sup>/<sub>1</sub><sup>1</sup>/<sub>2</sub><sup>1</sup>
- Jeśli kolejna litera znajduje się na tym samym klawiszu co litera właśnie wprowadzona, poczekaj na pojawienie się kursora (lub naciśnij ), aby od razu się pojawił) i wprowadź tę literę.
- W razie pomyłki naciśnij C, aby usunąć znak. Naciśnij i przytrzymaj C, aby usunąć więcej niż jeden znak.
- Najczęściej używane znaki interpunkcyjne wybiera się klawiszem  $1 ext{ }$ . Naciskaj  $1 ext{ }$ , dopóki nie pojawi się żądany znak interpunkcyjny.

Naciśnij (\* +), aby otworzyć listę znaków specjalnych. Za pomocą klawisza przewijania wskaż znak i naciśnij Wybierz, aby go wprowadzić.

- Spację wprowadzisz, naciskając 0 2. Aby przenieść kursor do następnej linii, trzy razy naciśnij 0 2.
- Aby zmieniać wielkość liter (małe na wielkie i odwrotnie), naciskaj 💇.

|              | abc 🕼 ، |
|--------------|---------|
| 0            |         |
|              | .=Nabc  |
| <u>On</u>    |         |
|              | .=Nabc  |
| <u>Onl</u>   |         |
|              | .=Nabc  |
| <u>Onli</u>  |         |
|              | abc 🕼 ، |
| <u>Nokia</u> |         |

Rysunek 10 Wprowadzanie tekstu metodą słownikową

### Słownikowa metoda wprowadzania tekstu

Metoda słownikowa pozwala wprowadzać dowolne litery przez pojedyncze naciskanie klawiszy. Aby włączyć metodę słownikową, naciśnij *D* i wybierz *Włącz słownik.* Metoda słownikowa zostanie uaktywniona we wszystkich edytorach telefonu. U góry wyświetlacza pojawi się wskaźnik **Patrz rys. 10, str. 52**.

Wpisz żądane słowo, naciskając klawisze od 2 abc
 do wyz 9
 Naciskaj każdy klawisz
 tylko raz dla danej litery. Słowo będzie się zmieniać po każdym naciśnięciu klawisza.

Aby na przykład wprowadzić słowo Nokia (słownik angielski), naciśnij

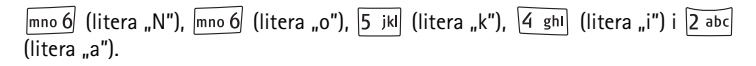

Sugerowane słowo zmienia się po każdym naciśnięciu klawisza. Patrz rys. 10, str. 52.

- 2 Po wpisaniu całego słowa sprawdź, czy sugestia słownika jest prawidłowa.
  - Jeżeli słownik dobrał odpowiednie słowo, zatwierdź je, naciskając () lub wstawiając spację klawiszem () (). Podkreślenie znika i można zacząć wpisywać kolejne słowo.
  - Jeśli sugerowane słowo nie jest tym właściwym, wykonaj jedną z następujących czynności:
    - Naciskaj \*+, aby przejrzeć kolejno wszystkie pasujące słowa znalezione w słowniku.
    - Naciśnij Ø i wybierz Słownik→ Odpowiedniki, aby wyświetlić listę pasujących słów. Wskaż żądane słowo i naciśnij (), aby je wybrać.
  - Znak ? za słowem oznacza, że wpisanego słowa nie ma w słowniku. Aby dodać słowo do słownika, naciśnij Literuj, wpisz słowo (maksymalnie 32 litery) metodą tradycyjną i naciśnij OK. Słowo zostanie dodane do słownika. Gdy pojemność słownika zostanie wyczerpana, każde nowo dodane słowo zastąpi pierwsze z wprowadzonych wcześniej słów.
  - Aby usunąć znak ? i pojedynczo usuwać znaki słowa, naciskaj C.

#### Wskazówki dotyczące wprowadzania tekstu metodą słownikową

- Aby usunąć znak, naciśnij C . Naciśnij i przytrzymaj C , aby usunąć więcej niż jeden znak.
- Aby przełaczać się między różnymi układami wielkości liter (Abc, abc i ABC), naciskaj <sup>+</sup>. Dwukrotne szybkie naciśnięcie <sup>+</sup> wyłącza słownikową metodę wpisywania tekstu.
- Najczęściej używane znaki interpunkcyjne wybiera się klawiszem 1 ω. Naciskaj 1 ω, dopóki nie pojawi się żądany znak interpunkcyjny.

Naciśnij (\*+), aby otworzyć listę znaków specjalnych. Za pomocą klawisza przewijania wskaż znak i naciśnij **Wybierz**, aby go wprowadzić. Inny sposób: naciśnij Ø i wybierz *Wstaw symbol.* 

Przy metodzie słownikowej telefon będzie próbował automatycznie dobrać znak interpunkcyjny (.,?!'). Dostępne znaki interpunkcyjne i ich kolejność zależą od wybranego słownika.

 Naciskaj (\* +), aby przejrzeć kolejno wszystkie pasujące słowa znalezione w słowniku.

Po wprowadzeniu słowa metodą słownikową możesz nacisnąć  $\mathcal{D}$ , wybrać *Słownik*, a następnie:

- Odpowiedniki, aby przejrzeć listę słów odpowiadających naciśniętym klawiszom. Wskaż żądane słowo i naciśnij ().
- Wstaw słowo, aby dodać do słownika słowo (do 32 liter) metodą tradycyjną. Gdy pojemność słownika zostanie wyczerpana, każde nowo dodane słowo zastąpi pierwsze z wprowadzonych wcześniej słów.
- Edytuj słowo, aby otworzyć widok, w którym możesz edytować słowo. Opcja dostępna jest tylko wtedy, gdy słowo jest aktywne (podkreślone).

 Wyłączony, aby wyłączyć słownik, czyli wyłączyć metodę słownikową we wszystkich edytorach telefonu.

#### Wpisywanie wyrazów złożonych

 Wpisz pierwszą część złożonego wyrazu i zatwierdź ją, naciskając (). Następnie wpisz drugą część wyrazu i zatwierdź całe słowo, wprowadzając spację przez naciśnięcie () ().

#### Kopiowanie tekstu do schowka

Aby skopiować tekst do schowka, wykonaj poniższe czynności:

- Aby zaznaczyć litery i słowa, naciśnij i przytrzymaj D. Jednocześnie naciśnij
   Iub O. Zaznaczony tekst zostanie podświetlony.
   Aby zaznaczyć całe wiersze tekstu, naciśnij i przytrzymaj D. Jednocześnie naciśnij
   Iub O.
- 2 Aby zakończyć zaznaczanie, zwolnij klawisz przewijania (ale przytrzymuj 🔊 ).
- 3 Aby skopiować tekst do schowka, przy wciaż naciśniętym maciśnij Kopiuj. Inny sposób: zwolnij, po czym raz naciśnij maciśnij , aby otworzyć listę poleceń edycji, na przykład Kopiuj lub Wytnij.

Aby usunąć zaznaczony tekst z dokumentu, naciśnij  $\overline{C}$ .

4 Aby wstawić tekst do dokumentu, naciśnij i przytrzymaj 🔊 , a następnie naciśnij Wklej.

Inny sposób: naciśnij raz 🖉 i wybierz opcję Wklej.

# Pisanie i wysyłanie wiadomości

Przed utworzeniem wiadomości multimedialnej, wpisaniem wiadomości e-mail lub połączeniem się ze zdalną skrzynką pocztową musisz poprawnie określić ustawienia połączenia. <u>Patrz "Ustawienia wymagane dla wiadomości e-mail" na stronie 56. Patrz</u> "<u>Ustawienia wymagane dla wiadomości multimedialnych" na stronie 56.</u>

- 1 Wybierz Nowa wiadom. Zostanie wyświetlona lista opcji wiadomości. Wybierz:
  - Utwórz:-> Wiadomość SMS, aby utworzyć wiadomość tekstową. Aby wysłać wiadomość graficzną, naciśnij Opcje-> Wstaw-> Grafika. Każda wiadomość graficzna składa się z kilku wiadomości tekstowych. Dlatego wysłanie takiej wiadomości może kosztować więcej niż wysłanie wiadomości tekstowej.
  - Utwórz:-> Wiadomość MMS, aby wysłać wiadomość multimedialną (MMS). Ze względu na ochronę praw autorskich kopiowanie, modyfikacja, transfer lub przekazywanie niektórych zdjęć, dźwięków dzwonka lub innych materiałów może być niedostępne.
  - Utwórz:-> E-mail, aby wysłać wiadomość e-mail. Jeśli konto e-mail nie zostało jeszcze skonfigurowane, zostanie wyświetlony komunikat dotyczący konieczności podania odpowiednich parametrów.
- 2 Naciśnij (), aby wybrać odbiorców z katalogu Kontakty. Wysyłając wiadomość MMS lub e-mail, wpisz w polu *Do:* numer telefonu bądź adres e-mail odbiorcy. Naciśnij
  - (\*+), aby wstawić średnik (;) oddzielający kolejnych odbiorców.
- 3 Naciśnij 🔘, aby przejść do pola wiadomości.
- 4 Wpisz treść wiadomości.

To urządzenie umożliwia wysyłanie wiadomości tekstowych zawierających więcej niż standardowy limit 160 znaków. Jeśli długość wiadomości przekroczy 160 znaków, zostanie ona wysłana jako dwie lub więcej wiadomości.

Na pasku nawigacji widoczny jest wskaźnik liczby znaków w wiadomości odliczający liczbę znaków od wartości 160 w dół. Na przykład "10 (2)" oznacza, że można jeszcze wprowadzić 10 znaków do tekstu, który zostanie wysłany wówczas w dwóch wiadomościach.

Należy zwrócić uwagę, że znaki specjalne (Unicode), takie jak ą, ć, ę czy ż, zajmują więcej miejsca.

- Aby do wiadomości MMS dodać obiekt multimedialny, wybierz Opcje→ Wstaw nowy → Zdjęcie, Plik audio, Plik wideo lub Slajd. Następnie wybierz obiekt, który chcesz dodać.
- 5 Aby wysłać wiadomość, wybierz Opcje $\rightarrow$  Wyślij lub naciśnij  $\mathbb{N}$ .

Opcje dostępne
w edytorze wiadomości
tekstowych: Wyślij, Dodaj
odbiorcę, Wstaw, Usuń,
Sprawdź kontakty,
Szczegóły wiadom., Opcje
wysyłania, Pomoc i Wyjdź.

✓ Wskazówka: Zacznij wpisywać opis kontaktu w polu Do; a następnie wybierz Opcje→ Sprawdź kontakty. Telefon pobierze wszystkie pasujące pozycje z katalogu Kontakty. W przypadku znalezienia tylko jednej pozycji zostanie ona dodana automatycznie. Jeśli znalezionych zostanie kilka pozycji, wybierz kontakt z listy.

# Ustawienia wymagane dla wiadomości multimedialnych

Ustawienia te możesz otrzymać w postaci wiadomości rozszerzonej od operatora sieci lub usługodawcy. <u>Patrz "Odbiór wiadomości rozszerzonych" na stronie 57.</u>

Więcej o usługach transmisji danych i możliwościach wykupienia na nie abonamentu dowiesz się od operatora sieci lub usługodawcy.

 Przejdź do Wiadomości→ Opcje→ Ustawienia→ Wiadomość MMS. Otwórz Punkt dost. w użyciu i wybierz utworzony punkt dostępu. <u>Patrz "Ustawienia wiadomości</u> <u>multimedialnych" na stronie 64.</u>

### Ustawienia wymagane dla wiadomości e-mail

Zanim będzie możliwe odbieranie, wysyłanie (w tym również odpowiedzi), pobieranie oraz przekazywanie wiadomości e-mail na oddzielne konto e-mail, konieczne jest:

- Poprawne skonfigurowanie punktu dostępu do internetu (IAP). <u>Patrz "Ustawienia</u> połączeń" na stronie 74.
- Wprowadzenie prawidłowych ustawień poczty e-mail. <u>Patrz "Ustawienia wiadomości</u> <u>e-mail" na stronie 65.</u>

Zastosuj się do instrukcji otrzymanych od usługodawców poczty i internetu.

# 🐣 Skrzynka odbiorcza — odbieranie wiadomości

Gdy w skrzynce odbiorczej znajdują się nieprzeczytane wiadomości, ikona zmienia się na <sup>\*</sup>.♥.

O rodzaju wiadomości w skrzynce odbiorczej informuje odpowiednia ikona. Oto niektóre z tych ikon:

🔟 – nieprzeczytana wiadomość tekstowa, 🐑 – nieprzeczytana wiadomość rozszerzona,

- 🚺 nieprzeczytana wiadomość multimedialna,
- 🐂 nieprzeczytana wiadomość usługi,
- \*\* dane odebrane przez Bluetooth,
- \*? –wiadomość nieznanego typu.

### Przeglądanie obiektów multimedialnych

 Aby sprawdzić, jakie obiekty dołączono do wiadomości multimedialnej, otwórz wiadomość i wybierz Opcje→ Obiekty. Widok Obiekty pozwala przeglądać pliki dołączone do wiadomości multimedialnej. Każdy z plików możesz zapisać w telefonie lub wysłać do innego kompatybilnego urządzenia np. przez Bluetooth.

Uwaga: obiekty wchodzące w skład wiadomości multimedialnej mogą zawierać wirusy lub w inny sposób być szkodliwe dla urządzenia lub komputera. Nie otwieraj żadnego załącznika, jeśli nie jesteś pewien wiarygodności nadawcy wiadomości.

#### Patrz "Certyfikaty" na stronie 81.

### Odbiór wiadomości rozszerzonych

Przy użyciu telefonu możesz odbierać wiele rodzajów wiadomości rozszerzonych, czyli wiadomości tekstowych zawierających dane (tzw. wiadomości OTA). Aby otworzyć odebraną wiadomość rozszerzoną, otwórz folder Skrzynka odbiorcza, przejdź do odpowiedniej wiadomości (📺 ) i naciśnij 🔘.

- Wiadomość graficzna. Aby zapisać grafikę w folderze Wiadomości graficzne w menu Galeria do późniejszego wykorzystania, wybierz Opcje→ Zapisz grafikę.
- Wizytówka. Aby zapisać informacje o kontakcie, wybierz Opcje→ Zapisz wizytówkę.

Opcje w skrzynce odbiorczej: Otwórz, Utwórz wiadomość, Usuń, Szczegóły wiadom., Przenieś do folderu, Zaznacz/Usuń zazn., Pomoc i Wyjdź.

Opcje w widoku Obiekty: *Otwórz, Zapisz, Wyślij, Połącz i Wyjdź*.

- Wskazówka: dołączone do wizytówki certyfikaty lub pliki dźwiękowe nie są zapisywane.
- Dźwięk dzwonka. Aby zapisać dźwięk dzwonka w menu Galeria, wybierz Opcje→ Zapisz.
- Logo operatora. Aby zapisać logo, wybierz Opcje→ Zapisz. W trybie gotowości zamiast identyfikatora operatora sieci wyświetlane będzie od tej pory jego logo.
- Pozycja kalendarza. Aby zapisać zaproszenie w aplikacji Kalendarz, wybierz Opcje→ Zapisz w Kalend.
- Wiadomość przeglądarki. Aby zapisać zakładkę, wybierz Opcje→ Zapisz w zakładk. Zakładka zostanie dodana do listy zakładek w usługach przeglądarki. Jeżeli wiadomość zawiera jednocześnie zakładki i ustawienia punktu dostępu dla przeglądarki, to w celu zapisania tych danych wybierz Opcje→ Zapisz wszystko. Możesz także wybrać Opcje→ Pokaż szczegóły, aby osobno przejrzeć informacje o zakładce i punkcie dostępu. Jeśli nie chcesz zapisywać wszystkich danych, wybierz ustawienie lub zakładkę, przejdź do szczegółów i, w zależności od wybranego elementu, wybierz Opcje→ Zapisz w Ustawien. lub Zapisz w zakładk.
- Odebrano nowy e-mail Informuje o liczbie nowych wiadomości e-mail w zdalnej skrzynce pocztowej. Rozszerzone powiadomienie może także zawierać więcej informacji o wiadomościach (np. temat, nadawca, załączniki itp.).
- Możesz również otrzymać numer usługi wiadomości tekstowych, numer poczty głosowej, ustawienia profilu do zdalnej synchronizacji, ustawienia punktu dostępu dla przeglądarki, wiadomości multimedialnych lub wiadomości e-mail, a także ustawienia skryptu logowania do punktu dostępu czy ustawienia wiadomości e-mail.
   Aby zapisać ustawienia, wybierz Opcje→ Zapisz w ustaw. SMS, Zapisz w Pocz. głos., Zapisz w Ustawien. lub Zapisz w ust. e-mail.

## Odbiór wiadomości usług (usługa sieciowa)

Wiadomości dostarczane w ramach usług mogą na przykład informować o najnowszych wydarzeniach i zawierać powiadomienia w formie tekstu lub adresy usług przeglądarki. Więcej o dostępności i warunkach subskrypcji dowiesz się od usługodawcy.

# 📇 Moje foldery

W menu Moje foldery można organizować wiadomości w folderach, tworzyć i usuwać foldery oraz zmieniać ich nazwy.

# 🕽 Zdalna skrzynka pocztowa (usługa sieciowa)

Po otworzeniu tego folderu możesz albo połączyć się ze zdalną skrzynką pocztową, aby

- pobrać nowe wiadomości e-mail lub ich nagłówki,
- albo obejrzeć w trybie offline wcześniej pobrane wiadomości e-mail lub ich nagłówki.

Jeśli w głównym widoku menu Wiadomości wybierzesz *Nowa wiadom.→ Utwórz:→ E-mail* lub *Skrz. pocztowa*, a konto e-mail nie zostało jeszcze skonfigurowane, telefon wyświetli komunikat o konieczności wprowadzenia niezbędnych ustawień. <u>Patrz "Ustawienia</u> wymagane dla wiadomości e-mail" na stronie 56.

Po utworzeniu nowej skrzynki pocztowej jej nazwa automatycznie zastępuje nazwę *Skrz. pocztowa* widoczną w głównym widoku menu Wiadomości. Możesz skonfigurować do sześciu skrzynek pocztowych.

## Otwieranie skrzynki pocztowej

Po otwarciu skrzynki pocztowej możesz przejrzeć w trybie offline odebrane wcześniej wiadomości e-mail i ich nagłówki lub połączyć się z serwerem pocztowym.

- Po wskazaniu skrzynki pocztowej i naciśnięciu () wyświetlone zostanie pytanie *Połączyć ze skrzynką pocztową?* Wybierz *Tak*, aby nawiązać połączenie, lub *Nie*, aby przejrzeć odebrane wcześniej wiadomości e-mail w trybie offline.
- Innym sposobem nawiązania połączenia jest wybranie Opcje→ Połącz.

60

#### Pobieranie wiadomości e-mail ze skrzynki pocztowej

- W trybie offline wybierz Opcje→ Połącz, aby połączyć się ze zdalną skrzynką pocztową.
- 1 Przy aktywnym połączeniu ze skrzynką pocztową wybierz Opcje→ Pobierz e-mail→:
  - Nowe, aby pobrać wszystkie nowe wiadomości e-mail.
  - Wybrane, aby pobrać tylko te wiadomości e-mail, które zostały zaznaczone. Aby pojedynczo zaznaczać wiadomości, użyj poleceń Zaznacz/Usuń zazn. → Zaznacz/ Usuń zaznaczenie. Patrz "Czynności wspólne dla wszystkich aplikacji" na stronie 13.
  - *Wszystkie*, aby pobrać ze skrzynki pocztowej wszystkie wiadomości. Aby anulować pobieranie, naciśnij **Anuluj**.
- 2 Po pobraniu wiadomości e-mail możesz kontynuować ich przeglądanie w trybie online. Wybierz Opcje→ Roztącz, aby zamknąć połączenie i przeglądać wiadomości e-mail w trybie offline.
- 3 Aby otworzyć wiadomość e-mail, wskaż ją i naciśnij (). Jeśli dana wiadomość e-mail nie została jeszcze pobrana (strzałka w ikonie skierowana jest na zewnątrz) i w trybie offline wybrana zostanie opcja *Otwórz*, pojawi się pytanie, czy chcesz pobrać tę wiadomość ze skrzynki pocztowej.

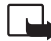

Uwaga: obiekty wchodzące w skład wiadomości multimedialnej mogą zawierać wirusy lub w inny sposób być szkodliwe dla urządzenia lub komputera. Nie otwieraj żadnego załącznika, jeśli nie jesteś pewien wiarygodności nadawcy wiadomości.

### Usuwanie wiadomości e-mail

 Wiadomość e-mail możesz usunąć z telefonu, pozostawiając ją na serwerze. W tym celu wybierz Opcje→ Usuń→ Tylko telefon.

Telefon wyświetla kopie nagłówków wiadomości e-mail znajdujących się w skrzynce pocztowej. Dlatego po usunięciu właściwej wiadomości kopie tych nagłówków nadal przechowywane są w telefonie. Aby je usunąć, należy najpierw usunąć wiadomości e-mail ze zdalnej skrzynki pocztowej, a następnie ponownie połączyć się z tą skrzynką w celu zaktualizowania stanu jej zawartości.

 Wiadomość e-mail możesz też usunąć zarówno z telefonu, jak i ze zdalnej skrzynki pocztowej.

W tym celu wybierz **Opcje** $\rightarrow$  Usuń $\rightarrow$  Telefon i serwer.

W trybie offline wiadomość zostanie usunięta najpierw z telefonu. Usunięcie jej ze zdalnej skrzynki pocztowej nastąpi podczas kolejnego połączenia ze skrzynką. Jeżeli korzystasz z protokołu POP3, wiadomości są usuwane po zakończeniu połączenia ze zdalną skrzynką pocztową.

#### Anulowanie usunięcia wiadomości e-mail w trybie offline

Aby anulować usunięcie wiadomości e-mail zarówno z telefonu, jak i z serwera, wskaż wiadomość zaznaczoną do usunięcia przy następnym połączeniu ( ⓐ) i wybierz **Opcje**→ *Nie usuwaj.* 

#### Kończenie połączenia ze skrzynką pocztową

Aby zakończyć połączenie w trybie transmisji danych lub połączenie GPRS ze zdalną skrzynką pocztową, w trybie online wybierz **Opcje** $\rightarrow$  *Rozłącz*.

# 🕆 Skrzynka nadawcza

Skrzynka nadawcza to miejsce tymczasowego przechowywania wiadomości oczekujących na wysłanie.

#### Stan wiadomości w skrzynce nadawczej

- Wysyłana Nawiązywane jest połączenie i wiadomość jest wysyłana.
- Oczekująca | W kolejce Na przykład w skrzynce nadawczej znajdują się dwie wiadomości podobnego typu i jedna z nich oczekuje na wysłanie drugiej.
- Wyślij ponownie o(godzina) Wysłanie nie powiodło się. Telefon ponowi próbę wysłania wiadomości po upływie określonego czasu. Aby bezzwłocznie ponowić wysyłanie, naciśnij Wyślij.
- Wstrzymana Możesz zatrzymywać dokumenty w skrzynce nadawczej. W tym celu wskaż wysyłaną wiadomość i wybierz Opcje – Wstrzymaj wysłanie.
- Nie powiodło się Przeprowadzono maksymalną liczbę prób wysłania wiadomości. Jeżeli dotyczy to wiadomości tekstowej, otwórz wiadomość i sprawdź jej ustawienia wysyłania.

# Przeglądanie wiadomości na karcie SIM

Aby przejrzeć wiadomości zapisane na karcie SIM, musisz je skopiować do folderu w telefonie. <u>Patrz "Czynności wspólne dla wszystkich aplikacji" na stronie 13.</u>

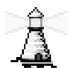

↔ W głównym widoku menu Wiadomości wybierz Opcje→ Wiadomości sieciowe.

# Wiadomości sieciowe (usługa sieciowa)

Uslugodawca może oferować przesyłanie wiadomości o różnej tematyce (np. informacje o pogodzie lub warunkach na drogach). O dostępnych tematach i ich numerach dowiesz się od usługodawcy. W głównym widoku są wyświetlane następujące informacje:

Stan tematu: 🔁 – nowe subskrybowane wiadomości, 🖆 – nowe niesubskrybowane wiadomości.

 Numer tematu, jego nazwa oraz informacja o oznaczeniu do śledzenia (). Nadejście wiadomości o oznaczonym temacie zostanie odpowiednio zasygnalizowane.

Połączenia GPRS mogą uniemożliwiać odbiór wiadomości sieciowych. Zgłoś się do operatora sieci po właściwe ustawienia GPRS.

# 🔊 Edytor zleceń na usługi

Wybierz Wiadomości  $\rightarrow$  Opcje $\rightarrow$  Zlecenie usługi. Możesz wysyłać do usługodawcy zlecenia na usługi (tzw. polecenia USSD), na przykład polecenia uaktywnienia usług sieciowych.

# Ustawienia wiadomości

### Ustawienia wiadomości tekstowych

Przejdź do Wiadomości i wybierz Opcje→ Ustawienia→ Wiadomość SMS, aby otworzyć listę następujących ustawień:

- Centra wiadomości Wyświetla wszystkie zdefiniowane centra wiadomości.
- Centr. wiad. w użyciu (Centrum wiadomości w użyciu) Centrum wiadomości używane do dostarczania wiadomości tekstowych i wiadomości rozszerzonych (np. graficznych).
- Odbiór potwierdzeń (raport doręczenia) Po ustawieniu tej usługi sieciowej na Tak stan wysłanej wiadomości (Oczekuje, Nie pow. się, Dostarczona) jest pokazywany w raportach (usługa sieciowa).
   Odebranie raportu doręczenia wiadomości multimedialnej wysłanej na adres e-mail może okazać sie niemożliwe.
- Ważność wiadomości Określa czas, w ciągu którego wiadomość musi dotrzeć do odbiorcy, inaczej jest usuwana z centrum. Sieć musi obsługiwać tę funkcję. Czas maksymal. to najdłuższy czas, na jaki zezwala sieć.

Opcje edycji ustawień centrum wiadomości: Nowe centrum wiad., Edytuj, Usuń, Pomoc i Wyjdź.

Opcje wiadomości

sieciowych: Otwórz, Subskrybuj | Cofnij

subskrypcje, Zazn. jako

Pomoc i Wyjdź.

"gorący" | Usuń "gorący", Temat, Ustawienia,

#### 63

64

- Wiad. wysłana jako Dostępne są następujące formaty: Tekst, Faks, Pager oraz E-mail. Więcej informacji na ten temat uzyskasz od operatora sieci.
  - Wskazówka: zmień tę opcję tylko wówczas, gdy masz pewność, że centrum wiadomości pozwala na konwersję wiadomości tekstowych na podane formaty.
- Preferowane połącz. Wiadomości SMS możesz przesyłać przez zwykłą sieć GSM lub przez połączenie GPRS (jeśli jest ono oferowane przez sieć).
- Odp. przez to centr. (usługa sieciowa) Po ustawieniu tej opcji na Tak odpowiedź odbiorcy wiadomości zostanie wysłana przy użyciu tego samego numeru centrum wiadomości. Opcja ta może nie działać w przypadku niektórych operatorów.

### Ustawienia wiadomości multimedialnych

Przejdź do **Wiadomości** i wybierz **Opcje**→ *Ustawienia*→ *Wiadomość MMS*, aby otworzyć listę następujących ustawień:

 Punkt dost. w użyciu (Trzeba wypełnić) – Wybierz, który punkt dostępu ma być używany jako preferowany przy łączeniu z centrum wiadomości multimedialnych. Patrz "Ustawienia wymagane dla wiadomości multimedialnych" na stronie 56.

Ustawienia wiadomości multimedialnych, otrzymane w formie wiadomości rozszerzonej i zapisane, zostaną automatycznie użyte jako ustawienia punktu dostępu. <u>Patrz "Odbiór</u> wiadomości rozszerzonych" na stronie 57.

- Odbiór wiadom. MMS Wybierz:
  - Sieć macierzysta, aby odbierać wiadomości multimedialne tylko w zasięgu sieci macierzystej. Poza zasięgiem tej sieci odbiór wiadomości multimedialnych będzie wyłączony.
  - Zawsze włączony, aby zawsze odbierać wiadomości multimedialne.
  - Wyłączony, aby wcale nie odbierać wiadomości multimedialnych i reklam.

- Wskazówka: po wybraniu ustawienia Sieć macierzysta lub Zawsze włączony telefon może nawiązać transmisję danych lub połączenie GPRS samoczynnie (bez Twojej wiedzy).
- Opcje odbioru wiad. Wybierz:
  - Odbiór natychm., aby telefon bezzwłocznie próbował pobrać wiadomości multimedialne. Pobrane zostaną wówczas również wiadomości o statusie Wstrzymana.
  - Odbiór wstrzym., aby wiadomości multimedialne były zapisywane w centrum w celu późniejszego pobrania. Gdy zdecydujesz się odebrać wiadomości, ustaw Opcje odbioru wiad. na Odbiór natychm.
  - Odrzuć wiadom., aby odrzucać wiadomości multimedialne. Odrzucone wiadomości będą usuwane przez centrum wiadomości multimedialnych.
- Wiadom. anonimowe Wybierz Nie, aby nie odbierać wiadomości od anonimowych nadawców.
- Odbiór ogłoszeń Wybierz, czy chcesz odbierać multimedialne wiadomości reklamowe.
- Raporty Wybierz Tak, aby w raportach pokazywany był status wysłanej wiadomości (Oczekuje, Nie pow. się, Dostarczona).
- Odmowa wysł. potw. Wybierz Tak, aby telefon nie wysyłał raportów doręczenia odebranych wiadomości multimedialnych.
- Ważność wiadomości (usługa sieciowa) Określa czas, w ciągu którego wiadomość musi dotrzeć do odbiorcy, inaczej jest usuwana z centrum wiadomości multimedialnych. Czas maksymal. to najdłuższy czas, na jaki zezwala sieć.
- Rozmiar zdjęcia Określa rozmiar zdjęcia w wiadomości multimedialnej. Do wyboru są następujące opcje: Mały (maks. 160 x 120 pikseli) i Duży (maks. 640 x 480 pikseli).

## Ustawienia wiadomości e-mail

Przejdź do Wiadomości i wybierz Opcje –> Ustawienia –> E-mail.

Otwórz Skrzynka w użyciu, aby wybrać skrzynkę pocztową, z której chcesz korzystać.

Opcje edycji ustawień poczty e-mail: Opcje edycji, Nowa sk. pocztowa, Usuń, Pomoc i Wyjdź.

#### Ustawienia skrzynek pocztowych

Wybierz *Skrzynki pocztowe*, aby otworzyć listę zdefiniowanych skrzynek pocztowych. W przypadku braku takich skrzynek zostanie wyświetlona prośba o ich zdefiniowanie. Pojawi się lista następujących ustawień (po wartości tych ustawień zgłoś się do usługodawcy poczty e-mail):

- Nazwa sk. pocztowej Wprowadź opisową nazwę skrzynki pocztowej.
- Używ. punkt dostępu (Trzeba wypełnić) Punkt dostępu do internetu (IAP) używany dla skrzynki pocztowej. Wybierz odpowiedni punkt z listy. <u>Patrz "Ustawienia</u> połączeń" na stronie 74.
- Mój adres e-mail (Trzeba wypełnić) Wprowadź adres poczty e-mail otrzymany od usługodawcy. Adres musi zawierać znak @. Odpowiedzi na Twoje wiadomości będą kierowane na ten właśnie adres.
- Serw. poczty wychodz.: (Trzeba wypełnić) Podaj adres IP lub nazwę komputera wysyłającego Twoje wiadomości e-mail.
- Wyślij wiadomość (usługa sieciowa) Wybierz sposób wysyłania wiadomości e-mail z telefonu. Natychmiast – Połączenie ze skrzynką pocztową jest nawiązywane od razu po wybraniu opcji Wyślij. Gdy poł. dostęp. – Wiadomość e-mail jest wysyłana przy kolejnym połączeniu ze zdalną skrzynką pocztową.
- Wyśl. kopię do siebie Wybierz Tak, aby zapisać kopię wiadomości e-mail w zdalnej skrzynce pocztowej i pod adresem podanym jako Mój adres e-mail.
- Dołącz podpis Wybierz Tak, aby dołączać podpis do wiadomości e-mail (dostępne są też opcje tworzenia i edycji podpisu).
- Nazwa użytkownika: Podaj swoją nazwę użytkownika otrzymaną od usługodawcy.
- Hasto: Wprowadź swoje hasło. Jeżeli to pole pozostanie puste, podanie hasła będzie konieczne przy próbie połączenia ze zdalną skrzynką pocztową.
- Serwer poczty przych.: (Trzeba wypełnić) Adres IP lub nazwa komputera, który odbiera Twoje wiadomości e-mail.
- Typ skrzyn. pocztowej: Protokół poczty e-mail zalecany przez usługodawcę e-mail. Dostępne opcje to POP3 i IMAP4.

Ustawienie to można wybrać tylko raz i nie można go zmienić po zakończeniu konfigurowania ustawień skrzynki pocztowej.

- Zabezpieczenie poł. Opcja zabezpieczająca połączenia ze zdalną skrzynką pocztową, używana z protokołami POP3, IMAP4 oraz SMTP.
- Zabezp. logow. APOP Opcja szyfrująca hasła wysyłane do zdalnego serwera e-mail, używana z protokołem POP3. Jeżeli jako Typ skrzyn. pocztowej: wybrano IMAP4, ta opcja nie jest dostępna.
- Pobierz załączniki (opcja niedostępna, jeśli wybranym protokołem e-mail jest POP3) Umożliwia pobieranie wiadomości e-mail z załącznikami lub bez nich.
- Pobierz nagłówki Umożliwia ograniczenie liczby nagłówków wiadomości e-mail pobieranych do telefonu. Dostępne opcje to: Wszystkie i Okr. przez użytk. Opcja używana tylko z protokołem IMAP4.

## Ustawienia wiadomości usług

Przejdź do **Wiadomości** i wybierz **Opcje**→ *Ustawienia*→ *Wiadomość usługi*. Zostaną wyświetlone następujące ustawienia:

- Wiadomości sieciowe Wybierz, czy zezwalasz na odbiór wiadomości usług.
- Potrzebne uwierzyt. Wybierz, czy chcesz otrzymywać wiadomości usług tylko z autoryzowanych źródeł.

## Ustawienia wiadomości sieciowych (usługa sieciowa)

O dostępności usługi wiadomości sieciowych, ich tematach i numerach poinformuje Cię usługodawca. Przejdź do **Wiadomości→ Opcje→** *Ustawienia→ Wiadomości sieciowe*, aby zmienić następujące ustawienia:

- Odbiór wiad. z sieci Włączone lub Wyłączone.
- Język Opcja Wszystkie pozwala na odbiór wiadomości sieciowych we wszystkich dostępnych językach. Opcja Wybrane umożliwia określenie języka odbieranych wiadomości sieciowych. Jeżeli preferowany język nie znajduje się na liście, wybierz Inne.

 Detekcja tematów – Po odebraniu wiadomości o temacie innym niż dotychczas zdefiniowane ustawienie Detekcja tematów→ Włączone pozwala automatycznie zapisać numer tematu. Numer tematu zostanie zapisany na liście i będzie wyświetlany bez nazwy. Aby nie zapisywać automatycznie numerów nowych tematów, wybierz Wyłączone.

## Ustawienia folderu Inne

Przejdź do Wiadomości i wybierz **Opcje** $\rightarrow$  *Ustawienia* $\rightarrow$ *Inne*, aby otworzyć listę następujących ustawień:

- Zapisz wysłane wiad. Wybierz, czy w folderze Wysłane mają być zapisywane kopie wszystkich wysłanych wiadomości tekstowych, multimedialnych i e-mail.
- Liczba zapisan. wiad. Określ liczbę wysłanych wiadomości przechowywanych jednocześnie w folderze Wysłane. Limitem domyślnym jest 20 wiadomości. Po przekroczeniu limitu usuwana jest najstarsza wiadomość.
- Pamięć w użyciu Wybierz pamięć, w której mają być przechowywane wiadomości. Do wyboru jest pamięć telefonu i karta pamięci (jeśli jest używana).

**68** 

# Narzędzia

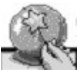

# Korzystanie z kreatora Setting Wizard

Kreator Setting Wizard służy do konfigurowania ustawień telefonu, dzięki czemu możliwe staje się korzystanie z przeglądarki, a także wysyłanie i odbieranie wiadomości MMS oraz wiadomości e-mail. Ponieważ kreator Setting Wizard konfiguruje usługę GPRS oraz inne ustawienia połączeń WAP, wiadomości MMS, a także dostępu do internetu, aplikacja ta powinna zostać uruchomiona przed ręczną konfiguracją wszelkich innych ustawień przeglądarki lub funkcji przesyłania wiadomości.

Sprawdź, czy zamknięte są wszystkie inne aplikacje.

Wybierz **Opcje**  $\rightarrow Otwórz$ . Przy pierwszym uruchomieniu aplikacji pojawi się prośba o zaakceptowanie informacji prawnych odnoszących się do umowy licencyjnej użytkownika oprogramowania.

Po zaakceptowaniu informacji prawnych w kreatorze Setting Wizard wyświetlony zostanie ekran z instrukcjami. Naciśnij **OK**, aby kontynuować, lub **Wyjdź**, aby wrócić do menu aplikacji.

Kreator Setting Wizard automatycznie wykryje operatora sieci, z którego usług korzysta użytkownik, odczytując informacje zapisane na karcie SIM. Jeśli rozpoznanie karty SIM się nie powiedzie, pojawi się prośba o wybór kraju i operatora sieci z listy.

Wybierz **Opcj**e $\rightarrow$  *Zmień*, aby przejść do listy krajów. Po wybraniu kraju można następnie określić operatora sieci.

Przejdź w dół do pozycji Operator. Wybierz **Opcje** $\rightarrow$  Zmień, aby przejść do listy operatorów sieci.

Po określeniu kraju i operatora wybierz  $Opcje \rightarrow OK$ .

← Przejdź do Menu→ Setting Wizard. Kreator Setting Wizard wyświetli prośbę o potwierdzenie operacji tworzenia ustawień dla wybranego operatora sieci. Wybierz **OK**, aby kontynuować, lub **Anuluj**, aby wrócić do list krajów i operatorów sieci.

Kreator Setting Wizard zaprogramuje następnie telefon. Paski postępu będą widoczne przez około 5–10 sekund. Po zakończeniu operacji telefon jest już skonfigurowany na potrzeby wiadomości MMS, połączeń WAP i dostępu do internetu. Wybierz **OK**, aby zamknąć kreatora Setting Wizard.

Należy pamiętać, że korzystanie z tych usług może wymagać skontaktowania się z operatorem sieci lub usługodawcą w celu uaktywnienia usługi GPRS. Jeśli to możliwe, kreator Setting Wizard wyświetli numer telefonu, pod który można zatelefonować w tej sprawie.

Nie wszyscy operatorzy sieci oferują wszystkie z omawianych usług.

Ustawienia konfiguracyjne wiadomości e-mail można odebrać w telefonie bezpośrednio z witryny ustawień firmy Nokia dostępnej pod adresem http://www.nokia.com/phonesettings.

W przypadku problemów z działaniem aplikacji Setting Wizard odwiedź witrynę ustawień firmy Nokia pod adresem http://www.nokia.com/phonesettings, aby otrzymać najnowsze ustawienia swojego operatora sieci bezpośrednio do telefonu za pośrednictwem wiadomości tekstowej.

# 🕘 🙀 Ustawienia

## Zmiana ustawień ogólnych

➡ Przejdź do Menu→ Ustawienia.

- 1 Przejdź do grupy ustawień i naciśnij 🔘, aby ją otworzyć.
- 2 Wskaż ustawienie, które chcesz zmienić, i naciśnij (), aby:
  - w przypadku tylko dwóch opcji przełączyć się z jednej na drugą (Tak/Nie)
  - otworzyć listę opcji lub edytor

 otworzyć widok z suwakiem i zwiększyć lub zmniejszyć wartość, naciskając odpowiednio () lub ()

Patrz rys. 11, str. 71. Niektóre ustawienia możesz otrzymać od usługodawcy w wiadomości tekstowej. <u>Patrz "Odbiór wiadomości rozszerzonych" na stronie 57.</u>

# I Ustawienia telefonu

#### Ogólne

H

 Język wyświetlacza – Możesz zmienić język wyświetlanych na ekranie tekstów. Zmiana ta może mieć również wpływ na format daty i godziny oraz na postać separatorów (np. separator dziesiętny). Wybór opcji *Tryb auto* to wybór języka karty SIM. Po zmianie języka tekstów wyświetlacza konieczne jest ponowne uruchomienie telefonu.

Zmiana ustawień w opcjach *Język wyświetlacza* lub *Język tekstów* dotyczy wszystkich aplikacji i pozostaje aktywna do czasu ponownej zmiany.

- Język tekstów Pozwala zmienić język wpisywanych tekstów. Zmiana ta wpływa na:
  - znaki dostępne po naciśnięciu określonego klawisza (1 ap wxyz9)
  - wybór słownika stosowanego przy słownikowej metodzie wpisywania tekstów
  - znaki specjalne dostępne po naciśnięciu klawiszy 🛛 \*+ oraz 1 🗤
- Stownik Pozwala włączyć lub wyłączyć słownikową metodę wpisywania tekstu (opcje Włączony lub Wyłączony) dla wszystkich edytorów w telefonie. Wybierz jeden z dostępnych na liście języków do wprowadzania tekstów metodą słownikową. Ustawienie to możesz zmienić również z poziomu edytora. Naciśnij Ø i wybierz Słownik→ Włącz słownik lub Wyłączony.
- Powitanie lub logo Powitanie lub logo jest na krótko wyświetlane po każdym włączeniu telefonu. Wybierz *Domyślne*, jeśli chcesz używać domyślnego zdjęcia lub animacji. Wybierz *Tekst*, aby wprowadzić własne powitanie (maks. 50 liter). Wybierz *Zdjęcie*, aby wybrać zdjęcie lub obraz z menu Galeria.
- Ustaw. fabryczne tel. Możesz przywrócić niektóre ustawienia do wartości oryginalnych. Potrzebny jest w tym celu kod blokady. <u>Patrz "Zabezpieczen." na</u>

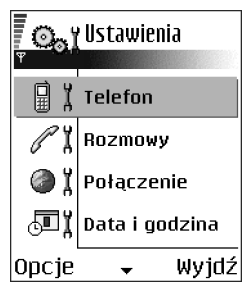

Rysunek 11 Główny widok menu Ustawienia. stronie 79. Pierwsze włączenie telefonu po tej czynności może potrwać dłużej niż zwykle. Wszystkie utworzone dokumenty i pliki pozostaną niezmienione.

#### Tryb gotowości

- Lewy klawisz wyboru i Prawy klawisz wyb. Możesz zmienić skróty wyświetlane w trybie gotowości nad lewym i prawym i klawiszem wyboru. Oprócz skrótów do aplikacji możesz ustawiać też skróty do różnych funkcji, takich jak np. Nowa wiadom.
- Kl. nawigacji w prawo, Kl. nawigacji w lewo, Kl. nawigacji w dół, Kl. nawigacji w górę i Klawisz wyboru – Aby w trybie gotowości udostępnić skróty uaktywniane naciśnięciem klawisza przewijania w dowolnym kierunku, wskaż żądaną aplikację lub funkcję i naciśnij klawisz przewijania.

#### Wyświetlacz

- Czas wygaszacza Wygaszacz ekranu uaktywnia się po zadanym czasie braku aktywności. Gdy wygaszacz ekranu jest aktywny, na wyświetlaczu widoczny jest tylko pasek wygaszacza.
  - Aby wyłączyć wygaszacz ekranu, wystarczy nacisnąć dowolny klawisz.

## CI Ustawienia rozmów

#### Wysył. własnego ID (usługa sieciowa)

 Ta usługa pozwala ujawniać (*Tak*) lub ukrywać (*Nie*) numer własnego telefonu przed osobą, z którą nawiązujesz połączenie. Wyboru może też dokonać operator sieci lub usługodawca na podstawie uzgodnienia przy wykupie abonamentu.

#### Połącz. oczekujące (usługa sieciowa)

 Sieć powiadamia o przychodzących połączeniach w trakcie trwania innego połączenia. Wybierz Uaktywnij, aby zlecić sieci aktywację tej funkcji, Anuluj, aby zlecić jej wyłączenie, lub Sprawdź status, aby sprawdzić, czy funkcja ta jest aktywna.
#### Autom. ponown. wyb.

 Włączenie tej funkcji spowoduje, że telefon wykona do 10 prób połączenia się z wybranym numerem, jeśli kolejne próby zakończą się niepowodzeniem. Naciśnij aby przerwać automatyczne ponowne wybieranie numeru.

#### Podsum. połączenia

 Włącz to ustawienie jeśli chcesz, żeby telefon na krótko wyświetlał przybliżony czas trwania ostatniego połączenia.

#### Proste wybieranie

Wybierz Włączone, aby przypisane do klawiszy prostego wybierania (2 abc - wwyz9) numery można było wywoływać przez naciśnięcie i przytrzymanie klawisza. Patrz "Przypisywanie klawiszy prostego wybierania" na stronie 27.

#### Odb. dow. klawiszem

Wybierz Włączony, jeżeli chcesz odbierać połączenia dowolnym klawiszem (za wyjątkiem ), (), i ().

#### Linia w użyciu (usługa sieciowa)

 Ustawienie to jest widoczne jedynie wówczas, gdy karta SIM oferuje dwa numery abonenckie (czyli dwie linie telefoniczne). Wybierz, z której linii (*Linia 1* lub *Linia 2*) chcesz korzystać przy nawiązywaniu połączeń i wysyłaniu wiadomości tekstowych. Niezależnie od dokonanego wyboru, przychodzące połączenia można odbierać z obu linii.

Jeśli wybierzesz opcję *Linia 2*, nie wykupiwszy wcześniej abonamentu na tę usługę sieciową, nie będzie można nawiązać żadnego połączenia.

Aby zablokować możliwość wyboru linii, wybierz Zmiana linii – Wyłącz (jeśli pozwala na to karta SIM). Do zmiany tego ustawienia potrzebny jest kod PIN2.

74

### n y Ustawienia połączeń

#### Punkty dostępu

Poniżej znajdziesz krótkie omówienie wszystkich ustawień dla różnych typów transmisji danych oraz punktów dostępu. Jeśli łączysz się za pomocą połączenia WAP po raz pierwszy, zwróć się o pomoc do usługodawcy lub odwiedź stronę www.nokia.com/ phonesettings.

Wielu usługodawców wymaga używania punktu dostępu do internetu (IAP) jako domyślnego punktu dostępu. Inni usługodawcy pozwalają korzystać z punktu dostępu do WAP. Więcej informacji otrzymasz od usługodawcy.

Wprowadzanie ustawień należy rozpocząć od góry, ponieważ w zależności od wybranego rodzaju połączenia (*Nośnik danych*) dostępne będą tylko określone pola.

- Nazwa połączenia Podaj opisową nazwę połączenia.
- Nośnik danych Dostępne opcje to: Pakiety danych i Transm. danych. W zależności od wybranego typu połączenia dostępne będą tylko określone pola ustawień. Wypełnij wszystkie pola, które Trzeba wypełnić, czyli te oznaczone czerwoną gwiazdką. Pozostałe pola mogą pozostać puste pod warunkiem, że usługodawca nie wymaga inaczej.

Aby móc korzystać z transmisji danych, operator sieci lub usługodawca musi udostępniać tę funkcję i, jeśli to konieczne, aktywować ją dla danej karty SIM.

- Nazwa p-tu dostępu (tylko dla połączeń pakietowych) Nazwa punktu dostępu jest potrzebna do nawiązania połączenia z siecią GPRS. Nazwę tę otrzymasz od operatora sieci lub usługodawcy.
- Numer Dial-up (tylko dla transmisji danych) Numer telefoniczny modemu punktu dostępu.
- Nazwa użytkownika Wpisz nazwę użytkownika, jeśli wymaga tego usługodawca. Nazwa użytkownika może być potrzebna do nawiązania transmisji danych, a

otrzymasz ją od usługodawcy. W nazwie użytkownika często rozróżniane są wielkie i małe litery.

- Żądanie hasła Jeśli przy każdym logowaniu do serwera musisz podać inne hasło lub nie chcesz zapisywać hasła w telefonie, wybierz Tak.
- Hasło Hasło może być potrzebne do nawiązania transmisji danych, a otrzymasz je od usługodawcy. W haśle często rozróżniane są wielkie i małe litery. Przy wpisywaniu hasła wprowadzane znaki pojawiają się na krótko, po czym zamieniają się w gwiazdki (\*). Żeby wprowadzać cyfry, najłatwiej jest nacisnąć i przytrzymać klawisz z odpowiednią cyfrą, a następnie dalej wprowadzać litery.
- Uwierzytelnianie Normalne | Bezpieczne.
- Strona główna W zależności od konfigurowanej usługi, wpisz:
  - adres usługi albo
  - adres centrum wiadomości multimedialnych
- Typ transmis. danych (tylko dla transmisji danych) Analogowy, ISDN v.110 lub ISDN v.120 określa, czy telefon używa połączenia analogowego czy też cyfrowego. Ustawienie to zależy zarówno od operatora sieci GSM, jak i usługodawcy internetowego (ISP), ponieważ niektóre sieci GSM nie udostępniają określonych typów połączeń ISDN. Więcej informacji udzieli Ci usługodawca internetowy. Połączenia ISDN nawiązywane są szybciej niż połączenia analogowe.
- Maks. szybk. transm. (tylko dla transmisji danych) Dostępne opcje to 9600 lub 14400, w zależności od ustawienia opcji *Typ transmis. danych.* Opcja ta pozwala ograniczyć maksymalną szybkość połączenia typu transmisja danych. Koszty szybszej transmisji danych są na ogół wyższe, a zależy to od usługodawcy.

Podane wartości są maksymalnymi szybkościami, które można osiągnąć w trakcie połączenia. W praktyce szybkości te bywają mniejsze, a zależy to od warunków pracy sieci.

#### $Opcje \rightarrow Ustawienia zaawansowane$

- Adres IP telefonu Adres IP przypisany do telefonu.
- Podst. serwer DNS Adres IP podstawowego serwera DNS.

- Pomocn. serwer DNS Adres IP dodatkowego serwera DNS.
- Adres serwera proxy Adres IP serwera proxy.
- *Numer portu proxy* Numer portu serwera proxy.

Jeśli trzeba wprowadzić te ustawienia, skontaktuj się z usługodawcą internetowym.

Poniższe ustawienia są wyświetlane, jeśli jako typ połączenia wybrano transmisję danych:

- Użyj oddzwaniania Ta opcja zezwala na oddzwanianie serwera po nawiązaniu połączenia wstępnego. Aby aktywować tę usługę, skontaktuj się z usługodawcą. Do połączenia nawiązywanego przez serwer z telefonem muszą zostać użyte te same ustawienia transmisji danych, jakich użyto przy połączeniu wstępnym. Sieć musi udostępniać tego typu transmisje w obu kierunkach – do i od telefonu.
- Typ oddzwaniania Dostępne opcje to: Użyj nru serwera | Użyj innego nru. Prawidłowe ustawienie poda Ci usługodawca, ponieważ zależy ono od używanej przez usługodawcę konfiguracji.
- Numer oddzwaniania Wprowadź numer telefonu, którego użyje serwer oddzwaniający. Zwykle jest to numer telefonu przeznaczony do transmisji danych.
- Użyj kompresji PPP Opcja ta ustawiona na Tak przyspiesza transmisję danych (jeśli udostępnia ją zdalny serwer PPP). Jeśli masz trudności z nawiązaniem połączenia, wypróbuj opcję Nie. Po wskazówki zgłoś się do usługodawcy.
- Użyj skryptu logow. Dostępne opcje to: Tak / Nie.
- Skrypt logowania Wstaw skrypt logowania.
- Inicjalizacja modemu (ciąg inicjalizujący modem) Steruje telefonem za pomocą poleceń AT modemu. Jeśli trzeba, wprowadź znaki podane przez usługodawcę lub usługodawcę internetowego.

#### **Pakiety danych**

Ustawienia GPRS mają wpływ na wszystkie punkty dostępu dla połączeń pakietowych.

*Połącz. pakietowe* – Jeśli wybierzesz *Kiedy dostępny*, a sieć oferuje połączenia pakietowe, telefon zarejestruje się w sieci GPRS, po czym wiadomości SMS będą przesyłane właśnie poprzez GPRS. Szybciej też rozpocznie się aktywne połączenie pakietowe, na przykład

← Przejdź do Ustawienia→ Połączenie→ Pakiety danych. przy wysyłaniu i odbiorze wiadomości e-mail. Jeśli wybierzesz opcję *Kiedy potrzeba*, telefon będzie korzystał z połączenia pakietowego tylko wtedy, gdy uruchomisz aplikację lub funkcję, która z takiego połączenia korzysta. Jeśli żadna aplikacja nie korzysta z połączenia GPRS, może ono zostać zamknięte.

Jeżeli nie ma dostępu do sieci GPRS, a wybrano opcję *Kiedy dostępny*, telefon będzie w pewnych odstępach czasu próbował nawiązać połączenie pakietowe.

Punkt dostępu – Nazwa punktu dostępu jest potrzebna, gdy chcesz korzystać z telefonu jako modemu komputerowego do połączeń pakietowych.

#### Transmisja danych

Ustawienia w menu *Transmisja danych* mają wpływ na wszystkie punkty dostępu dla transmisji danych GSM.

*Czas trybu online* – Przy braku aktywności transmisja danych jest automatycznie przerywana po zadanym czasie. Wybierz *Okr. przez użytk*, aby móc określić czas samodzielnie, lub wybierz *Nieograniczony.* 

## л 🖞 Data i godzina

Ustawienia Data i godzina pozwalają określić datę i godzinę w telefonie, a także zmienić ich format i separatory.

- Typ zegara Analogowy lub Cyfrowy Pozwala wybrać rodzaj zegara wyświetlanego w trybie gotowości. <u>Patrz "Zegar" na stronie 100.</u>
- Autoaktualiz. czasu Aby sieć komórkowa aktualizowała godzinę, datę i informacje o strefie czasowej (usługa sieciowa). Żeby ustawienie Autoaktualiz. czasu odniosło skutek, należy ponownie uruchomić telefon. Sprawdź też, czy funkcja Autoaktualiz. czasu nie spowodowała zmian w ustawionych alarmach.
- Melodia alar. zegara Pozwala zmienić dźwięk odtwarzany, gdy nadejdzie ustawiona godzina alarmu.
- Offset GMT Pozwala zmienić strefę czasową zegara w telefonie.
- Czas letni Pozwala włączyć lub wyłączyć ustawienie czasu letniego.

➡ Przejdź do Ustawienia→ Połączenie→ Transmisja danych.

## אָ Zakaz połącz. (usługa sieciowa)

<sup>1</sup> Usługa zakazu połączeń pozwala na wprowadzenie ograniczeń w nawiązywaniu i odbieraniu połączeń. Aby włączyć tę funkcję, konieczne jest podanie hasła zakazu, które otrzymasz od usługodawcy.

- 1 Przejdź do jednej z opcji zakazu.
- 2 Wybierz Opcje→ Uaktywnij, aby zlecić sieci włączenie ograniczeń w wykonywaniu połączeń, Anuluj, aby wyłączyć wybrane ograniczenie, lub Sprawdź status, aby sprawdzić, czy zakazywanie jest włączone.
- Wybierz **Opcje**→ *Edytuj hasło zakaz.*, aby zmienić hasło zakazu.
- Wybierz **Opcje**→ *Anuluj wszystkie*, aby wyłączyć wszystkie aktywne zakazy połączeń.

Nawet przy włączonej funkcji blokady połączeń możliwe jest połączenie z niektórymi oficjalnymi numerami alarmowymi.

## **Ѱ ҄ ¦ Sieć**

#### Wybór operatora

- Wybierz Automatyczny, aby telefon automatycznie wyszukiwał i wybierał jedną z dostępnych na danym obszarze sieci komórkowych.
- Wybierz Ręczny, jeśli chcesz ręcznie wybrać żądaną sieć z listy. Gdy połączenie z ręcznie wybraną siecią zostanie zerwane, telefon wyemituje sygnał błędu i poprosi o ponowny wybór sieci. Wybrana sieć musi mieć podpisaną umowę roamingową z siecią macierzystą, czyli z operatorem, z którego karty SIM korzystasz.

#### Informacje o sieci

 Wybierz Włączone, co spowoduje, że na wyświetlaczu pojawiać się będzie informacja o korzystaniu z sieci komórkowej działającej w oparciu o technologię MCN (Micro Cellular Network) oraz odbierane będą informacje o sieci (usługa sieciowa).

78

# **Ustawienia akcesoriów**

Wskaż folder wybranego akcesorium i otwórz ustawienia:

- Wybierz Profil domyślny, aby wskazać profil, który ma się uaktywniać z chwilą podłączenia do telefonu danego urządzenia. <u>Patrz "Zmiana profilu" na stronie 90.</u>
- Wybierz Odbiór samoczynny, jeśli chcesz, aby po podłączeniu określonego akcesorium połączenia były odbierane automatycznie po 5 sekundach od momentu ich nadejścia. Jeśli opcja Sygn. nadejścia poł. jest ustawiona na Krótki dźwięk lub Milczy, odbiór samoczynny nie zadziała i trzeba będzie ręcznie odbierać połączenia.

## 🔁 🖁 Zabezpieczen.

## Telefon i karta SIM

Objaśnienie funkcji różnych kodów zabezpieczających:

 Kod PIN (4 do 8 cyfr) – Kod PIN (Personal Identification Number) uniemożliwia osobom postronnym korzystanie z karty SIM. Kod PIN jest zwykle dostarczany wraz z kartą SIM.

Gdy trzy razy z rzędu wprowadzisz błędny kod PIN, zostanie on zablokowany. Nie można wówczas korzystać z karty SIM do czasu odblokowania tego kodu. Patrz informacja o kodzie PUK.

- Kod PIN2 (4 do 8 cyfr) Kod PIN2, dostarczany niekiedy z kartą SIM, jest wymagany do korzystania z niektórych funkcji.
- Kod blokady (5 cyfr) Kod blokady pozwala zablokować telefon i klawiaturę, aby uniemożliwić osobom postronnym korzystanie z telefonu.
   Fabrycznie ustawionym kodem blokady jest ciąg cyfr 12345. Zmień ten kod, aby zapobiec korzystaniu z telefonu przez osoby trzecie. Nowy kod zachowaj w tajemnicy, a jego zapis trzymaj w bezpiecznym miejscu (innym niż telefon).
- Kody PUK oraz PUK2 (8 cyfr) Kod PUK (Personal Unblocking Key) jest potrzebny do zmiany zablokowanego kodu PIN. Kod PUK2 jest potrzebny do zmiany

zablokowanego kodu PIN2. Jeśli nie dostarczono tych kodów wraz z kartą SIM, skontaktuj się z operatorem, z którego karty SIM korzystasz.

Zmieniać możesz następujące kody: kod blokady, kod PIN i kod PIN2. Kody te mogą składać się wyłącznie z cyfr od  ${\bf 0}$  do  ${\bf 9}$ .

Unikaj stosowania kodów dostępu podobnych do numerów alarmowych (takich jak np. 112), aby nie dopuścić do przypadkowego wywołania numeru alarmowego.

Żądanie kodu PIN – W wyniku włączenia żądania kodu PIN pojawiać się ono będzie po każdym włączeniu telefonu. Niektóre karty SIM nie pozwalają wyłączyć żądania kodu PIN.

Kod PIN / Kod PIN2 / Kod blokady – Ustawienie to pozwala zmienić dany kod.

*Czas do autoblokady* – Możesz podać czas, po którym telefon jest automatycznie blokowany i może zostać użyty tylko po wprowadzeniu poprawnego kodu blokady. Wprowadź żądaną liczbę minut lub wybierz *Brak*, aby wyłączyć tę funkcję.

• Aby odblokować telefon, wprowadź kod blokady.

Nawet gdy urządzenie jest zablokowane, możliwe jest połączenie z oficjalnym numerem alarmowym zaprogramowanym w urządzeniu.

*Zabl. gdy SIM zmien.* – Wybierz *Tak*, aby telefon żądał podania kodu blokady po zainstalowaniu nowej, nieznanej karty SIM. W pamięci telefonu znajduje się lista kart SIM rozpoznawanych jako karty właściciela.

*Wybieranie ustalone* – Jeśli karta SIM na to pozwala, połączenia wychodzące można ograniczyć tylko do wybranych numerów telefonów. Aby to zrobić, konieczne jest podanie kodu PIN2. Po włączeniu tej funkcji można łączyć się tylko z tymi numerami telefonów, które znajdują się na liście ustalonych połączeń lub których początkowe cyfry są takie same jak cyfry numerów na liście.

Naciśnij (), aby włączyć funkcję Wybieranie ustalone.

Nawet gdy włączona jest funkcja wybierania ustalonego numeru, możliwe jest połączenie z oficjalnym numerem alarmowym zaprogramowanym w urządzeniu.

Opcje dostępne w widoku wybierania ustalonego: Otwórz, Połącz, Wł. proste wybier. / Wył. proste wybier., Nowy kontakt, Edytuj, Usuń, Dodaj do Kontaktów, Dodaj z Kontaktów, Znajdź, Zaznacz/Usuń zazn., Pomoc i Wyjdź.  Aby dodać nowe numery do listy wybierania ustalonego, wybierz Opcje→ Nowy kontakt lub Dodaj z Kontaktów.

Zamkn. grupa użytk. (usługa sieciowa) – Pozwala określić grupę abonentów, z którymi możesz nawiązywać połączenia i którzy mogą telefonować do Ciebie. Więcej informacji na ten temat udzieli Ci operator sieci lub usługodawca. Wybierz: *Domyślna*, aby uaktywnić domyślną grupę, uzgodnioną z operatorem sieci, *Włączone*, aby używać innej grupy (musisz znać jej numer indeksu), lub *Wyłączone*.

Nawet gdy połączenia są ograniczone do zamkniętej grupy użytkowników, możliwe jest połączenie z oficjalnym numerem alarmowym zaprogramowanym w urządzeniu.

*Potwierdź usługi SIM* (usługa sieciowa) – Aby telefon wyświetlał komunikaty potwierdzające korzystanie z usług karty SIM.

### Certyfikaty

W głównym widoku zarządzania certyfikatami widoczna jest lista zapisanych w telefonie certyfikatów autoryzacji. Naciśnij 🔘, aby wyświetlić listę osobistych certyfikatów (o ile są dostępne).

Certyfikaty autoryzacji używane są przez niektóre usługi przeglądarki, takie jak np. usługi bankowe, do sprawdzania podpisów lub certyfikatów serwera, lub innych certyfikatów autoryzacji.

Certyfikaty serwera pozwalają zwiększyć bezpieczeństwo połączenia między telefonem a bramką. Telefon odbiera od usługodawcy certyfikat serwera, zanim jeszcze połączenie zostanie nawiązane. Ważność tego certyfikatu jest sprawdzana przy użyciu certyfikatów autoryzacji zapisanych w pamięci telefonu. Certyfikaty serwera nie są zapisywane.

Certyfikaty serwera mogą być konieczne, na przykład gdy:

 chcesz połączyć się z bankiem internetowym lub inną stroną albo zdalnym serwerem i przesłać poufne dane, lub Opcje dostępne w głównym widoku zarządzania certyfikatami: Szczegóły certyfik., Usuń, Ust. zabezpieczeń, Zaznacz/ Usuń zazn., Pomoc i Wyjdź.  chcesz zmniejszyć ryzyko wystąpienia wirusa lub innego szkodliwego programu i upewnić się, co do autentyczności oprogramowania przy jego pobieraniu i instalowaniu

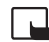

Uwaga: należy zwrócić uwagę, że nawet jeśli korzystanie z certyfikatów istotnie zmniejsza ryzyko związane ze zdalnymi połączeniami oraz instalacją oprogramowania, to aby korzystać ze zwiększonego poziomu bezpieczeństwa, należy z nich korzystać w sposób prawidłowy. Samo istnienie certyfikatu nie stanowi żadnego zabezpieczenia; dla udostępnienia zwiększonego bezpieczeństwa menedżer certyfikatów musi zawierać właściwe, autentyczne lub godne zaufania certyfikaty. Certyfikaty mają ograniczony czas ważności. Jeżeli pojawi się komunikat *Ważność certyfikatu wygasła* lub *Certyfikat jeszcze nieważny*, sprawdź czy data i godzina są w telefonie prawidłowo ustawione.

Zanim zmienisz ustawienia certyfikatów, upewnij się, że naprawdę można ufać właścicielowi certyfikatu i że dany certyfikat rzeczywiście należy do wskazanego właściciela.

#### Zmiana ustawień zaufania certyfikatu autoryzacji

Przejdź do certyfikatu autoryzacji i wybierz Opcje→ Ust zabezpieczeń. W zależności
od certyfikatu, pojawi się lista aplikacji mogących z niego korzystać. Na przykład:
Menedżer aplikacji | Tak – Certyfikat może poświadczać pochodzenie nowego
oprogramowania.

Internet | Tak – Certyfikat może poświadczać serwery poczty elektronicznej i zdjęć.

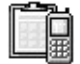

## Menedżer urządzeń

→ Przejdź do
 Menu→ Narzędzia→
 Menedżer urządzenia.

Menedżer urządzeń umożliwia uzyskanie bezpośredniej pomocy związanej z ustawieniami telefonu na przykład od usługodawcy. Aby korzystać z tej funkcji, nawiąż połączenie z serwerem i zsynchronizuj z nim dane. Możesz rozpocząć sesję, a następnie akceptować lub odrzucać synchronizacje inicjowane przez serwer. Ta funkcja jest zależna od operatora i może nie być dostępna we wszystkich telefonach. Wszelkich informacji udzieli ci usługodawca.

Przed nawiązaniem połączenia z serwerm zdefiniuj profil menedżera urządzeń. Zwróć się do usługodawcy, aby uzyskać pomoc w zakresie ustawień profilu:

Nazwa serwera - Wyświetla nazwę serwera

ID serwera – Identyfikator zdalnego serwera menedżera urządzeń

*Hasło serwera* – Hasło wysyłane przez serwer Wprowadź hasło przesyłane przez serwer menedżera urządzeń podczas synchronizacji danych z telefonem.

*Punkt dostępu* – Punkt dostępu do internetu używany do nawiązania połączenia z serwerem Wybierz pozycję z listy punktów dostępowych zdefiniowanych w telefonie.

Adres hosta - Adres URL serwera menedżera urządzeń

Port – Port serwera menedżera urządzeń

Nazwa użytkownika – Nazwa użytkownika profilu.

Hasło serwera – Hasło użytkownika profilu

Serwer rozpocznie konfigurację. Kontynuować? – Funkcja zarządzania urządzeniami jest włączona na tym serwerze. Wybierz Tak lub Nie.

Autoakcept. wszyst. – Automatyczne lub nadzorowane zarządzanie telefonem przez serwer Wybierz Tak, aby zezwolić na synchronizację bez zatwierdzania, bądź Nie, aby zatwierdzać każdą próbę synchronizacji.

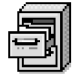

## Menedżer plików

W aplikacji Menedżer plików możesz przeglądać, otwierać i zarządzać plikami i folderami zapisanymi w pamięci telefonu lub na karcie pamięci (jeżeli jej używasz).

Otwórz aplikację Menedżer plików, aby wyświetlić listę folderów zapisanych w pamięci telefonu. Naciśnij 🔘, aby wyświetlić foldery na karcie pamięci (jeżeli jej używasz).

➡ Przejdź do Menu→ Narzędzia→ Menedżer plików.

Opcje dostępne w głównym widoku menedżera urządzeń: Zacznij konfigurow., Nowy profil serwera, Edytuj profil, Usuń, Włącz konfigurację, J Wyłącz konfigur, Pokaż rejestr, Pomoc, i Wyjdź.

Copyright © 2004 Nokia. All rights reserved.

Opcje dostępne w głównym widoku menedżera plików: Otwórz, Wyślij, Usuń, Przenieś do folderu, Kopiuj do folderu, Nowy folder, Zaznacz/Usuń zazn., Zmień nazwę, Znajdź, Pokaż szczegóły, Dane o pamięci, Pomoc i Wvidź. Foldery można przeglądać, otwierać i tworzyć, natomiast pozycje zaznaczać, kopiować i przenosić do folderów. <u>Patrz "Czynności wspólne dla wszystkich aplikacji" na stronie 13.</u>

### Sprawdzanie ilości używanej pamięci

Jeśli w telefonie zainstalowano kartę pamięci, do wyboru są dwa widoki z informacjami o pamięci: dotyczący pamięci telefonu i karty pamięci.

Aby przejść z jednej pamięci do drugiej, naciśnij 🔘 lub 🔘.

Aby sprawdzić aktualną ilość zajętej pamięci, wybierz Opcje→ Szczegóły pamięci.

Telefon obliczy przybliżoną ilość wolnej pamięci do przechowywania danych i instalowania nowych aplikacji.

W widokach pamięci możesz przeglądać ilość pamięci zajmowanej przez różne grupy danych: Kalendarz, Kontakty, Dokumenty, Wiadomości, Zdjęcia, Pliki audio, Pliki wideo, Aplikacje, Pamięć używ. i Pam. wolna.

Jeśli zaczyna brakować pamięci w telefonie, umsuń część plików lub przenieś je na kartę pamięci. <u>Patrz "Rozwiązywanie problemów" na stronie 129.</u>

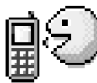

## Polecenia głosowe

← Przejdź do Menu→ Narzędzia→ Polecenia głosowe.

Polecenia głosowe służą do uruchamiania aplikacji i profili oraz do wywoływania numerów z menu Kontakty bez konieczności patrzenia na wyświetlacz telefonu. Najpierw nagrywa się słowo lub słowa (polecenie głosowe), a następnie wypowiada to polecenie w celu otwarcia aplikacji, uaktywnienia profilu lub wywołania numeru.

Do każdej pozycji można przypisać tylko jedno polecenie głosowe.

Poleceniem głosowym może być dowolne słowo lub słowa.

 Podczas nagrywania polecenia głosowego trzymaj telefon nieco oddalony od ust. Po sygnale wyraźnie wypowiedz słowo lub słowa, które chcesz nagrać jako polecenie głosowe.

Narzędzia

Przed użyciem znaków głosowych zwróć uwagę, że:

- Znaki głosowe nie zależą od języka. Zależą natomiast od głosu mówiącego.
- Znak głosowy trzeba wymówić dokładnie tak samo, jak przy jego nagrywaniu.
- Znaki głosowe są wrażliwe na szumy tła. Dlatego należy je nagrywać i wypowiadać w cichym otoczeniu.
- Bardzo krótkie określenia nie są akceptowane. Należy używać długich nazw i unikać stosowania określeń o podobnym brzmieniu dla różnych numerów.
  - Uwaga: użycie znaku głosowego może być utrudnione w hałaśliwym otoczeniu lub pilnej potrzebie. Nie należy zatem polegać wyłącznie na głosowym wybieraniu numerów we wszystkich okolicznościach.

#### Dodawanie polecenia głosowego do aplikacji

- W głównym widoku menu Polecenia głosowe wskaż aplikację, do której chcesz dodać polecenie głosowe, a następnie wybierz Opcje→ Dodaj polec. głos. Aby dodać polecenie głosowe do profilu, folder Profile musi być otwarty, a określony profil wybrany.
- 2 Pojawi się komunikat Naciśnij 'Start', a potem mów po usłyszeniu dźwięku.
  - Aby nagrać polecenie głosowe, naciśnij Start. Usłyszysz sygnał dźwiękowy i zobaczysz komunikat Mów teraz.
- **3** Wypowiedz polecenie głosowe. Telefon przerwie nagrywanie po około 5 sekundach.
- 4 Po nagraniu telefon odtworzy dźwięki polecenia głosowego, a na wyświetlaczu pojawi się tekst Odtwarzanie polecenia głosowego. Jeśli nie chcesz zapisać nagrania, naciśnij Przerwij.
- 5 Po zapisaniu polecenia głosowego na wyświetlaczu pojawi się komunikat Zapisano polecenie głosowe, a telefon wyemituje krótki sygnał dźwiękowy. Obok aplikacji widoczny będzie teraz symbol

Opcje dostępne w głównym widoku menu Polecenia głosowe: Dodaj polec. głos., Otwórz, Nowa aplikacja, Odtwórz, Zmień, Usuń, Usuń wszystkie, Pomoc i Wyjdź.

#### Dodawanie aplikacji do listy

Możesz przydzielić polecenia głosowe również do innych aplikacji, których nie ma na liście w głównym widoku menu Polecenia głosowe.

- 1 W głównym widoku menu Polecenia głosowe wybierz Opcje→ Nowa aplikacja.
- 2 Pojawi się lista dostępnych aplikacji. Wskaż aplikację, którą chcesz dodać, i naciśnij Wybierz.
- **3** Dodaj polecenie głosowe do nowej aplikacji. <u>Patrz "Dodawanie polecenia głosowego do aplikacji" na stronie 85.</u>

#### Uruchamianie aplikacji przy użyciu poleceń głosowych

- 1 W trybie gotowości naciśnij i przytrzymaj 🛄 . Usłyszysz krótki dźwięk, a na wyświetlaczu zobaczysz komunikat *Mów teraz.*
- 2 Używając polecenia głosowego do uruchomienia aplikacji, trzymaj telefon nieco oddalony od twarzy i wyraźnie wypowiedz polecenie głosowe.
- 3 Telefon odtworzy oryginalne polecenie i uruchomi aplikację. Jeśli odtworzone zostanie niewłaściwe polecenie głosowe, naciśnij Powtórz.

#### Odtwarzanie, usuwanie i zmiana polecenia głosowego

Aby odtworzyć, usunąć lub zmienić polecenie głosowe, wskaż pozycję z przypisanym poleceniem głosowym (oznaczona symbolem *Q*), wybierz **Opcje**, a następnie:

- Odtwórz Pozwala ponownie odsłuchać polecenie głosowe.
- Usuń Pozwala usunąć polecenie głosowe.
- Zmień Pozwala nagrać nowe polecenie głosowe. Naciśnij Start, aby rozpocząć nagrywanie.

86

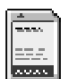

## Karta pamięci

Szczegółowe informacje na temat instalowania karty pamięci w telefonie znajdziesz w części omawiającej pierwsze kroki z telefonem. Karty takiej możesz używać do przechowywania plików multimedialnych (np. plików wideo, plików audio i zdjęć), wiadomości oraz kopii zapasowych danych zapisanych w pamięci telefonu.

Wraz z telefonem Nokia 6670 dostarczana jest karta pamięci RS-MMC (Reduced Size MultiMediaCard), która może zawierać dodatkowe aplikacje pochodzące od niezależnych twórców oprogramowania. Aplikacje te zostały tak zaprojektowane, aby były w pełni kompatybilne z telefonem.

O korzystaniu z karty pamięci razem z innymi funkcjami i aplikacjami telefonu przeczytasz w rozdziałach opisujących te funkcje i aplikacje.

Wszystkie karty pamięci przechowuj w miejscu niedostępnym dla małych dzieci.

Z tym urządzeniem używaj jedynie kompatybilnych kart pamięci MMC (MultiMediaCards). Inne karty pamięci, na przykład karty Secure Digital (SD), nie pasują do złącza kart MMC i nie są kompatybilne z tym urządzeniem. Użycie niekompatybilnej karty pamięci może spowodować uszkodzenie karty i samego urządzenia oraz zniszczenie danych zapisanych na takiej niekompatybilnej karcie.

### Formatowanie karty pamięci

Sformatowanie karty pamięci powoduje nieodwracalną utratę danych zapisanych na tej karcie.

Niektóre karty są sprzedawane jako fabrycznie sformatowane, inne mogą natomiast wymagać formatowania. Jeśli konieczne jest formatowanie, to aby zapewnić poprawne działanie karty pamięci, należy sformatować ją w telefonie Nokia 6670. W przypadku formatowania pod kontrolą innego systemu operacyjnego nie można zagwarantować właściwego dostępu do pamięci oraz wydajności takiej karty.

• Wybierz **Opcje**→ *Format. kartę pam.* 

➡ Przejdź do Menu→ Narzędzia→ Karta pamięci.

Opcje dostępne w przypadku karty pamięci: Zrób kopię pam. tel., Przywróć z karty, Format. kartę pam., Nazwa karty pam., Przypisz hasło, Zmień hasło, Usuń hasło, Odblokuj kartę pam., Przegląd pamięci, Pomoc i Wyjdź. Wybierz Tak, aby potwierdzić operację. Po zakończeniu formatowania wpisz nazwę karty pamięci (maks. 11 liter i cyfr).

#### Kopie zapasowe i przywracanie danych

Aby na karcie pamięci zapisać kopię zapasową danych przechowywanych w telefonie, wybierz **Opcje** $\rightarrow$  *Zrób kopię pam. tel.* Aby przywrócić informacje zapisane na karcie do pamięci telefonu, wybierz **Opcje** $\rightarrow$  *Przywróć z karty.* 

Kopie zapasowe można robić tylko tych danych, które zapisane są w pamięci telefonu. Takie kopie można później przywracać do tego samego telefonu.

### Blokowanie karty pamięci

Aby ustawić hasło blokujące dostęp do karty pamięci osobom niepowołanym, wybierz **Opcje** $\rightarrow$  *Przypisz hasło*.

Pojawi się żądanie wprowadzenia i potwierdzenia hasła. Hasło może składać się maksymalnie z ośmiu znaków.

Hasło jest zapisane w pamięci telefonu, a więc nie musisz go wpisywać ponownie, jeśli korzystasz z karty pamięci w tym samym telefonie. Jeśli jednak przełożysz kartę pamięci do innego telefonu, pojawi się żądanie podania tego hasła.

#### Odblokowywanie karty pamięci

Jeśli do telefonu włożysz inną zabezpieczoną hasłem kartę pamięci, pojawi się żądanie podania hasła tej karty. Aby odblokować kartę:

Wybierz Opcje → Odblokuj kartę pam.

Usunięcie hasła powoduje odblokowanie karty pamięci, co umożliwi używanie jej w każdym telefonie bez potrzeby wprowadzania hasła.

## Sprawdzanie stopnia zajętości pamięci

Możesz sprawdzić, w jakim stopniu karta pamięci jest zapełniona przez różne grupy danych i dowiedzieć się, ile pozostało wolnej pamięci do instalacji nowych aplikacji:

• Wybierz **Opcje**→ *Przegląd pamięci*.

Opcje dostępne w głównym widoku Profile: Uaktywnij, Przystosuj, Utwórz nowy, Usuń profil, Pobierz dźwięk, Pomoc i Wyjdź.

rightarrow Przejdź do $Menu <math>\rightarrow$  Profile.

# Dostosowywanie telefonu

## Profile

W menu Profile możesz zmienić i dostosować dźwięki telefonu do różnych sytuacji, warunków lub określonych grup osób. Nazwa aktualnie wybranego profilu jest widoczna w trybie gotowości u góry wyświetlacza. W przypadku korzystania z profilu Ogólny wyświetlana jest tylko bieżąca data.

### Zmiana profilu

- 1 Przejdź do Menu→ Profile. Zostanie wyświetlona lista profili.
- 2 Wskaż żądany profil na liście i wybierz Opcje→ Uaktywnij.
- Skrót: aby zmienić profil, w trybie gotowości naciśnij (1), wskaż żądany profil i naciśnij OK.

## Dostosowywanie profili

- 1 Aby zmodyfikować profil, wskaż go na liście i wybierz Opcje→ Przystosuj. Aby utworzyć nowy profil, wybierz Opcje→ Utwórz nowy. Wyświetlona zostanie lista ustawień profilu.
- 2 Wskaż ustawienie, które chcesz zmienić, i naciśnij (), aby wyświetlić dostępne możliwości:
- Dźwięk dzwonka Aby ustawić dźwięk dzwonka dla połączeń głosowych, wybierz go z listy. Aby zatrzymać odtwarzanie dźwięku, naciśnij dowolny klawisz. Jeśli używasz karty pamięci, zapisane na niej dźwięki dzwonka oznaczone są obok nazwy ikoną E. Dźwięki dzwonka korzystają z pamięci współdzielonej. Patrz "Pamięć współdzielona" na stronie 15. Dźwięki dzwonka można zmieniać również w menu Kontakty. Patrz "Przypisywanie dźwięku dzwonka do karty kontaktowej lub grupy kontaktów" na stronie 25.

- Rodzaj dzwonka Przy wybranym ustawieniu Rosnąco głośność dzwonka narasta od pierwszego poziomu, aż do ustawionej wartości.
- Głośność dzwonka Pozwala ustalić poziom głośności dźwięku dzwonka i sygnału nadejścia wiadomości.
- Sygnał odbioru wiad. Pozwala wybrać dźwięk sygnalizujący nadejście wiadomości.
- Sygnał czatu Pozwala wybrać dźwięk sygnalizujący nadejście wiadomości błyskawicznej.
- Sygnal. wibracjami Aby nadchodzące wiadomości i połączenia głosowe sygnalizowane były drganiami telefonu.
- Dźwięki klawiatury Pozwala ustawić poziom głośności dźwięków towarzyszących naciśnięciom klawiszy.
- Dźwięki ostrzeżeń Pozwala włączyć dźwięki ostrzeżeń, informujące np. o wyczerpywaniu się baterii.
- Sygnał alarmu dla Aby telefon dzwonił tylko w przypadku połączeń nawiązywanych przez abonentów z określonej grupy kontaktowej. Połączenia przychodzące od osób spoza wybranej grupy nie będą sygnalizowane dźwiękiem. Dostępne opcje to: Wszystkie poł. / (lista utworzonych grup kontaktowych). <u>Patrz "Tworzenie grup</u> kontaktów" na stronie 28.
- Obecność/dostępn. Wybierz Dostępny, Zajęty lub Niedostępny. Patrz "Ustawienia dostępności" na stronie 32.
- Notatka prywatna Wprowadź komunikat wyświetlany jako bieżący stan dostępności. Patrz "Ustawienia dostępności" na stronie 32.
- Nazwa profilu Możesz dowolnie zmieniać nazwę profilu. Nie dotyczy nazwy profilu "Ogólny".

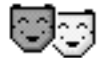

## Tematy

Możesz zmienić wygląd wyświetlacza telefonu, uaktywniając jeden z dostępnych tematów. Temat może składać się z tapety trybu gotowości, palety kolorów, wygaszacza ekranu oraz obrazu tła w menu ldź do. Tematy można edytować, aby jeszcze lepiej dostosować je do swoich upodobań.

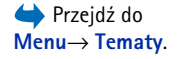

Wskazówka: w trakcie przeglądania listy możesz odtwarzać poszczególne dźwięki przed dokonaniem wyboru, zatrzymując na nich zaznaczenie.

Copyright © 2004 Nokia. All rights reserved.

Opcje dostępne w głównym widoku Tematy: Podgląd, Zastosuj, Edytuj, Kop. do karty pam., Kopiuj do pam. tel., Pobieranie tematu, Pomoc i Wyjdź.

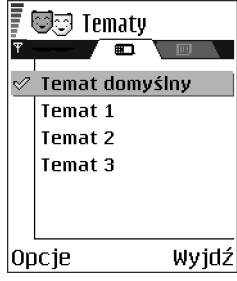

Rysunek 12 Główny widok "Tematy".

Po otwarciu menu **Tematy** wyświetlona zostanie lista dostępnych tematów. Aktualnie wybrany temat jest zaznaczony. Naciśnij (), aby wyświetlić tematy zapisane na karcie pamięci (jeżeli jej używasz).

- Aby przejrzeć temat, wskaż go i wybierz Opcje→ Podgląd. Naciśnij \_\_\_\_, aby uaktywnić wybrany temat. Temat można również uaktywnić bez przeglądania go, wybierając w głównym widoku Opcje→ Zastosuj.
  - ✓ Wskazówka: Pobrane tematy można kopiować. Aby skopiować temat z karty pamięci do pamięci telefonu, wskaż żądany temat i wybierz Opcje→ Kopiuj do pam. tel. Aby skopiować temat z pamięci telefonu na kartę pamięci, wskaż żądany temat i wybierz Opcje→ Kop. do karty pam.

### Edycja tematów

Grupując elementy z innych tematów lub zdjęcia z menu Galeria, można jeszcze lepiej dostosować tematy.

- 1 Wskaż temat, wybierz **Opcje** $\rightarrow$  *Edytuj*, a następnie wybierz:
  - Tapeta Pozwala wybrać zdjęcie z jednego z dostępnych tematów lub własne zdjęcie z menu Galeria, które będzie używane jako obraz tła w trybie gotowości.
  - Paleta kolorów Umożliwia zmianę palety kolorów wyświetlacza.
  - Wygaszacz Zdecyduj, co ma być widoczne na pasku wygaszacza ekranu: data i godzina, czy wpisany przez Ciebie tekst. Położenie i kolor tła paska wygaszacza ekranu zmienia się co minutę. Wygaszacz ekranu zmienia się także, wskazując liczbę nowych wiadomości lub nieodebranych połączeń. Można też ustawić czas, po upływie którego uaktywnia się wygaszacz. <u>Patrz "Ustawienia telefonu" na</u> <u>stronie 71.</u>
  - Zdjęcie w 'ldź do' Pozwala wybrać zdjęcie z jednego z dostępnych tematów lub własne zdjęcie z menu Galeria, które będzie używane jako obraz tła w menu ldź do.
- 2 Wskaż element do edycji i wybierz Opcje→ Zmień.

3 Wybierz Opcje→ Ustaw, aby określić bieżące ustawienie. Zaznaczony element można również przejrzeć, wybierając Opcje→ Podgląd. Nie wszystkie elementy można przeglądać.

#### Przywracanie tematów

Aby przywrócić oryginalne ustawienia aktualnie wybranego tematu, w trakcie jego edycji wybierz **Opcje** *Przywr. oryg. temat.* 

# Dodatki

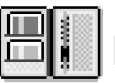

➡ Przejdź do Menu→ Dodatki→ Portfel.

Opcje w głównym widoku portfela: *Otwórz, Ustawienia, Pomo*ci *Wyjdź.* 

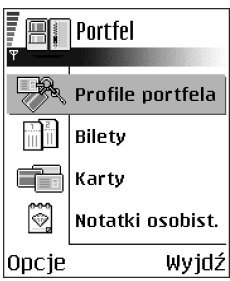

Rysunek 13 Główny widok portfela.

## Portfel

Portfel to miejsce, w którym możesz przechowywać informacje osobiste, takie jak numery kart kredytowych lub debetowych, adresy i inne ważne dane, na przykład nazwy użytkowników i hasła.

Informacje zapisane w portfelu mogą zostać łatwo użyte podczas przeglądania stron w celu automatycznego wypełniania formularzy na stronach internetowych, na przykład gdy podać trzeba informacje o karcie kredytowej. Dane w portfelu są zaszyfrowane i chronione wybranym przez właściciela kodem portfela.

Dane portfela można grupować w profile, które mogą się przydać na przykład podczas zakupów w internecie.

Ze względu na przeznaczenie portfela zamyka się on automatycznie po upływie 5 minut. Wprowadź kod portfela, aby ponownie uzyskać dostęp do jego zawartości. Ten automatyczny czas zwłoki można w razie konieczności zmienić. <u>Patrz "Ustawienia</u> portfela" na stronie 97.

### Wprowadzanie kodu portfela

Za każdym razem przy otwieraniu portfela pojawia się pytanie o jego kod.

Przy pierwszym otwarciu portfela należy zdefiniować własny kod dostępu:

- 1 Wprowadź wybrany przez siebie kod (od 4 do 10 znaków alfanumerycznych) i naciśnij OK.
- 2 Pojawi się prośba o zweryfikowanie kodu. Wprowadź ten sam kod i naciśnij OK. Nie przekazuj nikomu swojego kodu portfela.

Wprowadź utworzony kod i naciśnij OK.

Wprowadzenie trzy razy z rzędu błędnego kod portfela powoduje zablokowanie portfela na pięć minut. Dalsze wprowadzanie błędnych kodów spowoduje wydłużanie czasu blokady.

Jeśli zapomnisz kodu portfela, konieczne będzie jego zresetowanie, co spowoduje utratę wszystkich informacji zapisanych w portfelu. <u>Patrz "Resetowanie portfela i kodu portfela"</u> <u>na stronie 98.</u>

#### Przechowywanie informacji o kartach osobistych

- 1 Wybierz kategorię Karty z głównego menu portfela i naciśnij 🔘.
- 2 Wybierz z listy typ karty i naciśnij 🔘.
  - Karty płatnicze Karty kredytowe i debetowe.
  - Karty lojaln. Karty członkowskie.
  - Karty dostępu Osobiste nazwy użytkownika i hasła do usług online.
  - Wizytówki Podstawowe informacje kontaktowe (dom/biuro).
  - Dane o użytkown. Dostosowane preferencje na potrzeby usług online.
- **3** Wybierz **Opcje** $\rightarrow$  *Nowa karta*. Zostanie otwarty pusty formularz.
- 4 Wypełnij pola i naciśnij Gotowe.

Informacje o karcie mogą także zostać wysłane bezpośrednio do telefonu przez wystawcę karty lub usługodawcę (o ile usługa taka jest oferowana). Uzyskasz wtedy informację o kategorii, do której należy dana karta. Zapisz lub odrzuć kartę. Zapisaną kartę można przeglądać i zmieniać jej nazwę, ale nie można jej edytować.

Pola na karcie można otwierać, edytować lub usuwać. Wszelkie zmiany zostaną zapisane przy wyjściu.

## Tworzenie notatek osobistych

Notatki osobiste służą do przechowywania poufnych informacji, na przykład numerów kont bankowych. Dostęp do danych zapisanych jako notatka osobista możesz uzyskać z poziomu przeglądarki. Notatkę możesz też wysłać jako wiadomość.

Opcje dostępne przy przeglądaniu lub edycji informacji o karcie: *Usuń, Pomo*c i *Wyjdź.* 

#### 95

- Wybierz kategorię Notatki osobist. w głównym menu portfela i naciśnij 🔘.
- Wybierz  $Opcie \rightarrow Nowa karta$ . Zostanie otwarta pusta notatka.
- Naciskaj <u>1</u> <u>a</u> <u>0</u> <u>a</u>, aby rozpocząć pisanie. Aby usuwać znaki, naciskaj <u>C</u>. Naciśnij <u>Gotowe</u>, aby zapisać notatkę.

#### Tworzenie profilu portfela

Po zapisaniu danych osobistych możesz połączyć je razem, tworząc w ten sposób profil portfela. Profil portfela służy do pobierania z poziomu przeglądarki danych portfela z różnych kart i kategorii.

- 1 Wybierz kategorię *Profile portfela* z głównego menu portfela i naciśnij 🔘.
- 2 Wybierz **Opcje** $\rightarrow$  *Nowa karta*. Zostanie otwarty formularz nowego profilu portfela.
- 3 Wypełnij pola zgodnie z poniższymi wskazówkami i naciśnij Gotowe. Niektóre pola muszą zawierać dane wybrane z portfela. Dane te muszą zostać zapisane w odpowiednich kategoriach przed utworzeniem profilu portfela. W przeciwnym razie utworzenie profilu nie będzie możliwe.
  - Nazwa profilu Wybierz i wpisz nazwę profilu.
  - Karta płatnicza Wybierz kartę z kategorii Karta płatnicza.
  - Karta lojalnościowa Wybierz kartę z kategorii Karta lojalnościowa.
  - Karta dostępu Wybierz kartę z kategorii Karta dostępu.
  - Adres wysyłkowy Wybierz adres z kategorii Karta adresowa.
  - Adres płatnika Domyślnie jest to ten sam adres, co w polu Adres wysyłkowy. Jeśli wymagany jest inny adres, wybierz go z kategorii Karta adresowa.
  - Dane o użytkowniku Wybierz kartę z kategorii Dane o użytkowniku.
  - Sposób odbioru pokwitowania Wybierz adres z kategorii Karta adresowa.
  - Dostarcz pokwitowanie przez Wybierz Na telefon, Na adres e-mail lub Na telef. i e-mail.
  - Wysyłanie RFID Wybierz opcję Tak lub Nie. Ustawienie to określa, czy unikatowy identyfikator telefonu jest wysyłany razem z profilem portfela (na potrzeby przyszłych opracowań opartych na metodzie RFID).

## Pobieranie informacji z portfela do przeglądarki

Przy korzystaniu z usług online używających funkcji portfela możesz przekazywać dane zapisane w portfelu w celu automatycznego wypełniania formularzy. Na przykład przekazując informacje o karcie płatniczej, nie musisz za każdym razem wpisywać jej numeru i daty ważności (w zależności od przeglądanych materiałów). Możesz również pobrać nazwę użytkownika oraz hasło zapisane jako karta dostępu przy łączeniu się z usługą wymagającą uwierzytelnienia. <u>Patrz "Zakup pozycji" na stronie 115.</u>

### Przeglądanie informacji o biletach

Możesz odbierać powiadomienia o biletach zakupionych online za pośrednictwem przeglądarki. Odebrane powiadomienia są zapisywane w portfelu. Aby przejrzeć powiadomienia:

- 1 Wybierz kategorię Bilety z głównego menu portfela i naciśnij 🔘.
- **2** Wybierz **Opcje** $\rightarrow$  *Pokaż*.

### Ustawienia portfela

W głównym menu portfela wybierz Opcje -> Ustawienia:

- Kod portfela Pozwala zmienić kod portfela. Konieczne będzie w tym celu podanie bieżącego kodu, utworzenie nowego kodu oraz jego zweryfikowanie.
- *RFID* Służy do ustawiania kodu ID telefonu, typu oraz opcji wysyłania (na potrzeby przyszłych opracowań opartych na metodzie RFID).
- Samozamknięcie Pozwala zmienić automatyczny czas zwłoki (od 1 do 60 minut). Po upływie zadanego czasu zwłoki w celu uzyskania dostępu do portfela trzeba będzie wprowadzić jego kod.

Opcje w głównym widoku menu Bilety: Pokaż, Usuń, Zmień nazwę, Zaznacz/Usuń zazn., Pomoc i Wyjdź.

#### Resetowanie portfela i kodu portfela

Aby zresetować zarówno zawartość portfela, jak i jego kod:

- 1 W trybie gotowości wpisz \*#7370925538#.
- 2 Wprowadź kod blokady telefonu i naciśnij OK. Patrz "Zabezpieczen." na stronie 79.
- 3 Pojawi się pytanie o zgodę na usunięcie danych. Naciśnij OK.

Przy ponownym otwarciu portfela konieczne będzie podanie jego nowego kodu. Patrz "Wprowadzanie kodu portfela" na stronie 94.

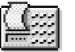

## **Kalkulator**

#### $\clubsuit$ Przeidź do Menu $\rightarrow$ Dodatki→ Kalkulator.

Opcje kalkulatora: Wynik końcowy, Pamięć, Wyczyść ekran, Pomoc i Wyjdź.

- 1 Wprowadź pierwszy argument działania. Jeśli się pomylisz, naciskaj  $\overline{C}$ , aby usuwać błędnie wprowadzone cyfry.
- 2 Wskaż żądaną funkcje arytmetyczną i naciśnij (0), aby ją wybrać.
- 3 Wprowadź drugi argument działania.
- 4 Aby wykonać obliczenie, przejdź do 💻 i naciśnij 🔘
  - Uwaga: kalkulator ma ograniczoną dokładność i mogą pojawić się błędy wynikające z zaokrąglania wyników, zwłaszcza w przypadku wielokrotnych działań dzielenia.
- Aby wprowadzić separator dziesiętny, naciśnij <sup>●</sup>♥.
- Naciśnij i przytrzymaj  $\mathbf{c}$ , aby usunąć wynik poprzednich obliczeń.
- Używaj K i K do przeglądania poprzednich obliczeń i poruszania się po arkuszu.

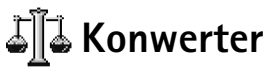

Konwerter pozwala przeliczać różne wielkości, takie jak Długość, z jednych jednostek miary (np. jardy) na inne (np. metry).

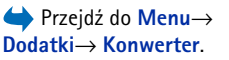

Konwerter ma ograniczona dokładność i mogą pojawić się błędy przy zaokraglaniu wvników.

### Przeliczanie jednostek

Aby móc przeliczać waluty, należy najpierw ustawić kurs wymiany. <u>Patrz "Określanie</u> waluty bazowej i kursów wymiany" na stronie 99.

- 1 Przejdź do pola *Typ* i naciśnij (), aby otworzyć listę miar. Wskaż żądaną miarę i naciśnij OK.
- 2 Przejdź do pierwszego pola Jednost. i naciśnij , aby otworzyć listę dostępnych jednostek. Wybierz jednostkę źródłową przeliczania i naciśnij OK.
- 3 Przejdź do kolejnego pola Jednost. i wybierz jednostkę docelową przeliczania.
- 4 Przejdź do pierwszego pola Ilość i wprowadź przeliczaną wartość. W drugim polu Ilość pojawi się wartość po przeliczeniu.

Naciśnij 💓 , aby wstawić separator dziesiętny. Naciśnięcie 💉 + pozwala wstawić symbole +, – (dla temperatury) i E (wykładnik potęgi).

Jeśli przeliczaną wartość wprowadzisz do drugiego pola *llość*, zastosowany zostanie odwrotny kierunek konwersji. Wynik pojawi się wówczas w pierwszym polu *llość*.

## Określanie waluty bazowej i kursów wymiany

Aby móc przeliczać waluty, trzeba wybrać walutę bazową (zwykle jest to waluta krajowa) i podać kursy wymiany.

Kurs dla waluty bazowej wynosi zawsze 1. Na jego podstawie określane są kursy wymiany innych walut.

- Jako typ miary wybierz Waluta, a następnie wybierz Opcje→ Kurs wymiany. Zostanie wyświetlona lista walut z bieżącą walutą bazową widoczną na samej górze.
- 2 Aby zmienić walutę bazową, wskaż żądaną walutę (zwykle będzie to waluta krajowa) i wybierz **Opcje**→ *Ustaw jako podst.*

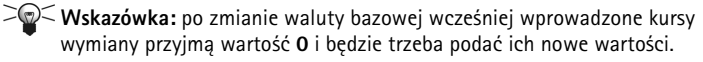

Opcje konwertera: *Typ konwersji, Kurs wymiany* (tylko w odniesieniu do waluty), *Pomoc* i *Wyjdź*.

100

- **3** Wprowadź kursy wymiany: wskaż walutę i podaj jej nowy kurs (czyli liczbę jednostek tej waluty odpowiadającą jednej jednostce waluty bazowej).
- 4 Po wprowadzeniu wszystkich wymaganych kursów wymiany możesz już przeliczać waluty. Patrz "Przeliczanie jednostek" na stronie 99.

## 🏹 Notatki

#### ➡ Przejdź do Menu→ Dodatki→ Notatki.

Notatki można dodawać do menu ldź do oraz wysyłać do innych urządzeń. Jako notatki można także zapisać odebrane pliki tekstowe (w formacie TXT).

Naciskaj 1 ω – 0 Ψ, aby zacząć pisać. C usuwa litery. Naciśnij Gotowe, aby zapisać notatkę.

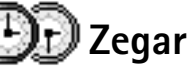

➡ Przejdź do Menu→ Dodatki→ Zegar.

## Zmienianie ustawień zegara

• Aby zmienić godzinę lub datę, w menu Zegar wybierz **Opcje**→ *Ustawienia*.

### Ustawianie alarmu

- 1 Aby ustawić nowy alarm, wybierz **Opcje**→ *Ustaw alarm*.
- 2 Podaj godzinę alarmu i naciśnij OK. Gdy alarm jest aktywny, widoczny jest wskaźnik
- Aby anulować alarm, przejdź do zegara i wybierz **Opcje**→ Usuń alarm.

#### Wyłączanie alarmu

- Aby wyłączyć alarm, naciśnij Stop.
- Naciśnij Drzemka, aby wstrzymać alarm na 5 minut, po upływie których odezwie się znowu. Możesz tak zrobić maksymalnie pięć razy.

Jeśli telefon jest wyłączony w czasie, gdy nadejdzie godzina alarmu, włączy się on samoczynnie i zacznie emitować sygnały alarmu. Gdy naciśniesz **Stop**, pojawi się pytanie,

Opcje zegara: Ustaw alarm, Przestaw alarm, Usuń alarm, Ustawienia, Pomoc i Wyjdź. czy chcesz korzystać z telefonu do nawiązywania połączeń. Naciśnij Nie, żeby wyłączyć telefon, lub Tak, jeśli chcesz nawiązywać lub odbierać połączenia. Nie wolno ci nacisnąć Tak, jeśli użycie telefonu bezprzewodowego jest zabronione, może spowodować zakłócenia radiowe lub być przyczyną innych zagrożeń.

#### Personalizacja dźwięku alarmu

- 1 Aby spersonalizować dźwięk alarmu, wybierz Opcje→ Ustawienia.
- 2 Przejdź do Melodia alar. zegara i naciśnij 🔘.
- 3 W trakcie przeglądania listy dźwięków możesz odtwarzać poszczególne dźwięki jeszcze przed ich wybraniem, zatrzymując na nich zaznaczenie. Naciśnij Wybierz, aby wybrać aktualnie wskazywany dźwięk.

## 🔦 Dyktafon

Dyktafon pozwala nagrywać rozmowy telefoniczne oraz notatki głosowe. Podczas nagrywania rozmowy telefonicznej obie osoby uczestniczące w połączeniu będą słyszeć co pięć sekund sygnał dźwiękowy.

Nagrane pliki są zapisywane w menu Galeria. Patrz "Galeria" na stronie 45.

Wybierz Opcje→ Nagraj plik audio, a następnie wskaż odpowiednią funkcję i naciśnij , aby ją wybrać. Użyj: (nagrywanie), (wstrzymanie), (szybkie przewijanie w przód), (szybkie przewijanie w tył) lub (odtwarzanie otwartego pliku audio).

➡ Przejdź do Menu→ Dodatki→ Dyktafon.

Opcje dyktafonu: Nagraj plik audio, Usuń, Zmień nazwę pliku, Wyślij, Idź do Galerii, Ustawienia, Dodaj do 'Idź do', Pomoc i Wyjdź.

Nie można korzystać z dyktafonu, gdy aktywne jest połączenie GPRS lub nawiązano połączenie w trybie transmisji danych.

102

## ➡ Przejdź do Menu→ Dodatki→ Czat.

Opcje w głównym widoku menu Czat: Otwórz, Zaloguj się, Wyloguj się, Ustawienia, Pomoc i Wyjdź.

## 🗃 Czat (usługa sieciowa)

Funkcja czatu pozwala rozmawiać z innymi za pomocą wiadomości błyskawicznych oraz korzystać z tematycznych forów dyskusyjnych (grup czatu). Po zarejestrowaniu się w usłudze czatu uzyskasz możliwość logowania się do serwera czatu usługodawcy. Patrz rys. 14, str. 102.

O dostępności usług czatu oraz obowiązujących cenach i taryfach poinformuje Cię operator sieci lub usługodawca. Usługodawcy udzielają też informacji o sposobach korzystania z ich oferty.

#### Przed rozpoczęciem korzystania z czatu

Aby możliwe było uzyskanie dostępu do usługi czatu, w telefonie należy zapisać ustawienia tej usługi. Ustawienia te może Ci przysłać operator sieci lub usługodawca oferujący tę usługę. <u>Patrz "Odbiór wiadomości rozszerzonych" na stronie 57.</u> Możesz je także wprowadzić manualnie. <u>Patrz "Serwery usług czatu i dostępności" na stronie 108.</u>

#### Łączenie z serwerem czatu

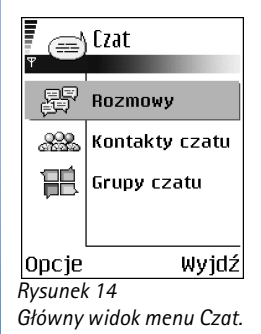

- Przejdź do Menu→ Czat, aby połączyć się z serwerem czatu. Możesz zmieniać serwer czatu, z którym nawiązujesz połączenie. <u>Patrz "Serwery usług czatu i dostępności" na</u> stronie 108.

Aby wylogować się, wybierz **Opcje**→ *Wyloguj się*.

#### Modyfikowanie ustawień czatu

Wybierz **Opcje**→ *Ustawienia*→ *Ustaw. czatu.* 

- Użyj nazwy ekran. Wybierz Tak, aby wpisać pseudonim (maks. 10 znaków).
- Dostępność w czacie Aby inne osoby nie widziały, że jesteś online, wybierz Nieaktywne.
- Przyjmuj wiadom. od Wybierz Wszystkich, Z kontaktów czatu lub Nikogo.
- Przyjmuj zapr. od Wybierz Wszystkich, Z kontaktów czatu lub Nikogo.
- Szybkość wiadomości Wybierz szybkość wyświetlania nowych wiadomości.
- Odświeżanie dostępn. Pozwala wybrać sposób uaktualniania informacji o stanie kontaktów czatu (online lub offline). Wybierz Automatycznie lub Manualnie.
- Odświeżanie dost. dla Wybierz Wszyst. kontakt. lub Wybr. kontaktów

## Przyłączanie się do grupy czatu i odłączanie od niej

Przejdź do widoku **Grupy czatu**. Zostanie wyświetlona lista grup czatu, które zostały zapisane lub do których aktualnie należysz. Patrz rys. 15, str. 103. Ikona obok grupy wskazuje jej typ:

- 🖗 Grupa utworzona przez Ciebie, do której aktualnie należysz.
- Grupa utworzona przez Ciebie, do której aktualnie nie należysz.
- Papisana grupa, do której aktualnie należysz.
- Japisana grupa, do której aktualnie nie należysz.

Aby przyłączyć się do grupy czatu: wskaż grupę na liście i naciśnij (). Aby przyłączyć się do grupy, której nie ma na liście, ale której identyfikator znasz, wybierz **Opcje** $\rightarrow$  *Dołącz do grupy*. Wprowadź identyfikator grupy i naciśnij ().

Możesz wskazać grupę, nacisnąć **Opcje**→ *Grupa czatu* i wybrać: *Zapisz grupę, Usuń, Pokaż członków* (wyświetla osoby należące aktualnie do grupy), *Szczegóły czatu* (wyświetla

Opcje w widoku grup czatu: Otwórz, Dołącz do grupy, Utwórz nową grupę, Opuść grupę czatu, Grupa czatu, Znajdź, Ustawienia, Pomoc i Wyjdź.

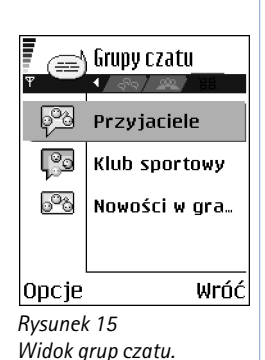

Dodatki

104

identyfikator, temat, członków, prawa do edycji w grupie i informacje o tym, czy w obrębie grupy można przesyłać wiadomości prywatne) i *Ustaw. grupy czatu* (wyświetla ustawienia grupy czatu, które można poddać edycji). <u>Patrz "Edytowanie ustawień grupy czatu" na stronie 107.</u>

Aby opuścić grupę czatu: Wybierz Opcje→ Opuść grupę czatu.

#### Wyszukiwanie grup czatu i użytkowników

Przejdź do widoku Grupy czatu i wybierz Opcje $\rightarrow$  Znajdź  $\rightarrow$  Grupy lub Użytkownicy.

- Grupy możesz wyszukiwać na podstawie następujących kryteriów: Nazwa grupy, Temat, i Członkowie (identyfikator użytkownika). W odniesieniu do wyszukanych grup możesz wybrać Nowe wyszukiwanie, Dołącz i Zapisz grupę.
- Gdy wyszukiwani są Użytkownicy, w grę wchodzą następujące kryteria: Nazwa użytkownika, ID użytkownika, Numer telefonu i Adres e-mail. W odniesieniu do wyszukanych użytkowników możesz wybrać Nowe wyszukiwanie, Otwórz rozmowę, Dod. do kont. czatu (zapisuje kontakt), Wyślij zaproszenie i Dodaj do listy zablok. (blokuje lub odblokowuje wiadomości od kontaktu).

Po wyświetleniu wyników wyszukiwania możesz wybrać **Opcje**→ *Nowe wyszukiwanie, Więcej wyników* (wyświetla dalsze wyniki tego samego wyszukiwania) i *Poprzednie wyniki* (wyświetla wyniki poprzedniego wyszukiwania).

#### Rozmowa w grupie czatu

Po przyłączeniu się do grupy czatu możesz przeglądać wiadomości wymienianie wewnątrz tej grupy oraz wysyłać swoje wiadomości.

- Aby wysłać wiadomość, wpisz ją i naciśnij ().
- Aby wysłać wiadomość prywatną do członka grupy (o ile jest to dozwolone w grupie), wybierz Opcje→ Wyślij wiad. prywat., wybierz odbiorcę, wpisz wiadomość i naciśnij .

Aby odpowiedzieć na otrzymaną wiadomość prywatną, wybierz **Opcje**  $\rightarrow$  *Odpowiedz*.

Opcje dostępne podczas czatu: Wyślij, Wyślij wiad. prywat., Odpowiedz, Wyślij zaproszenie, Opuść grupę czatu, Zapisz grupę, Rejestruj rozmowę! Zatrzymaj rejestr., Pomoc i Wyjdź.

Copyright © 2004 Nokia. All rights reserved.

Aby zaprosić kontakty znajdujące się w trybie online do przyłączenia się do grupy czatu (o ile jest to dozwolone w grupie), wybierz **Opcje** *Wyślij zaproszenie*, wybierz kontakty, które chcesz zaprosić, wpisz treść zaproszenia i naciśnij **Gotowe**.

#### Rejestrowanie wiadomości

Aby rejestrować wiadomości wymieniane podczas prywatnej rozmowy lub w obrębie grupy czatu, wybierz **Opcje** $\rightarrow$  *Rejestruj rozmowę*. Wpisz nazwę pliku wiadomości i naciśnij **(**). Aby zatrzymać rejestrowanie wiadomości, wybierz **Opcje** $\rightarrow$  *Zatrzymaj rejestr.* 

Pliki z zarejestrowanymi wiadomościami są zapisywane w folderze Notatki. <u>Patrz</u> "Notatki" na stronie 100.

#### Blokowanie wiadomości

Aby wyłączyć odbiór wiadomości od wybranych użytkowników czatu, wybierz  $Opcje \rightarrow Opcje blokowania,$  a następnie wybierz:

- Dodaj do listy zablok. Blokuje wiadomości od aktualnie wybranego użytkownika.
- Dodaj ID do listy Wpisz identyfikator użytkownika i naciśnij ().
- Pokaż zablokow. listę Wyświetla listę tych użytkowników, od których odbiór wiadomości został zablokowany.
- Odblokuj Wybierz użytkownika, którego chcesz usunąć z listy zablokowanych, i naciśnij .

### Rozpoczynanie i przeglądanie pojedynczych rozmów

Przejdź do widoku Rozmowy. Zostanie wyświetlona lista użytkowników czatu, z którymi aktualnie rozmawiasz. Patrz rys. 16, str. 105.

Aby rozpocząć nową rozmowę, wybierz **Opcje**→ *Nowa rozmowa*, a następnie wybierz:

 Wybierz odbiorcę – Wyświetla listę zapisanych kontaktów czatu, które są aktualnie w trybie online. Wskaż kontakt i naciśnij ().

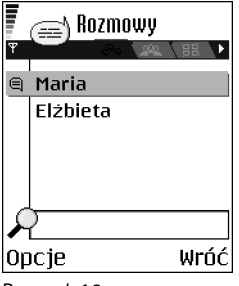

Rysunek 16 Widok rozmowy.

Opcje dostępne w widoku rozmowy: Wyślij, Dod. do kont. czatu, Przekaż dalej, Rejestruj rozmowę Zatrzymaj rejestr., Opcje blokowania, Zakończ rozmowę, Pomoc i Wyjdź.

Copyright © 2004 Nokia. All rights reserved.

Dodatki

106

Ikony: 💭 obok nazwy użytkownika wskazuje, że użytkownik ten przysłał nową wiadomość.  Wpisz ID użytkow. – Wpisz identyfikator użytkownika i naciśnij (). Identyfikator użytkownika jest dostarczany przez usługodawcę wszystkim tym osobom, które zarejestrowały się do usługi.

Aby wyświetlić trwającą rozmowę, wskaż użytkownika i naciśnij (). W celu kontynuowania rozmowy wpisz wiadomość i naciśnij (). Aby powrócić do listy rozmów bez zamykania tej rozmowy, naciśnij Wróć.

Aby zamknąć rozmowę, wybierz **Opcje** → Zakończ rozmowę.

Zamknięcie aplikacji Czat powoduje automatyczne zakończenie trwających rozmów.

Aby zapisać użytkownika w kontaktach czatu, wskaż go i wybierz  $Opcje \rightarrow Dod. \ do \ kont. \ czatu.$ 

Aby włączyć automatyczne udzielanie odpowiedzi na przychodzące wiadomości, wybierz **Opcje**→ *Włącz autoodpow.* Wpisz treść odpowiedzi i naciśnij **Gotowe**.

#### Kontakty czatu

Przejdź do widoku Kontakty czatu, aby przejrzeć listę zapisanych kontaktów czatu. Symbol 🔔 wskazuje kontakty w trybie online, a 🚊 – w trybie offline.

Aby utworzyć nowy kontakt, wybierz **Opcje**→ *Nowy kontakt czatu*. Wypełnij pola *Nazwisko* i *ID użytkownika*, a następnie naciśnij **Gotowe**.

Możesz wskazać kontakt i nacisnąć (), aby przejrzeć jego szczegóły. Naciśnij Opcje i wybierz:

- Edytuj Pozwala edytować szczegóły kontaktu.
- Otwórz rozmowę Rozpoczyna nową rozmowę lub pozwala kontynuować trwającą rozmowę z kontaktem.
- Włącz śledzenie Za każdym razem, gdy kontakt będzie zmieniał tryb z offline na online i odwrotnie, telefon poinformuje Cię o tym.
- Należy do grup Wyświetla grupy, do których przyłączył się dany kontakt.

 Uakt. dostęp. użytk. – Aktualizuje informacje o dostępności użytkownika (tryb online lub offline). Opcja ta nie jest dostępna, jeśli Odświeżanie dostępn. został ustawiony na Automatycznie (opcja ta znajduje się w menu Ustaw. czatu).

#### Edytowanie ustawień grupy czatu

Ustawienia grupy czatu możesz edytować, jeśli grupa ta została utworzona przez Ciebie lub jej twórca przyznał Ci prawa do edycji. Przejdź do widoku **Grupy czatu**, wskaż żądaną grupę i wybierz **Opc**je→ *Grupa czatu*→ *Ustaw. grupy czatu*. <u>Patrz "Tworzenie nowej grupy czatu" na stronie 107.</u>

#### Tworzenie nowej grupy czatu

Przejdź do widoku **Grupy czatu** i wybierz **Opcje** $\rightarrow$  *Utwórz nową grupę*. Wprowadź ustawienia grupy:

- Nazwa grupy, Temat czatu w grupie i Powitanie (wyświetlane użytkownikom przyłączającym się do grupy).
- Liczebność grupy Maksymalna liczba członków dozwolona w przypadku tej grupy.
- Pozwól wyszukiwać Pozwala określić, czy możliwe będzie znalezienie tej grupy w wyniku przeprowadzenia wyszukiwania.
- Prawo do edycji Wskaż członków grupy czatu, którym chcesz przyznać prawo do edycji i uprawnienie pozwalające zapraszać kontakty do przyłączenia się do grupy.
- Członkowie grupy Patrz "Ograniczanie dostępu do grupy czatu" na stronie 108.
- Odcięci Wyświetla listę użytkowników, którzy mają zakaz uczestniczenia w rozmowach danej grupy.
- Pozw. na wiad. pryw. Włącza i wyłącza możliwość przesyłania prywatnych wiadomości miedzy użytkownikami.
- ID grupy Jest tworzony automatycznie i nie można go zmienić.

Opcje w widoku Kontakty czatu: Otwórz, Otwórz rozmowę, Włącz śledzenie, Należy do grup, Nowy kontakt czatu, Edytuj, Usuń, Uakt. dostęp. użytk., Opcje blokowania, Znajdź, Ustawienia, Pomoc i Wyjdź.

#### Ograniczanie dostępu do grupy czatu

Utworzenie listy **Członkowie grupy** powoduje, że grupa jest grupą zamkniętą. Tylko użytkownicy znajdujący się na tej liście mogą przyłączać się do grupy. Przejdź do widoku **Grupy czatu**, wskaż odpowiednią grupę i wybierz **Opcje**→ *Grupa czatu*→ *Ustaw. grupy czatu*→ *Członkowie grupy* → *Tylko wybrani.* 

- Aby dodać użytkownika do listy, wybierz Dodaj i Kontakt czatu lub Wpisz ID użytkownika.
- Aby usunąć użytkownika z listy, wskaż go i wybierz Usuń.
- Aby wyczyścić listę i ponownie zezwolić wszystkim użytkownikom na przyłączanie się do grupy, wybierz Usuń wszystkie.

### Serwery usług czatu i dostępności

Wybierz **Opcje** $\rightarrow$  *Ustawienia*  $\rightarrow$  *Ust. serwerów.* Ustawienia te można odebrać w wiadomości rozszerzonej wysłanej przez usługodawcę oferującego usługę czatu.

- Aby zmienić używany serwer usługi czatu lub dostępności, wybierz Serwer domyślny.
- Aby zmienić typ logowania do usługi dostępności, wybierz Typ logowania, a następnie wybierz Automatyczny, Autom. w sieci m. lub Automatyczny.
- Aby zmienić typ logowania do usługi czatu, wybierz Typ logowania, a następnie wybierz Automatyczny lub Automatyczny.
- Aby dodać nowy serwer, wybierz Opcje→ Nowy serwer. Wpisując lub wybierając wartości, zdecyduj, jakie mają być: Nazwa serwera i Punkt dost. w użyciu używany do łączenia z serwerem, Adres Web serwera usługi czatu, ID użytkownika i Hasło używane do logowania. Patrz "Ustawienia połączeń" na stronie 74.
   Identyfikator użytkownika i hasło uzyskasz od usługodawcy po zarejestrowaniu się do usługi. Jeśli nie znasz swojego identyfikatora użytkownika lub hasła, skontaktuj się

z usługodawcą.
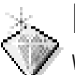

# ldź do

W menu ldź do możesz przechowywać skróty, łącza do ulubionych zdjęć, plików wideo, notatek, plików audio aplikacji Dyktafon, zakładek przeglądarki lub nawet zapisanych stron.

Skróty domyślne: 🥢 – otwiera edytor aplikacji Notatki, 🛄 – otwiera na bieżącej dacie aplikację Kalendarz, 垫 – otwiera skrzynkę odbiorczą aplikacji Wiadomości.

# Dodawanie skrótów

Skróty można dodawać tylko z poziomu aplikacji i funkcji zainstalowanych fabrycznie. Nie wszystkie aplikacje oferują taką możliwość.

- 1 Otwórz żądaną aplikację i wskaż pozycję, którą chcesz dodać jako skrót.
- 2 Wybierz **Opcje**→ *Dodaj do 'ldź do'* i naciśnij **OK**.
- Skrót: skróty w menu ldź do są automatycznie aktualizowane po przeniesieniu (na przykład do innego folderu) pozycji, do których się odwołują.

Używanie skrótów:

- Aby otworzyć skrót, wskaż odpowiednią ikonę i naciśnij (). Plik zostanie otwarty w odpowiadającej mu aplikacji.
- Aby usunąć skrót, wskaż go i wybierz Opcje→ Usuń skrót. Usunięcie skrótu nie ma wpływu na plik, do którego się on odnosi. Nie można usuwać skrótów domyślnych.
- Aby zmienić nazwę skrótu, wybierz Opcje→ Edytuj skrót. Wpisz nową nazwę. Zmiana ta dotyczy tylko skrótu, nie dotyczy natomiast pliku lub pozycji, do której się on odnosi.

W trybie gotowości naciśnij ldź do lub przejdź do Menu→ Dodatki→ ldź do.

Opcje dostępne w głównym widoku ldź do: Otwórz, Edytuj skrót, Przenieś, Widok listy | Widok tabeli, Pomoc i Wyjdź.

# ) Przeglądarka

← Przejdź do Menu→ Przegląd. lub w trybie gotowości naciśnij i przytrzymaj 0 @. Różni usługodawcy oferują strony, na których użytkownicy telefonów komórkowych mogą znależć oferty rozmaitych usług, takich jak doniesienia prasowe, prognozy pogody, serwisy bankowe, informacje turystyczne, rozrywkowe i gry. Przeglądarka pozwala wyświetlać te usługi jako strony WAP napisane w języku WML, strony XHTML napisane w języku XHTML, a także strony napisane w obu tych językach. Jeśli łączysz się za pomocą połączenia WAP po raz pierwszy, zwróć się o pomoc do usługodawcy lub odwiedź stronę www.nokia.com/phonesettings.

Pamięć cache to pamięć buforowa, która służy do tymczasowego przechowywania danych. Po każdej, udanej lub nieudanej, próbie uzyskania dostępu do poufnych, wymagających podania hasła informacji, pamięć cache należy wyczyścić. Informacje lub usługi, do których uzyskano dostęp, są przechowywane w pamięci cache. Aby wyczyścić pamięć cache, wybierz **Opcje** → *Opcje nawigacji* → *Wyczyść cache*.

Skontaktuj się z operatorem sieci lub usługodawcą, aby uzyskać informacje o dostępności usług, ich cenach i taryfach. Usługodawcy udzielają też informacji o sposobach korzystania z ich oferty.

# Podstawy korzystania z usług sieciowych

- Zapisz ustawienia niezbędne do uzyskania dostępu do usług sieciowych, z których zamierzasz korzystać. <u>Patrz "Konfigurowanie telefonu do korzystania z usług</u> <u>przeglądarki" na stronie 111.</u>
- Nawiąż połączenie z usługą. Patrz "Nawiązywanie połączeń" na stronie 111.
- Zacznij przeglądać strony internetowe. <u>Patrz "Przeglądanie stron" na stronie 113.</u>
- Zakończ połączenie z usługą. <u>Patrz "Kończenie połączenia" na stronie 116.</u>

110

# Konfigurowanie telefonu do korzystania z usług przeglądarki

#### Odbiór ustawień w wiadomości rozszerzonej

Ustawienia usługi możesz otrzymać w specjalnej wiadomości tekstowej (tzw. wiadomości rozszerzonej) od operatora sieci lub usługodawcy, który oferuje daną usługę. <u>Patrz</u> <u>"Odbiór wiadomości rozszerzonych" na stronie 57.</u> Więcej informacji na ten temat udzieli Ci operator sieci lub usługodawca.

#### Ręczne wprowadzanie ustawień

Stosuj się do wskazówek otrzymanych od usługodawcy.

- 2 Przejdź do Przegląd.→ Opcje→ Zarządz. zakładk.→ Dodaj zakładkę. Wpisz nazwę zakładki oraz adres strony przeglądarki, która jest zdefiniowana dla bieżącego punktu dostępu.

# Nawiązywanie połączeń

Po zapisaniu wszystkich niezbędnych ustawień połączeń będzie można uzyskać dostęp do stron przeglądarki.

Istnieją trzy sposoby uzyskania dostępu do stron przeglądarki:

- Wybierz stronę główną ( 🥋) usługodawcy.
- Wybierz zakładkę w widoku Zakładki.
- Klawiszami 2 abc wxyz9 zacznij wprowadzać adres usługi przeglądarki. U dołu wyświetlacza automatycznie uaktywni się pole ldź do, w którym dokończysz wpisywanie adresu.

Po wybraniu strony lub wpisaniu jej adresu naciśnij 🔘 , aby rozpocząć pobieranie strony.

Opcje dostępne w widoku Zakładki (gdy zaznaczona jest zakładka lub folder): Otwórz, Pobierz, Wróć do strony, Zarządz. zakładk., Zaznacz/ Usuń zazn., Opcje nawigacji, Opcje zaawansow., Wyślij, Znajdź zakładkę, Szczegóły, Ustawienia, Pomoc, i Wyjdź.

# Przeglądanie zakładek

W urządzeniu mogą być zapisane zakładki do witryn internetowych niepowiązanych z firmą Nokia. W odniesieniu do takich witryn firma Nokia nie udziela żadnych gwarancji. Jeśli zdecydujesz się z nich korzystać, stosuj takie same środki ostrożności w odniesieniu do bezpieczeństwa lub treści, jak przy połączeniach z każdą inną witryną internetową.

W widoku Zakładki zapisane są zakładki prowadzące do różnego rodzaju stron przeglądarki. Zakładki są oznaczane następującymi ikonami:

nego - Strona startowa określona dla punktu dostępu przeglądarki. Jeśli użyjesz innego punktu dostępu przeglądarki, strona startowa zostanie odpowiednio zmieniona.

- Ostatnio odwiedzona strona. Po zakończeniu połączenia z usługą adres ostatnio odwiedzonej strony jest przechowywany w pamięci do chwili, gdy przy kolejnym połączeniu odwiedzona zostanie nowa strona.

Przeglądając zakładki, w polu ldź do (w dolnej części wyświetlacza) możesz zobaczyć adres aktualnie zaznaczonej zakładki.

🥟 - Zakładka z tytułem strony.

#### Ręczne dodawanie zakładek

- 1 W widoku Zakładki wybierz Opcje→ Zarządz. zakładk.→ Dodaj zakładkę.
- 2 Zacznij wypełniać pola. Obowiązkowe jest tylko pole adresu. Jeśli nie wybierzesz żadnego punktu dostępu, do zakładki zostanie przypisany domyślny punkt dostępu. Naciśnij (\* + ), aby wprowadzić znaki specjalne, takie jak /, ., : oraz @. Aby usuwać znaki, naciskaj C.
- **3** Wybierz **Opcje**  $\rightarrow$  *Zapisz*, aby zapisać zakładkę.

# Przeglądanie stron

Na stronie przeglądarki nowe łącza są podkreślone i oznaczone kolorem niebieskim, a łącza już odwiedzone są koloru fioletowego. Obrazy, które działają jako łącza, otoczone są niebieską ramką.

#### Klawisze i polecenia używane przy przeglądaniu stron

- Aby otworzyć łącze, naciśnij 🔘.
- Do przewijania widoku używaj klawisza przewijania.
- Aby wprowadzać w polach litery i cyfry, naciskaj klawisze 0 2 wxyz9. Naciśnij \* + , aby wprowadzić znaki specjalne, takie jak /, ., : oraz @. Aby usuwać znaki, naciskaj C.
- Aby zaznaczać pola i dokonywać wyborów, naciskaj ().
- Aby pobrać z serwera najbardziej aktualną zawartość strony, wybierz Opcje → Opcje nawigacji→ Załaduj ponownie.
- Aby otworzyć podmenu poleceń dotyczących aktualnie otwartej strony internetowej, wybierz Opcje→ Opcje usług.

#### Zapisywanie zakładek

- Aby zapisać zakładkę w trakcie przeglądania strony, wybierz Opcje→ Zapisz jako zakład.
- Aby zapisać zakładkę odebraną w wiadomości rozszerzonej, otwórz tę wiadomość w skrzynce odbiorczej aplikacji Wiadomości i wybierz Opcje→ Zapisz w zakładk. Patrz "Odbiór wiadomości rozszerzonych" na stronie 57.

Opcje dostępne w trakcie przeglądania stron: Otwórz, Opcje usług, Zakładki, Zapisz jako zakład., Pokaż zdjęcie, Opcje nawigacji, Opcje zaawansow., Wyślij zakładkę, Znajdź, Szczegóły, Ustawienia. Pomoc i Wvidź.

Opcje dostępne w widoku zapisanych stron: Otwórz, Wróć do strony, Załaduj ponownie, Zapisane strony, Zaznacz/ Usuń zazn., Opcje nawigacji, Opcje zaawansow., Szczegóły, Ustawienia, Pomoc i Wyjdź.

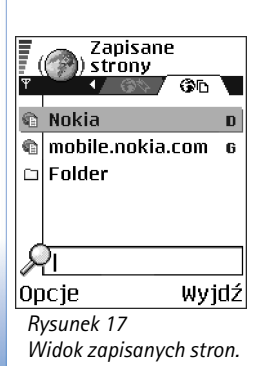

#### Przeglądanie zapisanych stron

Jeżeli regularnie odwiedzasz strony, których zawartość nie zmienia się zbyt często, możesz je zapisać i następnie przeglądać w trybie offline, czyli bez konieczności łączenia się z siecią.

 Aby zapisać stronę w trakcie jej przeglądania, wybierz Opcje → Opcje zaawansow.→ Zapisz stronę.

Zapisane strony oznaczone są następującą ikoną:

👘 – Zapisana strona internetowa.

 $\dot{W}$ widoku zapisanych stron możesz tworzyć foldery do przechowywania takich stron. Patrz rys. 17, str. 114.

Foldery oznaczone są następującą ikoną:

- Folder zapisanych stron internetowych.
- Aby otworzyć widok zapisanych stron, w widoku Zakładki naciśnij 🔘. Aby otworzyć zapisaną stronę, w widoku zapisanych stron naciśnij 🔘.

Aby nawiązać połączenie z usługą i ponownie pobrać stronę, wybierz **Opcje**  $\rightarrow$  *Opcje nawigacji*  $\rightarrow$  *Załaduj ponownie*.

Po ponownym załadowaniu strony telefon pozostaje w trybie online.

# Pobieranie plików

Korzystając z przeglądarki w telefonie, możesz pobierać takie elementy, jak dźwięki dzwonka, zdjęcia, logo operatora, oprogramowanie i pliki wideo. Materiały te mogą być udostępniane bez opłat lub odpłatnie.

Pobrane elementy są zapisywane w telefonie przez odpowiadające im aplikacje. Na przykład pobrane zdjęcie zostanie zapisane w menu Galeria.

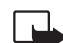

Uwaga: instaluj jedynie aplikacje ze źródeł oferujących odpowiednie zabezpieczenia przed szkodliwym oprogramowaniem.

Pamięć cache to pamięć buforowa, która służy do tymczasowego przechowywania danych. Po każdej, udanej lub nieudanej, próbie uzyskania dostępu do poufnych, wymagających podania hasła informacji, pamięć cache należy wyczyścić. Informacje lub usługi, do których uzyskano dostęp, są przechowywane w pamięci cache. Aby wyczyścić pamięć cache, wybierz **Opcje**→ *Opcje nawigacji*→ *Wyczyść cache*.

#### Zakup pozycji

Aby pobrać wybraną pozycję:

- 1 Wskaż żądane łącze i wybierz  $Opcje \rightarrow Otwórz$ .
- 2 Aby dokonać zakupu, wybierz właściwą opcję, taką jak na przykład Kupuję.

Przeczytaj uważnie wszystkie podane informacje.

Jeśli dana strona jest kompatybilna z telefonem, aby dokonać zakupu, możesz użyć informacji z aplikacji Portfel:

- 1 Wybierz *Otwórz Portfel.* Pojawi się żądanie podania kodu portfela. <u>Patrz</u> "Wprowadzanie kodu portfela" na stronie 94.
- 2 Wybierz w portfelu kartę z odpowiedniej kategorii.
- **3** Wybierz *Wypełnij*. Spowoduje to załadowanie wybranych informacji z portfela.

Jeśli portfel nie zawiera wszystkich wymaganych przy zakupie informacji, pojawi się żądanie ręcznego wprowadzenia pozostałych danych.

Ze względu na ochronę praw autorskich kopiowanie, modyfikacja, transfer lub przekazywanie niektórych zdjęć, dźwięków dzwonka lub innych materiałów może być niedostępne.

#### Sprawdzanie pozycji przed jej pobraniem

Przed pobraniem pozycji możesz zapoznać się ze szczegółowymi informacjami na jej temat. Szczegóły pozycji to m.in. cena, krótki opis i rozmiar pliku. Patrz rys. 18, str. 115.

 Wskaż żądane łącze i wybierz Opcje→ Otwórz. Szczegóły pozycji zostaną wyświetlone w telefonie.

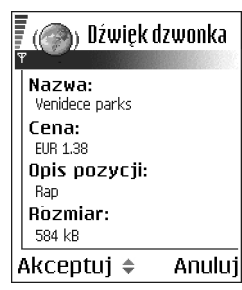

Rysunek 18 Przykładowe informacje o pliku do pobrania.  Jeśli chcesz kontynuować pobieranie pliku, naciśnij Akceptuj, a gdy chcesz zrezygnować, naciśnij Anuluj.

### Kończenie połączenia

- W tym celu wybierz **Opcje** → *Opcje zaawansow*.→ *Rozłącz* lub
- Naciśnij i przytrzymaj 👔, aby zakończyć przeglądanie i powrócić do trybu gotowości.

# Ustawienia przeglądarki

Wybierz **Opcje**→ *Ustawienia*:

- Domyślny punkt dost. Jeśli chcesz zmienić domyślny punkt dostępu, naciśnij (), żeby otworzyć listę punktów dostępu. Bieżący domyślny punkt dostępu jest podświetlony. <u>Patrz "Ustawienia połączeń" na stronie 74.</u>
- Pokaż zdjęcia Zdecyduj, czy w trakcie przeglądania stron mają być widoczne obiekty graficzne. Jeśli wybierzesz Nie, możesz załadować zdjęcia w trakcie przeglądania, wybierając Opcje→ Pokaż zdjęcia.
- Rozmiar czcionki Tekst w przeglądarce może mieć jeden z pięciu rozmiarów: Najmniejsza, Mała, Normalna, Duża i Największa.
- Kodowanie domyślne Aby tekst na stronach przeglądarki był wyświetlany prawidłowo, wybierz odpowiedni typ języka.
- Zakładki automat. Pozwala włączyć lub wyłączyć automatyczne uzupełnianie adresów w menu Zakładki (opcja Tak lub Nie). Aby ukryć folder Zakładki autom. w menu Zakładki, wybierz Ukryj folder.
- Rozmiar ekranu Aby cały obszar wyświetlacza służył do przeglądania stron internetowych, wybierz Pełny ekran.
- Dostarczanie Wybierz Wg jakości, aby uzyskać lepszą jakość obrazów kosztem wolniejszego pobierania stron, lub Wg szybkości, aby strony były pobierane szybciej, ale z obrazami w niższej jakości.

- Cookies Przyjmuj/Odrzucaj. Możesz włączyć lub wyłączyć odbiór i wysyłanie plików cookie (plików, dzięki którym dostawcy materiałów identyfikują użytkowników i ich preferencje dotyczące najczęściej przeglądanej zawartości).
- Ostrzeż. o zabezp. Zdecyduj, czy mają być wyświetlane powiadomienia o zabezpieczeniach.
- Potw. wysył. DTMF Zawsze / Tylko pierw. raz. Zdecyduj, czy chcesz potwierdzać wysyłanie sygnałów DTMF w trakcie połączeń głosowych. <u>Patrz "Opcje dostępne w</u> <u>trakcie rozmowy telefonicznej" na stronie 19.</u> Możesz na przykład nawiązywać połączenia głosowe w trakcie przeglądania stron, wysyłać sygnały DTMF w czasie połączeń głosowych, zapisywać w katalogu Kontakty opisy i numery telefonów ze stron internetowych.
- Portfel Wybierz Tak, aby portfel otwierał się automatycznie, gdy otwarta zostanie kompatybilna strona przeglądarki.

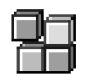

# Menedżer aplikacji

W menu Menedżer aplikacji możesz instalować nowe, kompatybilne aplikacje do systemu operacyjnego Symbian (pliki SIS), a także aplikacje Java™ (MIDlety Java i pakiety MIDletów). Możesz również aktualizować i odinstalowywać aplikacje z telefonu oraz przeglądać historię instalacji. Patrz rys. 19, str. 118.

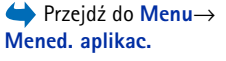

Aplikacje w menu Menedżer aplikacji korzystają z pamięci współdzielonej. Patrz "Pamięć współdzielona" na stronie 15.

Po otwarciu menedżera aplikacji zobaczysz listę:

- aplikacji zapisanych w menu Menedżer aplikacji
- częściowo zainstalowanych aplikacji (oznaczone symbolem
- w pełni zainstalowanych aplikacji, które można usunąć (oznaczone symbolem

Używać można tylko aplikacji dla systemu operacyjnego Symbian, o rozszerzeniach .SIS.

W telefonie używane są aplikacje Java typu J2ME<sup>™</sup>. Nie pobieraj do telefonu aplikacji typu PersonalJava<sup>™</sup>, ponieważ nie można ich instalować.

Opcje dostępne w głównym widoku menedżera aplikacji: Instaluj, Pokaż szczegóły, Pokaż certyfikat, Uaktualnij, Idź do adresu Web, Usuń, Pokaż rejestr, Wyślij rejestr, Ustawienia, Pobieranie aplikacji, Pomoc i Wyjdź.

| Ţ         | Mened. aplikac.   |    |
|-----------|-------------------|----|
| D BL<br>1 | mperToBumper<br>® | ٥  |
|           |                   |    |
|           |                   |    |
| 0pcj      | e Wyja            | lź |
| Rysu      | nek 19            |    |

#### Rysunek 19 Główny widok menedżera aplikacji.

# Instalowanie aplikacji – informacje ogólne

Instalować możesz aplikacje przeznaczone specjalnie dla tego telefonu i działające w systemie operacyjnym Symbian.

Jeśli zainstalujesz aplikację, która nie była zaprojektowana z myślą o tym telefonie, może ona działać i wyglądać inaczej niż było to zamierzone.

Aplikacje można pobierać do telefonu w czasie przeglądania stron, odbierać jako załączniki do wiadomości multimedialnych lub wiadomości e-mail oraz odbierać poprzez Bluetooth z innego urządzenia, np. telefonu lub kompatybilnego komputera.

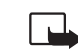

**Uwaga:** instaluj jedynie aplikacje ze źródeł oferujących odpowiednie zabezpieczenia przed szkodliwym oprogramowaniem.

Dla zwiększenia bezpieczeństwa system instalowania aplikacji korzysta z podpisów cyfrowych oraz certyfikatów. Nie instaluj aplikacji, gdy menedżer aplikacji wyświetla związane z nią ostrzeżenia dotyczące bezpieczeństwa.

Jeśli zostanie zainstalowana aktualizacja lub poprawka do istniejącej aplikacji, oryginalną aplikację będzie można odtworzyć tylko wtedy, jeśli dysponujesz oryginalną aplikacją instalacyjną lub pełną kopią zapasową usuniętej aplikacji. Aby przywrócić oryginalną aplikację, najpierw usuń zaktualizowaną lub naprawioną aplikację, a następnie zainstaluj ją ponownie z oryginalnej aplikacji lub kopii zapasowej.

W trakcie instalacji telefon sprawdza integralność instalowanej aplikacji. Na ekranie pojawiają się wyniki tej analizy, na podstawie których możesz zdecydować o kontynuowaniu bądź anulowaniu instalacji. Po sprawdzeniu integralności aplikacja zostaje zainstalowana w telefonie.

#### Instalowanie aplikacji

Otwórz menedżera aplikacji, wskaż aplikację i wybierz Opcje→ Instaluj, aby rozpocząć instalację.

 Ewentualnie przeszukaj pamięć telefonu lub kartę pamięci, zaznacz aplikację i naciśnij (), aby rozpocząć proces instalacji.

W przypadku niektórych aplikacji istnieje możliwość instalacji częściowej, czyli wyboru komponentów aplikacji, które mają zostać zainstalowane. Jeśli instalujesz aplikację bez cyfrowego podpisu lub certyfikatu, pojawi się ostrzeżenie o istniejącym ryzyku związanym z taką instalacją. Kontynuuj instalację tylko wtedy, gdy masz pewność co do pochodzenia i zawartości takiej aplikacji.

#### Instalowanie aplikacji Java<sup>~</sup>

Do instalacji wymagany jest plik .JAR. Jeśli go brakuje, telefon może poprosić o jego pobranie. Jeśli nie został zdefiniowany żaden punkt dostępu dla menedżera aplikacji, pojawi się prośba o wybranie takiego punktu. Przy pobieraniu pliku .JAR może zajść potrzeba wprowadzenia nazwy użytkownika i hasła w celu uzyskania dostępu do serwera. Dane te uzyskasz od dostawcy lub producenta aplikacji.

- Aby nawiązać połączenie w trybie transmisji danych i przejrzeć dodatkowe informacje o aplikacji, wskaż aplikację i wybierz Opcje→ ldź do adresu Web.
- Aby nawiązać połączenie w trybie transmisji danych i sprawdzić, czy jest dostępna aktualizacja aplikacji, wskaż żądaną aplikację i wybierz Opcje→ Uaktualnij.

#### Ustawienia Java

- Aby zmienić domyślny punkt dostępu, z którego korzysta aplikacja Java do pobierania dodatkowych danych, wybierz Opcje→ Ustawienia→ Punkt dostępu. Patrz "Punkty dostępu" na stronie 74.
- Aby zmienić ustawienia zabezpieczeń, określające działania, które może podejmować aplikacja Java, wybierz Opcje -> Ustawienia.

Nie wszystkie aplikacje Java umożliwiają zmianę ustawień zabezpieczeń.

### Usuwanie aplikacji

- 1 Aby usunąć aplikację, wskaż ją i wybierz Opcje→ Usuń.
- 2 Naciśnij Tak, aby potwierdzić decyzję o usunięciu.

Po usunięciu aplikacji możesz ją ponownie zainstalować tylko wtedy, gdy dysponujesz oryginalną aplikacją lub jej pełną kopią zapasową. Po usunięciu aplikacji nie zawsze będzie można otwierać utworzone w niej dokumenty. Jeśli z usuniętą aplikacją związana była inna aplikacja, może ona przestać działać. Więcej szczegółów znajdziesz w dokumentacji dotyczącej zainstalowanej aplikacji.

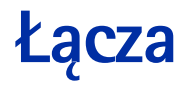

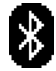

# Łącza Połączenia Bluetooth

To urządzenie jest zgodne ze specyfikacją Bluetooth Specification 1.1, która pozwala korzystać z następujących profili: modemowych połaczeń sieciowych (Dial-up networking profile) - jako brama, przesyłania obiektów (object push profile) - jako klient i serwer, przesyłania plików (File transfer profile) – jako serwer, głośnomówiącego (Hands-free profile) - jako brama audio, wymiany obiektów (Generic object exchange profile), dostępowego (Generic access profile) i portu szeregowego (serial port profile) z oprogramowaniem komunikacyjnym do komputera. Aby zapewnić współpracę z innymi urządzeniami Bluetooth, używaj tylko akcesoriów zatwierdzonych dla tego modelu przez firmę Nokia. Informacje o kompatybilności tego urządzenia z innymi urządzeniami uzvskasz od producentów takich innych urządzeń.

Korzystanie z urządzeń Bluetooth bywa niekiedy zabronione. Sprawdź to z lokalnymi władzami lub skontaktuj się w tej sprawie z usługodawcą.

Funkcje wykorzystujące technologię Bluetooth, działające jawnie lub w czasie korzystania z innych funkcji, zwiększają zapotrzebowanie na energię z baterii, skracając jej okres żywotności.

Technologia Bluetooth służy do nawiązywania bezprzewodowych połączeń między urządzeniami elektronicznymi, które znajdują się maksymalnie 10 metrów od siebie. Korzystając z połączenia Bluetooth, można bezprzewodowo wysyłać zdjęcia, pliki wideo, tekst, wizytówki i notatki kalendarza oraz łączyć telefon z innymi urządzeniami Bluetooth, np. z komputerem.

Ponieważ urządzenia używające technologii Bluetooth komunikują się drogą radiową, telefon i drugie urządzenie Bluetooth nie muszą znajdować się naprzeciw siebie.

📥 Przejdź do Menu  $\rightarrow$  Łącza $\rightarrow$ Bluetooth.

Wystarczy, że odległość między nimi nie będzie przekraczać 10 metrów. Połączenia Bluetooth mogą być jednak zakłócane przez ściany i urządzenia elektroniczne.

Gdy po raz pierwszy uaktywnisz Bluetooth, pojawi się prośba o nadanie nazwy telefonowi.

### Ustawienia Bluetooth

- Bluetooth Włączony/ Wyłączony.
- Dostępność mego tel. Publiczny (telefon będzie wykrywany przez inne urządzenia Bluetooth) lub Ukryty (telefon będzie niewidoczny dla innych urządzeń).
- Nazwa telefonu Zdefiniuj nazwę swojego telefonu.

Po uaktywnieniu funkcji Bluetooth i ustawieniu opcji *Dostępność mego tel.* na *Wszystkich* telefon i jego nazwa będą widoczne dla użytkowników innych urządzeń Bluetooth.

# Wysyłanie danych przez Bluetooth

W danej chwili aktywne może być tylko jedno połączenie Bluetooth.

- 1 Otwórz aplikację, w której znajduje się element do wysłania. Aby na przykład wysłać zdjęcie do innego urządzenia, otwórz aplikację Galeria.
- 2 Wskaż pozycję do wysłania i wybierz Opcje Wyślij Przez Bluetooth.
- 3 Telefon rozpocznie wyszukiwanie urządzeń znajdujących się w jego zasięgu. Urządzenia używające technologii Bluetooth, które znajdują się w zasięgu telefonu, będą pojawiać się po kolei na wyświetlaczu. Widoczna będzie ikona i typ urządzenia, jego nazwa lub nazwa skrócona. Urządzenia powiązane oznaczone są przez \*\*\* . Urządzenie powiązane to takie, które nawiązało już połączenie Bluetooth z telefonem.
  - Aby przerwać wyszukiwanie, naciśnij Stop. Lista nie będzie rozszerzana o kolejne urządzenia; połączenie możesz nawiązać z jednym z już znalezionych urządzeń.
     Podczas wyszukiwania niektóre z urządzeń mogą ujawniać tylko swój unikatowy adres. Aby dowiedzieć się, jaki jest unikatowy adres telefonu, w trybie gotowości wprowadź kod \*#2820#.

Rysunek 20 Korzystanie z technologii Bluetooth.

122

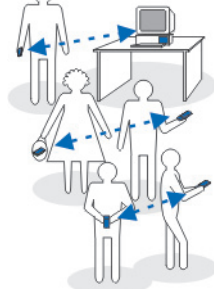

Jeżeli wyszukiwanie urządzeń zostało już wcześniej przeprowadzone, najpierw wyświetlana jest lista urządzeń znalezionych poprzednim razem. Aby rozpocząć nowe wyszukiwanie, wybierz *Więcej urządzeń*. Wyłączenie telefonu powoduje usunięcie listy urządzeń, dlatego przed kolejnym wysyłaniem danych trzeba ponowić wyszukiwanie.

- 4 Wskaż urządzenie, z którym chcesz nawiązać połączenie, i naciśnij Wybierz. Wysyłana pozycja zostanie skopiowana do skrzynki nadawczej i pojawi się komunikat Łączenie.
- 5 Tworzenie powiązania (jeśli nie jest wymagane przez drugie urządzenie, przejdź do kroku 6).
  - Jeśli przed przesłaniem danych drugie urządzenie wymaga utworzenia powiązania, usłyszysz sygnał dźwiękowy i pojawi się żądanie podanie hasła.
  - Utwórz własne hasło (numeryczne, od 1 do 16 cyfr) i poproś użytkownika drugiego urządzenia, aby użył tego samego hasła. Hasło takie jest używane tylko raz, a więc nie trzeba go zapamiętywać.
  - Po utworzeniu powiązania urządzenie zostanie zapisane w widoku urządzeń powiązanych.
- 6 Po udanym nawiązaniu połączenia wyświetlony zostanie komunikat Wysyłanie danych.

Ze względu na ochronę praw autorskich kopiowanie, modyfikacja, transfer lub przekazywanie niektórych zdjęć, dźwięków dzwonka lub innych materiałów może być niedostępne.

Dane odebrane przez Bluetooth znajdziesz w skrzynce odbiorczej w menu Wiadomości. Patrz "Skrzynka odbiorcza – odbieranie wiadomości" na stronie 56.

Wskazówka: tworzenie powiązania oznacza uwierzytelnianie urządzeń. Użytkownicy urządzeń korzystających z technologii Bluetooth powinni wspólnie wybrać hasło i użyć tego samego hasła w obu urządzeniach, aby utworzyć między nimi powiązanie. Urządzenia bez rozkładu funkcji mają fabrycznie ustawione hasło.

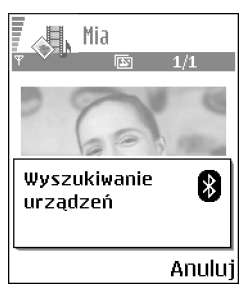

Rysunek 21 Wysyłanie zdjęcia przez Bluetooth. Telefon rozpoczyna wyszukiwanie urządzeń.

#### lkony różnych urządzeń:

💻 – Komputer, 📋 – Telefon, 🔃 – Audio/Wideo i 🔒 – Urządz. Bluetooth.

Jeśli wysyłanie nie powiedzie się, wiadomość lub dane zostaną usunięte. W folderze Robocze w menu Wiadomości nie są przechowywane wiadomości wysłane przez Bluetooth.

#### Sprawdzanie stanu połączenia Bluetooth

- Widoczny w trybie gotowości wskaźnik 🛊 oznacza, że funkcja Bluetooth jest aktywna.
- Migający wskaźnik (\*) oznacza, że telefon próbuje połączyć się z innym urządzeniem.
- Ciągłe wyświetlanie wskaźnika [\*] oznacza, że połączenie Bluetooth jest aktywne.

## Widok urządzeń powiązanych

Powiązane urządzenia można łatwo rozpoznać – na liście wyszukiwania oznaczone są one symbolem  $*_{\$}$ . W głównym widoku menu Bluetooth naciśnij (), aby otworzyć listę powiązanych urządzeń (\*).

- Tworzenie powiązania z urządzeniem: wybierz Opcje→ Nowe pow. urządz. Telefon zacznie szukać urządzeń. Wskaż urządzenie do powiązania i naciśnij Wybierz. Wprowadź hasło. Urządzenie zostanie dodane do listy urządzeń powiązanych.

Jeśli w trakcie połączenia z innym urządzeniem usuniesz dotyczące go powiązanie, to zostanie ono bezzwłocznie usunięte, co pociągnie za sobą przerwanie połączenia z danym urządzeniem (funkcja Bluetooth w telefonie pozostanie jednak aktywna).

 Ustawianie urządzenia jako autoryzowanego lub nieautoryzowanego: wskaż urządzenie i wybierz Opcje→ Autoryzowane, aby połączenia między telefonem i danym urządzeniem były nawiązywanie bez Twojej wiedzy. Żadna osobna zgoda lub autoryzacja nie będzie wymagana. Używaj tego statusu dla własnych urządzeń (np. komputera) lub urządzeń należących do osób, którym ufasz. W widoku urządzeń

124

powiązanych przy urządzeniach autoryzowanych wyświetlana jest ikona 園. Jeśli wybierzesz opcję *Nieautoryzowane*, za każdym razem będzie trzeba akceptować żądanie połączenia wysłane przez dane urządzenie.

 Aby przypisać do urządzenia krótką nazwę: Wybierz Opcje→ Podaj krótką nazwę. Wprowadź nazwę urządzenia.

# Odbiór danych przez Bluetooth

Gdy otrzymasz dane przez Bluetooth, usłyszysz sygnał dźwiękowy i pojawi się pytanie, czy chcesz odebrać wiadomość. Jeśli tak, pozycja zostanie umieszczona w skrzynce odbiorczej w menu Wiadomości. Wiadomości odebrane przez Bluetooth są oznaczone symbolem **\***; <u>Patrz "Skrzynka odbiorcza – odbieranie wiadomości" na stronie 56.</u>

# Kończenie połączenia Bluetooth

Połączenie Bluetooth jest przerywane automatycznie po wysłaniu lub odebraniu danych.

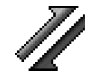

# Menedżer połączeń

Aplikacja Menedżer połączeń pozwala sprawdzać stan różnych połączeń w trybie transmisji danych, wyświetlać informacje o ilości wysłanych i odebranych danych oraz kończyć zbędne połączenia. Patrz rys. 22, str. 126.

Przeglądać można wyłącznie informacje na temat połączeń w trybie transmisji danych. Połączenia głosowe nie są uwzględniane.

Po otwarciu aplikacji Menedżer połączeń wyświetlana jest lista zawierająca:

- Otwarte połączenia w trybie transmisji danych: 🕕 Tran. danych, 🔓 Pak. danych.
- Stan każdego połączenia.
- Ilość danych wysłanych lub pobranych w każdym z połączeń (tylko połączenia GPRS).
- Czas trwania każdego z połączeń (tylko połączenia transmisji danych).

➡ Przejdź do Menu→ Łącza→ Menedżer połączeń.

Opcje w głównym widoku aplikacji Menedżer połączeń, gdy aktywne jest co najmniej jedno połączenie: Szczegóły, Rozłącz, Rozłącz wszystkie, Pomoc i Wyjdź.

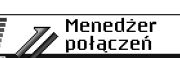

(brak aktywnych połączeń)

Opcje

Rysunek 22 Główny widok aplikacji Menedżer połączeń.

Wyjdź

Uwaga: wykazany w fakturze usługodawcy rzeczywisty czas połączeń telefonicznych może się różnić w zależności od sieci, sposobu zliczania czasu połączeń itp.

# Przeglądanie szczegółowych informacji o połączeniu

Aby przejrzeć szczegółowe informacje o połączeniu, wskaż żądane połączenie i wybierz **Opcje**→ *Szczegóły.* Wyświetlone zostaną następujące informacje:

Nazwa – Nazwa używanego punktu dostępu do internetu (IAP).

Nośnik – Typ połączenia: Tran. danych lub Pak. danych.

Stan – Aktualny stan połączenia.

Przyjęto – Ilość danych odebranych do telefonu (w bajtach).

Wysłano – Ilość danych wysłanych z telefonu (w bajtach).

Czas – Czas, przez jaki połączenie jest otwarte.

Prędk. – Aktualna szybkość wysyłania i odbioru danych (w KB/s, kilobajtach na sekundę).

*Dial-up* (GSM) — Użyty numer dial-up lub *Nazwa* (GPRS) — nazwa użytego punktu dostępu.

*Dzielone* (niewidoczne, jeśli połączenie nie jest dzielone) – Liczba aplikacji korzystających z tego samego połączenia.

# Kończenie połączeń

- Wskaż połączenie i wybierz Opcje→ *Rozłącz*, aby zakończyć tylko wskazane połączenie.
- Wybierz Opcje→ Rozłącz wszystkie, aby zamknąć wszystkie aktualnie otwarte połączenia.

# Łączenie telefonu z kompatybilnym komputerem

O tym, jak połączyć telefon z kompatybilnym komputerem przez USB lub Bluetooth i jak zainstalować pakiet Nokia PC Suite 6.3, przeczytasz w zapisanej na dysku CD-ROM instrukcji obsługi tego pakietu. Aby dowiedzieć się więcej o używaniu pakietu Nokia PC Suite, skorzystaj z funkcji pomocy tego pakietu lub przejrzyj internetowe strony pomocy technicznej pod adresem www.nokia.com.

# C 2

# Zdalna synchronizacja

Aplikacja Synchronizacja umożliwia synchronizację kalendarza i kontaktów z różnymi aplikacjami kalendarzy i książek adresowych na komputerze lub w internecie. Synchronizacja jest przeprowadzana z wykorzystaniem transmisji danych GSM lub połączenia pakietowego.

Aplikacja synchronizacji bazuje na technologii SyncML. O kompatybilności z technologią SyncML poinformuje Cię dostawca aplikacji kalendarza lub książki adresowej, z którą chcesz synchronizować dane zapisane w pamięci telefonu.

# Tworzenie nowego profilu synchronizacji

1 Jeżeli nie zdefiniowano żadnych profili, pojawi się pytanie, czy chcesz utworzyć nowy profil. Wybierz Tak.

Aby utworzyć nowy profil, gdy istnieją już inne, wybierz **Opcje**→ *Nowy profil synchr.* Zdecyduj, czy jako podstawy nowego profilu chcesz użyć domyślnych wartości ustawień, czy też skopiować wartości z profilu już istniejącego.

2 Zdefiniuj następujące parametry: Nazwa profilu synchr. – Wprowadź opisową nazwę profilu. Punkt dostępu – Wybierz punkt dostępu, którego chcesz używać do transmisji danych. ➡ Przejdź do Menu→ Łącza→ Synchronizacja.

Opcje w głównym widoku aplikacji zdalnej synchronizacji: Synchronizuj, Nowy profil synchr., Edytuj profil synch., Usuń, Pokaż rejestr, Pomoci Wyjdź. Adres hosta – W sprawie tego adresu skontaktuj się z usługodawcą lub administratorem systemu.

*Port* – W sprawie numeru portu skontaktuj się z usługodawcą lub administratorem systemu.

Nazwa użytkownika – Identyfikator użytkownika dla serwera synchronizacji. Właściwy identyfikator poda Ci usługodawca lub administrator systemu.

Hasło – Wpisz swoje hasło. Właściwą wartość poda Ci usługodawca lub administrator systemu.

Naciśnij 🔘, aby wybrać:

Kalendarz – Wybierz Tak, aby zsynchronizować kalendarz.

Kalendarz zdalny – Podaj poprawną ścieżkę do zdalnego kalendarza na serwerze. Musi ona zostać określona, jeżeli poprzednie ustawienie Kalendarz zostało ustawione na Tak.

Kontakty – Wybierz Tak, aby zsynchronizować kontakty.

Kontakty zdalne – Podaj poprawną ścieżkę do zdalnej książki adresowej na serwerze. Musi ona zostać określona, jeśli poprzednie ustawienie Kontakty zostało ustawione na Tak.

3 Naciśnij Gotowe, aby zapisać ustawienia.

### Synchronizowanie danych

W głównym widoku aplikacji Synchronizacja widoczne są różne profile oraz typy synchronizowanych danych: Kalendarz, Kontakty lub jedno i drugie.

1 W głównym widoku wskaż profil i wybierz **Opcje**→ *Synchronizuj.* U dołu wyświetlacza widoczny będzie stan synchronizacji.

Aby anulować synchronizację przed jej ukończeniem, naciśnij Anuluj.

- 2 Po zakończeniu synchronizacji pojawi się odpowiednie powiadomienie.
- Po zakończeniu synchronizacji naciśnij Pokaż lub wybierz Opcje→ Pokaż rejestr, aby otworzyć plik rejestru ze stanem synchronizacji (*Zakończono* lub *Niepełna*) i liczbą pozycji kalendarza lub kontaktów, które zostały dodane, zaktualizowane, usunięte bądź odrzucone (niezsynchronizowane) po stronie telefonu i serwera.

128

# Rozwiązywanie problemów

#### Brak pamięci

Pojawienie się jednego z poniższych komunikatów informuje o niewielkiej ilości wolnej pamięci i konieczności usunięcia części danych: Za mało pamięci do wykonania tej operacji. Najpierw usuń zbędne dane. lub Mało pamięci. Usuń zbędne dane. Aby wyświetlić informacje o przechowywanych w telefonie danych i ilości zajmowanej przez nie pamięci, przejdź do Mened. plików i wybierz Opcje→Przegląd pamięci.

# Aby uniknąć zapełnienia pamięci, regularnie usuwaj następujące elementy:

- wiadomości z folderów Sk. odbiorcza, Robocze i Wysłane w aplikacji Wiadomości
- pobrane do pamięci telefonu wiadomości e-mail
- zapisane strony przeglądarki
- obrazy i zdjęcia z menu Zdjęcia

Informacje o kontaktach, notatki kalendarza, stan liczników czasu i kosztów połączeń, wyniki gier lub dowolne inne dane usuwaj z poziomu odpowiedniej aplikacji.

Jeśli usuwasz wiele pozycji jednocześnie i ponownie wyświetlony zostanie komunikat: Za mało pamięci do wykonania tej operacji. Najpierw usuń zbędne dane. lub Mało pamięci. Usuń zbędne dane., spróbuj usunąć pozycje pojedynczo (począwszy od najmniejszej). **Czyszczenie pamięci kalendarza** – Aby usunąć jednocześnie więcej niż jedną pozycję, przejdź do widoku miesiąca i wybierz **Opcje** – *Usuń* –, a następnie:

- Przed datą w celu usunięcia wszystkich notatek kalendarza przed określoną datą. Wprowadź datę, przed którą wszystkie notatki kalendarza zostaną usunięte.
- Wszystkie pozycje w celu usunięcia wszystkich notatek kalendarza.

Usuwanie informacji z rejestru – Aby trwale usunąć całą zawartość rejestru, spis ostatnich połączeń i raporty doręczenia wiadomości, przejdź do rejestru i wybierz Opcje→ Wyczyść rejestr lub przejdź do Ustawienia→ Czas trw. rejestru→ Bez rejestru.

#### Różne metody przechowywania danych:

- Korzystaj z pakietu Nokia PC Suite 6.3 do tworzenia kopii zapasowych wszystkich danych na kompatybilnym komputerze.
- Wysyłaj zdjęcia na swój adres e-mail, a następnie zapisuj je w komputerze.
- Wysyłaj dane poprzez Bluetooth do kompatybilnych urządzeń.
- Przechowuj dane na kompatybilnej karcie pamięci.

# Pytania i odpowiedzi

#### Wyświetlacz telefonu

 P: Dlaczego za każdym razem po włączeniu telefonu na jego wyświetlaczu widoczne są punkty o niewłaściwym kolorze lub o niewłaściwym poziomie jasności, a niektórych punktów w ogóle nie widać?

O: Taka jest specyfika tego typu wyświetlaczy. Niektóre wyświetlacze mogą zawierać piksele (punkty), które są stale zapalone lub wygaszone. To normalne zjawisko i nie jest uważane za usterkę.

#### Cyfrowy aparat fotograficzny

P: Dlaczego fotografie są zamazane?
 O: Sprawdź, czy okienko obiektywu jest czyste.

#### Bluetooth

- P: Dlaczego nie można zakończyć połączenia Bluetooth?
  O: Gdy do telefonu podłączone jest inne urządzenie, można zakończyć połączenie w tym urządzeniu lub wyłączyć funkcję Bluetooth w telefonie. Przejdź do menu Bluetooth i wybierz ustawienie Bluetooth→ Wyłączony.
- P: Dlaczego nie mogę wyszukać urządzenia Bluetooth mojego kolegi?

O: Upewnij się, czy oba urządzenia mają włączoną funkcję Bluetooth.

Sprawdź, czy odległość między urządzeniami nie przekracza 10 metrów i czy nie ma między nimi ścian lub innych przeszkód.

Sprawdź, czy drugie urządzenie nie ma włączonego trybu Ukryty.

Sprawdź, czy oba urządzenia są ze sobą kompatybilne.

#### Wiadomości multimedialne

 P: Co zrobić, gdy telefon wyświetla komunikat, że nie może odebrać wiadomości multimedialnej, ponieważ pamięć jest pełna?

O: Wymagana ilość pamięci jest podana w komunikacie o błędzie: Za mało pamięci, aby pobrać wiadomość. Najpierw usuń zbędne dane. Aby wyświetlić informacje o przechowywanych w telefonie danych i ilości zajmowanej przez nie pamięci, przejdź do Mened. plików i wybierz Opcje→Przegląd pamięci.

 P: Jak zakończyć połączenie w trybie transmisji danych, gdy telefon po chwili znowu je nawiązuje? Na krótko wyświetlane są komunikaty: *Odbieranie wiadomości* lub *Ponowna próba odebrania wiadomości*. Co się dzieje?
 O: Telefon próbuje odebrać wiadomość multimedialną z centrum wiadomości multimedialnych.

Sprawdź, czy ustawienia wiadomości multimedialnych zostały prawidłowo określone oraz czy nie wprowadzono błędnych numerów telefonów lub adresów. Przejdź do **Wiadomości** i wybierz **Opcje**→ *Ustawienia*→ *Wiadomość MMS*.

Istnieje kilka sposobów zablokowania automatycznego nawiązywania połączeń typu transmisja danych. Przejdź do **Wiadomości** i wybierz **Opcj**e→ *Ustawienia*→ *Wiadomość MMS*, a następnie:

 Wybierz Opcje odbioru wiad. → Odbiór wstrzym., aby wiadomość multimedialna została zapisana w centrum do późniejszego odebrania, na przykład po sprawdzeniu ustawień. Po tej zmianie telefon wciąż będzie musiał wysłać powiadomienia do sieci. Aby później odebrać wiadomość, wybierz *Odbiór natychm.* 

- Wybierz Opcje odbioru wiad. → Odrzuć wiadom, aby odrzucać wszystkie nadchodzące wiadomości multimedialne. Po tej zmianie telefon będzie musiał wysłać powiadomienia do sieci, a z centrum wiadomości multimedialnych zostaną usunięte wszystkie wiadomości oczekujące na dostarczenie do Twojego telefonu.
- Wybierz Odbiór wiadom. MMS→ Wyłączony, aby wszystkie przychodzące wiadomości multimedialne były ignorowane. Po tej zmianie telefon nie będzie nawiązywał żadnych połączeń związanych z wiadomościami multimedialnymi.

#### Wiadomości

 P: Dlaczego nie mogę wybrać kontaktu?
 O: Jeśli nie możesz wybrać kontaktu z katalogu Kontakty, oznacza to brak numeru telefonu lub adresu e-mail na karcie kontaktowej. Dodaj odpowiednie dane do karty kontaktowej w aplikacji Kontakty.

#### Kalendarz

 P: Dlaczego nie są wyświetlane numery tygodni?
 O: Numery tygodni nie będą widoczne, jeżeli w ustawieniach kalendarza jako początkowy dzień tygodnia wybrano inny dzień niż poniedziałek.

#### Usługi przeglądarki

 P: Nie został określony punkt dostępu. Zdefiniuj jeden w ustaw. przeglądarki.

O: Wprowadź prawidłowe ustawienia przeglądarki. Po szczegółowe instrukcje zgłoś się do usługodawcy.

#### Rejestr

 P: Dlaczego rejestr jest pusty?
 O: Możliwe, że został włączony filtr i nie odnotowano żadnych zdarzeń zgodnych z ustawieniami tego filtru. Aby przejrzeć wszystkie zdarzenia, wybierz Opcje → *Filtr→ Wszystkie połącz.*

#### Łączność z komputerem

 P: Dlaczego występują u mnie problemy z podłączeniem telefonu do komputera?

O: Sprawdź, czy na komputerze jest zainstalowany i uruchomiony pakiet Nokia PC Suite 6.3. Zajrzyj też do zapisanej na dysku CD-ROM instrukcji obsługi pakietu Nokia PC Suite. Aby dowiedzieć się więcej o używaniu pakietu Nokia PC Suite, skorzystaj z funkcji pomocy tego pakietu lub przejrzyj internetowe strony pomocy technicznej pod adresem www.nokia.com.

#### Kody dostępu

P: Jaki mam kod blokady, kod PIN i PUK?
 O: Domyślny kod blokady to 12345. Jeśli zapomnisz lub zgubisz kod blokady, skontaktuj się ze sprzedawcą telefonu.

W przypadku utraty bądź nieotrzymania kodu PIN lub PUK skontaktuj się z usługodawcą sieciowym. Informacji na temat haseł udzieli Ci dostawca punktu dostępu, na przykład komercyjny usługodawca internetowy (ISP), usługodawca lub operator sieci.

#### Aplikacja nie odpowiada

# Informacje o bateriach

#### Ładowanie i rozładowywanie baterii

ródłem zasilania urządzenia jest ładowalna bateria. Nowa bateria osiąga pełną wydajność dopiero po dwóch lub trzech pełnych cyklach ładowania i rozładowywania. Bateria może być ładowana i rozładowywana setki razy, ale w końcu ulegnie zużyciu. Jeśli czas rozmów i czas gotowości stanie się zauważalnie krótszy niż normalnie, wymień baterię na nową. Używaj tylko baterii zatwierdzonych przez firmę Nokia. Baterię ładuj wyłącznie za pomocą ładowarek zatwierdzonych przez firmę Nokia do stosowania z tym urządzeniem.

Jeśli ładowarka nie jest używana, odłącz ją od urządzenia i gniazda sieciowego. Nie pozostawiaj baterii podłączonej do ładowarki. Nadmierne naładowanie może skrócić żywotność baterii. Jeśli naładowana do pełna bateria nie będzie używana, z upływem czasu rozładuje się samoistnie. Ekstremalne temperatury niekorzystnie wpływają na proces ładowania baterii.

Bateria powinna być używana tylko zgodnie z jej przeznaczeniem. Nigdy nie używaj uszkodzonej ładowarki lub baterii. Nie dopuść do zwarcia biegunów baterii. Może to nastąpić przypadkowo, gdy metalowy przedmiot, na przykład moneta, spinacz lub długopis, zewrze dodatni (+) i ujemny (-) zacisk baterii (zaciski te mają formę metalowych pasków na obudowie baterii). Sytuacja taka może mieć miejsce, gdy zapasową baterię nosi się w kieszeni lub portmonetce. Zwarcie zacisków może uszkodzić baterię lub przedmiot służący za połączenie biegunów.

Pozostawianie baterii w gorących lub zimnych miejscach, takich jak zamknięty samochód latem lub zimą, spowoduje zmniejszenie jej pojemności i żywotności. Staraj się zawsze trzymać baterię w temperaturze od 15°C do 25°C (59°F do 77°F). Urządzenie z przegrzaną lub nadmiernie ochłodzoną baterią może przez chwilę nie działać, nawet gdy bateria jest w pełni naładowana. Sprawność baterii jest szczególnie niska w temperaturach znacznie poniżej zera.

Nigdy nie wrzucaj baterii do ognia! Zużytych baterii należy pozbywać się zgodnie z lokalnie obowiązującymi przepisami. O ile to tylko możliwe, należy je oddać do recyklingu. Nie wyrzucaj baterii wraz z odpadami z gospodarstwa domowego.

# Eksploatacja i konserwacja

To urządzenie wyróżnia się najwyższej klasy budową i jakością wykonania, dlatego też wymaga właściwej obsługi. Przestrzeganie poniższych wskazówek pozwoli zachować wszystkie warunki ochrony gwarancyjnej.

- Urządzenie powinno być zawsze suche. Opady, duża wilgotność i wszelkiego rodzaju ciecze mogą zawierać związki mineralne powodujace korozję obwodów elektronicznych. W przypadku zawilgocenia urządzenia wyjmij z niego baterię i nie wkładaj jej z powrotem, dopóki urządzenie całkowicie nie wyschnie.
- Nie używaj i nie przechowuj urządzenia w miejscach brudnych i zapylonych. Może to spowodować uszkodzenie jego ruchomych części i podzespołów elektronicznych.
- Nie przechowuj urządzenia w wysokiej temperaturze. Wysokie temperatury mogą być przyczyną krótszej żywotności baterii, uszkodzeń podzespołów elektronicznych, odkształceń lub stopienia elementów plastikowych.
- Nie przechowuj urządzenia w niskiej temperaturze. Gdy urządzenie powróci do swojej normalnej temperatury, w jego wnętrzu może gromadzić się wilgoć, powodując uszkodzenie podzespołów elektronicznych.

- Nie próbuj otwierać urządzenia w sposób inny od przedstawionego w tej instrukcji.
- Nie upuszczaj, nie uderzaj i nie potrząsaj urządzeniem. Nieostrożne obchodzenie się z nim może spowodować uszkodzenia wewnętrznych podzespołów elektronicznych i delikatnych mechanizmów.
- Do czyszczenia urządzenia nie stosuj żrących chemikaliów, rozpuszczalników czy silnych detergentów.
- Nie maluj urządzenia. Farba może zablokować jego ruchome części i uniemożliwić prawidłowe działanie.
- Do czyszczenia soczewek obiektywu, czujnika odległości i światłomierza używaj miękkiej, czystej i suchej szmatki.
- Używaj tylko anteny zastępczej dostarczonej wraz z urządzeniem lub takiej, która została zatwierdzona do użytku. Stosowanie anten innego typu, modyfikacje lub podłączenia mogą spowodować uszkodzenie urządzenia, a przy tym może to stanowić naruszenie przepisów dotyczących urządzeń radiowych.

Wszystkie powyższe wskazówki dotyczą w równej mierze urządzenia, baterii, ładowarki i wszystkich innych akcesoriów. Jeśli jakieś urządzenie nie działa prawidłowo, oddaj je do naprawy w najbliższym serwisie.

# Dodatkowe informacje o bezpieczeństwie

# Kilka praktycznych uwag dotyczących korzystania z akcesoriów

- Wszystkie akcesoria powinny być przechowywane w miejscu niedostępnym dla małych dzieci.
- Gdy odłączasz przewód zasilający jakiegokolwiek z akcesoriów, zawsze chwytaj za wtyczkę – nie za przewód.
- Systematycznie sprawdzaj, czy zainstalowane w samochodzie akcesoria są dobrze zamontowane i czy działają prawidłowo.
- Wszystkie bardziej skomplikowane instalacje akcesoriów w samochodzie muszą być wykonywane wyłącznie przez odpowiednio wykwalifikowany personel.

### Środowisko pracy

Pamiętaj o konieczności stosowania się do obowiązujących na danym obszarze przepisów. Zawsze wyłączaj urządzenie, gdy jego używanie jest zabronione lub może powodować zakłócenia radiowe bądź inne zagrożenia. Używaj urządzenia w przewidzianej dla niego pozycji. Aby zachować zgodność z wytycznymi dotyczącymi ekspozycji na działanie fal radiowych, korzystaj wyłącznie z akcesoriów zatwierdzonych przez firmę Nokia. Jeśli nosisz przy sobie włączone urządzenie, używaj zatwierdzonego do użytku etui lub futerału.

Niektóre części urządzenia są namagnesowane. Urządzenie może przyciągać przedmioty metalowe. Osoby korzystające z aparatów słuchowych nie powinny przykładać urządzenia do ucha z takim aparatem. Zawsze umieszczaj urządzenie w etui, ponieważ elementy metalowe mogą być przyciągane przez słuchawkę aparatu. Nie trzymaj w pobliżu urządzenia kart kredytowych ani innych magnetycznych nośników danych, ponieważ zapisane na nich informacje mogą zostać skasowane.

#### Aparatura medyczna

Praca każdego urządzenia radiowego (a więc również telefonów bezprzewodowych) może powodować zakłócenia w funkcjonowaniu medycznej aparatury elektronicznej, gdy ta nie jest odpowiednio zabezpieczona. Skonsultuj się z lekarzem lub producentem aparatury medycznej, aby rozstrzygnąć wszelkie wątpliwości i upewnić się, czy dany aparat jest odpowiednio zabezpieczony przed zewnętrznym oddziaływaniem fal o częstotliwości radiowej (RF). Wyłączaj urządzenie we wszystkich placówkach służby zdrowia, jeśli

wymagają tego wywieszone przepisy. Szpitale i inne placówki służby zdrowia mogą używać aparatury czułej na działanie zewnętrznych fal radiowych.

Stymulatory serca. Minimalna odległość, jaka powinna być zachowana pomiędzy stymulatorem serca a telefonem bezprzewodowym zalecana przez producentów w celu uniknięcia potencjalnych zakłóceń pracy stymulatora wynosi 15,3 cm (6 cali). Zalecenie to jest zgodne z wynikami niezależnych badań przeprowadzonych przez Wireless Technology Research. Osoby ze stymulatorami serca powinny:

- zawsze zachowywać odległość co najmniej 15,3 cm (6 cali) pomiędzy włączonym urządzeniem a stymulatorem
- nie nosić urządzenia w kieszeni na piersi oraz
- trzymać urządzenie przy uchu po przeciwnej w stosunku do stymulatora stronie ciała w celu zminimalizowania ryzyka zakłóceń

Jeśli zachodzi podejrzenie występowania zakłóceń, należy natychmiast wyłączyć urządzenie.

Aparaty słuchowe. Niektóre cyfrowe urządzenia bezprzewodowe mogą powodować zakłócenia pracy pewnych aparatów słuchowych. Jeśli wystąpią takie zakłócenia, należy skontaktować się z usługodawcą.

#### Pojazdy mechaniczne

Sygnały radiowe (RF) mogą mieć wpływ na działanie nieprawidłowo zainstalowanych lub niewłaściwie zabezpieczonych układów elektronicznych takich jak elektroniczne układy wtrysku paliwa, antypoślizgowe układy zabezpieczające przed blokowaniem kół podczas hamowania, elektroniczne układy kontroli szybkości, układy poduszki powietrznej. Więcej informacji można uzyskać od producenta lub przedstawiciela producenta samochodu lub zainstalowanego w nim wyposażenia dodatkowego.

Instalacja urządzenia w samochodzie i jego późniejszy serwis powinny być przeprowadzane wyłącznie przez wykwalifikowany personel. Niewłaściwa instalacja lub naprawa może zagrażać bezpieczeństwu użytkownika oraz spowodować utrate ważności wszelkich gwarancji mających zastosowanie do urządzenia. Systematycznie sprawdzaj, czy wszystkie elementy urządzenia bezprzewodowego w samochodzie są odpowiednio zamocowane i czy działają prawidłowo. W sąsiedztwie urządzenia, jego części czy akcesoriów nie powinny znajdować się łatwopalne ciecze, gazy i materiały wybuchowe. Jeśli samochód jest wyposażony w poduszki powietrzne, miej na uwadze, że poduszki te wypełniają się gwałtownie gazem. Nie umieszczaj więc w pobliżu poduszek powietrznych lub przestrzeni jaką zajęłaby poduszka po wypełnieniu żadnych przedmiotów, w tym również przenośnych lub samochodowych akcesoriów urządzenia. Jeśli bezprzewodowe urządzenie samochodowe zostało nieprawidłowo zainstalowane wybuch poduszki powietrznej może spowodować poważne obrażenia.

Korzystanie z urządzenia w samolocie jest zabronione. Wyłącz urządzenie jeszcze przed wejściem na pokład samolotu. Korzystanie z bezprzewodowych urządzeń telekomunikacyjnych w samolocie jest prawnie zabronione, ponieważ może być zagrożeniem dla działania systemów pokładowych i powodować zakłócenia w sieci komórkowej.

#### Warunki fizykochemiczne grożące eksplozją

Wyłącz urządzenie, jeśli znajdziesz się na obszarze, na którym warunki fizykochemiczne mogą doprowadzić do wybuchu. Stosuj się wtedy do wszystkich znaków i instrukcji. Do takich obszarów należą miejsca, w których ze względów bezpieczeństwa zalecane jest wyłaczenie silnika samochodu. W takich miejscach iskrzenie może być przyczyna eksplozji lub pożaru mogacych prowadzić do obrażeń ciała a nawet śmierci. Wyłączaj urządzenie w punktach tankowania paliwa, na przykład w pobliżu dystrybutorów na stacjach serwisowych. Przestrzegaj ograniczeń dotyczących korzystania ze sprzetu radiowego obowiązujących na terenach składów, magazynów i dystrybucji paliw, zakładów chemicznych oraz w rejonach przeprowadzania wybuchów. Miejsca zagrożone wybuchem są najczęściej, ale nie zawsze, wyraźnie oznakowane. Do takich miejsc należa pomieszczenia pod pokładem łodzi, miejsca składowania lub przepompowywania chemikaliów, pojazdy napedzane ciekłym gazem (takim jak propan lub butan) oraz tereny, na których powietrze zawiera chemikalia, cząsteczki zbóż, kurzu lub sproszkowanych metali.

#### Telefony alarmowe

Uwaga: Telefony bezprzewodowe, w tym także to urządzenie, działają w oparciu o sygnały radiowe, sieci bezprzewodowe, sieci naziemne i funkcje zaprogramowane przez użytkownika. Dlatego też nie ma gwarancji uzyskania połączenia w każdych warunkach. W sytuacjach krytycznych, jak konieczność wezwania pomocy medycznej, nigdy nie powinno się więc polegać wyłącznie na urządzeniu bezprzewodowym.

#### Aby połączyć się z numerem alarmowym:.

- 1 Jeśli urządzenie nie jest włączone, włącz je. Sprawdź moc sygnału sieci komórkowej.
- Niektóre sieci komórkowe wymagają zainstalowania w urządzenju aktywnej karty SIM.
- 2 Naciśnij tyle razy, ile potrzeba, żeby usunąć z wyświetracza wprowadzone znaki i przygotować urządzenie do nawiązywania połączeń.
- 3 Wprowadź obowiązujący na danym obszarze oficjalny numer alarmowy. Numery alarmowe mogą być różne w poszczególnych krajach.
- 4 Naciśnij klawisz 🕦.

Jeśli pewne funkcje są włączone, konieczne może być ich wyłączenie przed wybraniem numeru alarmowego. Więcej informacji znajdziesz w tej instrukcji lub uzyskasz od usługodawcy.

Po połączeniu się z numerem alarmowym podaj jak najdokładniej wszystkie niezbędne informacje. Twoje urządzenie bezprzewodowe może być jedynym środkiem łączności w pobliżu miejsca zdarzenia. Nie przerywaj połączenia, dopóki nie otrzymasz na to zgody.

#### Informacje o certyfikatach (SAR)

#### URZĄDZENIE TO SPEŁNIA MIĘDZYNARODOWE WYMOGI W ZAKRESIE BEZPIECZNEGO UŻYTKOWANIA URZĄDZEŃ EMITUJĄCYCH FALE RADIOWE

Ten telefon komórkowy jest nadajnikiem i odbiornikiem fal radiowych. Został on tak zaprojektowany i wykonany, aby spełniał ograniczenia dotyczące oddziaływania fal radiowych (RF) określonych przez organizacje międzynarodowe (ICNIRP). Limity te są częścią całościowych wytycznych i określają dopuszczalne poziomy oddziaływania fal radiowych na organizm człowieka. Wytyczne te oparte są na standardach opracowanych przez niezależne instytucje naukowe w toku okresowych i szczegółowych badań naukowych. Przyjęte limity zakładają duży margines bezpieczeństwa, aby zagwarantować je wszystkim osobom, niezależnie od wieku i stanu zdrowia.

Standardową jednostką miary oddziaływania fal radiowych dla telefonów komórkowych jest Specific Absorption Rate, czyli SAR. Graniczna wartość SAR ustalona przez organizacje międzynarodowe wynosi 2,0 W/kg\*. Testy w zakresie SAR są przeprowadzane w standardowych pozycjach pracy telefonu, przy maksymalnej nominalnej mocy sygnału we wszystkich częstotliwościach. Chociaż graniczna wartość SAR została określona przy założeniu najwyższej nominalnej mocy sygnału, rzeczywista wartość SAR bywa znacznie niższa od maksymalnej. Jest tak dlatego, że urządzenie jest przystosowane do działania na różnych poziomach mocy, tak by zużywało tylko moc niezbędną do uzyskania łączności z siecią. Generalnie, im bliżej stacji bazowej, tym mniejsze zużycie mocy.

Najwyższa wartość SAR tego urządzenia w testach w pozycji przy uchu wynosi 0,67 W/kg.

Urządzenie to spełnia wszystkie wytyczne w zakresie oddziaływania fal radiowych dla użytkowania w normalnej pozycji przy uchu lub w innej pozycji, w odległości co najmniej 2,2 cm od ciała. W przypadku umieszczenia telefonu na ciele w etui, na zaczepie na pasku lub w uchwycie, akcesoria te nie powinny zawierać żadnych części metalowych, a odległość produktu od ciała powinna wynosić co najmniej 2,2 cm.

Do przesyłania plików danych lub wiadomości wymagane jest odpowiedniej jakości połączenie urządzenia z siecią. Zdarza się, że transmisja danych lub wiadomości zostaje wstrzymana do chwili uzyskania takiego połączenia. Do zakończenia transmisji należy przestrzegać instrukcji dotyczących zachowania minimalnej odległości.

\* Graniczna wartość SAR przyjęta dla urządzeń komórkowych w użytku publicznym wynosi 2,0 W/kg (jest to wartość uśredniona w przeliczeniu na 10 gramów tkanki ciała). Wartość ta zakłada duży margines bezpieczeństwa, aby zapewnić dodatkową ochronę przed działaniem fal radiowych oraz uwzględnić różnice w pomiarach. Wartości SAR mogą się różnić zależnie od krajowych wymogów raportowania oraz od pasma przenoszenia w danej sieci. Więcej informacji o wartościach SAR w innych krajach znajdziesz pod adresem www.nokia.com.

# Skorowidz

#### Α

Animacje 41 Animacje GIF 41 Aplikacje Instalowanie 118, 119 Usuwanie plików 120

#### B

138

Bluetooth 121 Hasło fabryczne 123 Hasło, termin w słowniczku 123 lkony urządzeń 124 Odbiór danvch 125 Powiązanie 123 Unikatowy adres urządzenia 122 Wskąźniki stanu połaczenia 124 Wymagania dotyczące połączenia 123 Wysyłanie danych 122 Zamykanie połączenia 125 Żądanie utworzenia powiązania 123 Brak pamieci Sprawdzanie ilości używanej pamieci 89 Budzik Drzemka 100

#### С

Certyfikaty Ustawienia zaufania 82 Czat Wysyłanie wiadomości 104 Czyszczenie pamięci Informacje w rejestrze 129

#### D

Dostosowywanie 91 Drzemka 100 Dyktafon 101 Dyktafon, nagrywanie dźwięków 101 Dźwięki Usuwanie osobistych dźwięków dzwonka 25 Dźwięki dzwonka Odbiór w wiadomości rozszerzonej 58 Wyciszanie 19

#### Е

Edytor zleceń na usługi 63

#### **F** Foldery

Organizowanie 14 Tworzenie 14

#### Formaty plików

Plik SIS 117 RealPlayer 42

#### G

Galeria Przekazywanie zdjęć 47 Wiadomości graficzne 47 Galeria multimediów 45 Zdjęcia tła 47 GPRS Patrz *Połączenia pakietowe* Grupy kontaktów 28

#### Н

Hasło Karta pamięci 88

Import danych Kontakty 36 Importowanie danych z innych telefonów Nokia 36 Informacje o sieci 78 Instalowanie aplikacji 118 Instalowanie plików Java 119 J Java Instalowanie aplikacji Java 119 Patrz *Aplikacje.* Język tekstów 71 K Karta SIM Kopiowanie opisów i numerów telefonów 25 Karty kontaktowe Usuwanie dźwięków dzwonka 25

#### Kod PIN

Odblokowywanie 79 Kontakty Import danych 36 Kopiowanie

Kontaktów między kartą SIM a pamięcią telefonu 25 Tekst 54

#### Ł

Łączenie z komputerem 127

#### Μ

Menedżer plików 83 Menu 12 Klawisz Menu 12 Metoda słownikowa Wskazówki 53 Wyłączanie 54

#### 0

Obrazy 46, 47 Odbiór Dane przez Bluetooth 125 Dźwięki dzwonka, logo operatora i ustawienia, patrz: *Wiadomości rozszerzone* Odbiór samoczynny 79 Odrzucanie połączeń 18 Odsłuchiwanie wiadomości 17 Odtwarzacz wideo Patrz *RealPlayer* Oprogramowanie Przesyłanie pliku .SIS do telefonu 118 Usuwanie 120

#### Ρ

Pamięć Przeglądanie informacji o pamięci 84 Pamięć wspóldzielona 15 PC Suite 127 Personalizacja Alarm 101 Plik SIS 117 Pliki audio 46 Pliki dźwiękowe Patrz Pliki multimedialne

#### Pliki multimedialne

Formaty plików 42 Przeszukiwanie 43 Wyciszanie 43 Pliki wideo 46 Patrz Pliki multimedialne Pliki z muzyka Patrz Pliki multimedialne Polecenia głosowe 84 Polecenia USSD 63 Połaczenia Czas trwania 22 Miedzynarodowe 16 Nieodebrane 21 Odbiór 18 Odebrane 21 Odrzucanie 18 Opcje dostępne w trakcie rozmowy telefonicznej 19 Połączenia konferencyjne 18 Przekazywanie 18 Przenoszenie 19 Ustawienia 72 Wybierane 22 Połaczenia GPRS 125 Połączenia konferencyjne 18 Połączenia nieodebrane 21 Połaczenia odebrane 21

Copyright © 2004 Nokia. All rights reserved. 139

Licznik czasu trwania połączeń 23 Licznik danych 23 Ustawienia 76 Połaczenia z komputerem 127 Połaczenie Przegladanie 126 Profile 90 Dodawanie poleceń głosowych 85 Zmiana nazwy 91 Przegladanie Animacje GIF 41 Szczegóły połaczenia 126 Szczegóły sieciowych transmisji danych 126 Przeglądanie stron 113 Przeglądarka 110 lkonv 112 Kończenie połaczeń 116 Łaczenie 111 Strony WAP 110 Strony XHTML 110 Wiadomości sieciowe 58, 59 Przekazywanie połączeń 18 Przekazywanie zdjęć 47 Przełączanie aplikacji 13 Przenoszenie połączeń 19 Przeszukiwanie 43

Połaczenia pakietowe

Pseudonim używany podczas czatu 103 Punkty dostępu Ustawienia 74

R

Regulacja głośności 15 Rejestrator wideo Karta pamięci 40 Ustawienia 40 Zapisywanie plików wideo 39 Rejestrowanie nagrań wideo 40

#### S

Serwer zdjeć 47 Serwis informacyiny 62 Skrótv w aplikacji Ulubione 109 Skrzynka poczty głosowej 17 Zmiana numeru 17 Spis ostatnich połaczeń Czas trwania połączeń 22 Połączenia nieodebrane 21 Połaczenia odebrane 21 Usuwanie list połączeń 22 Wybierane numery 22 Spis połaczeń Patrz Reiestr Spis telefonów Patrz Kontakty

Strony WAP Przeglądarka 110 Strony XHTML Przeglądarka 110 Synchronizacja Patrz Zdalna synchronizacja.

#### Т

Transmisje danych do sieci Kończenie 126 Przeglądanie 126 Transmisje danych GSM 125 Tryb gotowości Ustawienia 72 Wskażniki 11 Tworzenie Karty kontaktowe 24 Tworzenie powiązań, termin w słowniczku 123

#### U

Ulubione Dodawanie skrótu 109 Usuwanie Spis ostatnich połączeń 22 Usuwanie aplikacji 120 Usuwanie oprogramowania 120

#### W

Wiadomości głosowe 17 Wiadomości graficzne 46, 47 Wiadomości rozszerzone Odbiór 57 Wiadomości sieciowe 62 Wiadomość e-mail Pobieranie ze skrzynki pocztowej 60 Usuwanie 61 Wpisywanie Metoda słownikowa, wyłączanie 54 Wskaźniki 11 Wskaźniki połączenia Bluetooth 124 Wybierane numery 22 Wyciszanie 43 Wygaszacz ekranu Ustawienia 72 Wyłączanie Budzik 100 Wysyłanie Dane przez Bluetooth 122

#### Ζ

Zamknięta grupa czatu 108 Zarządzanie cyfrowymi prawami autorskimi 115 Zdalna synchronizacja 127 Zdjęcia tła 47 Znaki głosowe Nawiązywanie połączeń 27